# Ausbildungsunterlage für die durchgängige Automatisierungslösung Totally Integrated Automation (T I A)

# MODUL D8

# **PROFIBUS DP mit**

# Master CPU 315-2DP / Slave MICROMASTER420

Diese Unterlage wurde von der Siemens AG, für das Projekt Siemens Automation Cooperates with Education (SCE) zu Ausbildungszwecken erstellt.

Die Siemens AG übernimmt bezüglich des Inhalts keine Gewähr.

Weitergabe sowie Vervielfältigung dieser Unterlage, Verwertung und Mitteilung ihres Inhalts ist innerhalb öffentlicher Aus- und Weiterbildungsstätten gestattet. Ausnahmen bedürfen der schriftlichen Genehmigung durch die Siemens AG (Herr Michael Knust michael.knust@siemens.com). Zuwiderhandlungen verpflichten zu Schadensersatz. Alle Rechte auch der Übersetzung sind vorbehalten, insbesondere für den Fall der Patentierung oder GM-Eintragung.

Wir danken der Fa. Michael Dziallas Engineering und den Lehrkräften von beruflichen Schulen sowie weiteren Personen für die Unterstützung bei der Erstellung der Unterlage

## SEITE:

| 1.      | Vorwort                                                        | 5  |
|---------|----------------------------------------------------------------|----|
| 2.      | Hinweise zum Einsatz der CPU 315-2DP                           | 7  |
| 3.      | Hinweise zum Einsatz des Frequenzumrichters MICROMASTER 420    | 8  |
| 3.1     | DIP- Schalterstellung des MICROMASTER 420                      | 9  |
| 3.2     | Anzeige- und Bedienfelder des MICROMASTER 420                  | 9  |
| 3.2.1   | Statusanzeigefeld SDP                                          | 10 |
| 3.2.2   | Standardbedienfeld BOP                                         | 11 |
| 3.2.2.1 | Tasten auf den Bedienfeld des BOP                              | 12 |
| 3.2.2.2 | Parameter mit den BOP ändern                                   | 13 |
| 3.2.3   | Komfortbedienfeld AOP                                          | 14 |
| 3.3     | Sicherheitsvorkehrungen und Warnungen                          | 15 |
| 4.      | Inbetriebnahme des MICROMASTER 420 für den Grundbetrieb        | 17 |
| 4.1     | Betriebsspannung einschalten                                   | 17 |
| 4.2     | Werkseinstellungen laden                                       | 18 |
| 4.3     | Erster Funktionstest                                           | 19 |
| 4.4     | Motordaten                                                     | 19 |
| 4.4.1   | Parameter P0304 bis P0311                                      | 20 |
| 4.4.2   | Motordaten eingeben                                            | 21 |
| 4.4.3   | Schnellinbetriebnahme durchführen                              | 22 |
| 4.5     | Zusätzliche Parameter der Schnellinbetriebnahme                | 23 |
| 4.6     | Zusätzliche Parameter für den Grundbetrieb des MICROMASTER 420 | 28 |
| 4.7     | Übungsaufgaben zum Grundbetrieb des MICROMASTER 420            | 32 |
| 5.      | Motorbetriebsdaten des MICROMASTER 420                         | 33 |
| 5.1     | Betriebsart U/F Kennlinie                                      | 33 |
| 5.2     | Betriebsart Flux Current Control, FCC                          | 33 |
| 5.3     | Parameter P1300                                                | 34 |
| 6.      | Steuerung eines Kübelaufzugs mit dem MICROMASTER 420           | 35 |
| 6.1     | Aufgabenstellung                                               | 35 |
| 6.2     | Parametereinstellung am MICROMASTER 420                        | 36 |
| 7.      | PROFIBUS-Modul MICROMASTER 4                                   | 37 |
| 7.1     | Merkmale des PROFIBUS-Moduls MICROMASTER 4                     | 37 |
| 7.2     | Richtlinien für den Zugriff über den PROFIBUS-DP               | 37 |
| 7.3     | PPO-Typen                                                      | 38 |
| 7.4     | Parameter des PROFIBUS-Moduls MICROMASTER 4                    | 39 |
| 7.5     | Installation des Profibus-Moduls MICROMASTER 4                 | 42 |
| 8.      | Steuerung des Kübelaufzugs über den PROFIBUS-DP                | 43 |
| 8.1     | Neues Projekt anlegen                                          | 44 |
| 8.2     | SIMATIC 300 Station einfügen und Hardware konfigurieren        | 46 |
| 8.3     | Zuordnung der Prozessdaten für den MICROMASTER 420             | 53 |
| 8.3.1   | Das Steuerwort (STW)                                           | 53 |
| 8.3.2   | Das Zustandswort (ZSW)                                         | 54 |
| 8.3.3   | Der Hauptsollwert (HSW)                                        | 55 |

## SEITE:

| 11.         | Anhang                                                             | 77       |
|-------------|--------------------------------------------------------------------|----------|
| 10.6        | Parameteränderung mit der Variablentabelle durchführen             | 75       |
| 10.5        | Variablentabelle erstellen                                         | 74       |
| 10.4        | Bausteine in die CPU315-2DP laden                                  | 74       |
| 10.3        | Organisationsbaustein OB1                                          | 72       |
| 10.2        | Funktion FC11                                                      | 71       |
| 10.1        | Symboltabelle erweitern                                            | 70       |
| 10.         | Änderungen im Steuerungsprogramm des Kübelaufzugs                  | 70       |
| 9.3.8       | Transfer der Parameter- und Prozessdaten                           | 69       |
| 9.3.7       | Zuordnung der Bits im Prozessdatenbereich                          | 69       |
| 9.3.6       | Zuordnung der Bits im Parameterbereich                             | 68       |
| 9.3.5       | Regeln für die Auftrags-/Antwortbearbeitung                        | 68       |
| 9.3.4       | Beispiel für Parameterkennung mit Parameterwert ändern             | 67       |
| 9.3.3       | Parameter- Wert (PWE)                                              | 67       |
| 9.3.2       | Parameter-Index (IND)                                              | 67       |
| 9.3.1       | Parameterkennung (PKE)                                             | 65       |
| 9.3         | Parameterbereich PKW)                                              | 65       |
| 9.2         | PPO-Typ ändern                                                     | 64       |
| <b>9</b> .1 | Parameter im MICROMASTER 420 ändern                                | 64<br>64 |
| 0           | Deremeteränderung im MICROMACTER 420 über den DROEIRUS DD          | 64       |
| 8.10        | Bausteine zur Steuerung des Kübelaufzugs in die CPU315-2DP laden   | 63       |
| 8.9         | Organisationsbaustein OB1 zur Steuerung des Kübelaufzugs erstellen | 63       |
| 8.7         | Funktion FC10 zur Steuerung des Kübelaufzugs erstellen             | 61       |
| 8.6         | Datenbaustein für das Antworttelegramm erstellen                   | 60       |
| 8.5         | Datenbaustein für das Auftragstelegramm erstellen                  | 59       |
| 8.4         | Zuordnungsliste und Symboltabelle                                  | 57       |
| 8.3.7       | Anordnung des Antworttelegramms im Doppelwortformat                | 56       |
| 8.3.6       | Anordnung des Auftragstelegramms im Doppelwortformat               | 56       |
| 8.3.5       | Telegramm-Ausfallzeit                                              | 55       |
| 0.3.4       |                                                                    |          |

## Die folgenden Symbole führen durch dieses Modul:

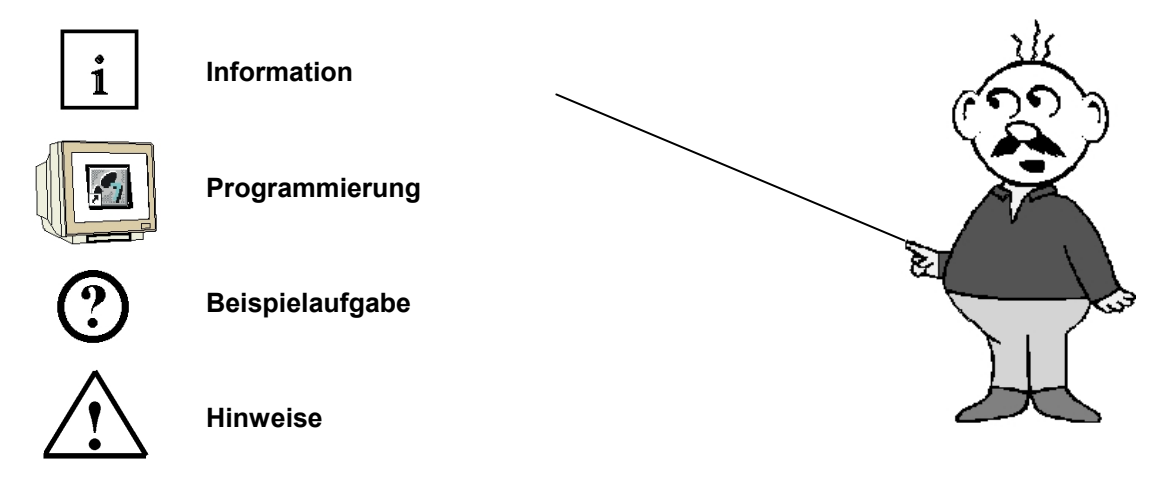

### 1. VORWORT

Das Modul D8 ist inhaltlich der Lehreinheit ,Industrielle Feldbussysteme' zugeordnet.

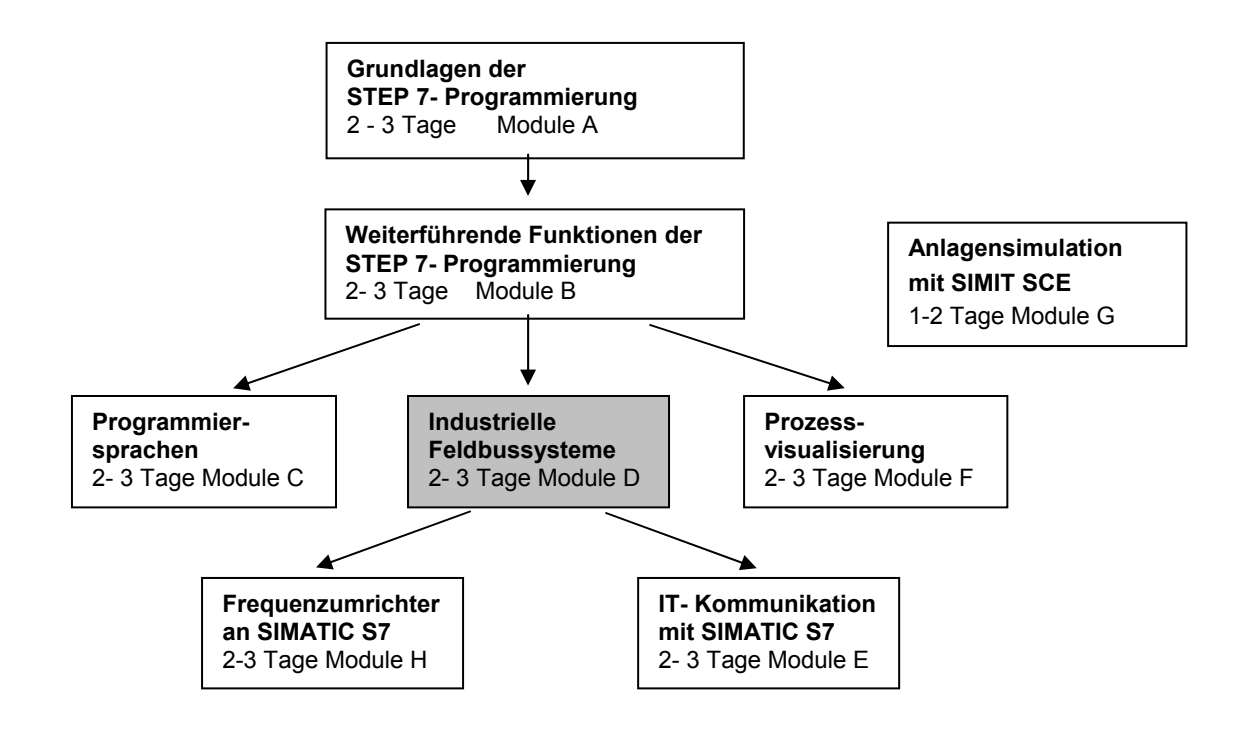

#### Lernziel:

Der Leser soll in diesem Modul lernen wie der PROFIBUS DP mit der CPU 315-2DP als Master und der MICROMASTER 420 als Slave in Betrieb genommen wird. Das Modul zeigt die prinzipielle Vorgehensweise anhand eines kurzen Beispiels.

#### Voraussetzungen:

Für die erfolgreiche Bearbeitung dieses Moduls wird folgendes Wissen vorausgesetzt:

- Kenntnisse in der Handhabung von Windows
- Grundlagen der SPS- Programmierung mit STEP 7 (z.B. Modul A3 ,Startup' SPS- Programmierung mit STEP 7)
- Grundlagen zum PROFIBUS-DP (z.B. Anhang IV Grundlagen zu Feldbussystemen mit SIMATIC S7-300)

## Benötigte Hardware und Software

- PC, Betriebssystem Windows XP Professional mit SP2 oder SP3 / Vista 32 Bit Ultimate und Business / Server 2003 SP2 mit 600MHz (nur XP) / 1 GHz und 512MB (nur XP) / 1 GB RAM, freier Plattenspeicher ca. 650 - 900 MB, MS-Internet-Explorer 6.0 und Netzwerkkarte
- 2 Software STEP7 V 5.4
- 3 MPI- Schnittstelle für den PC (z.B. PC Adapter USB)
- 4 SPS SIMATIC S7-300 mit der CPU 315-2DP
  - Beispielkonfiguration:
    - Netzteil: PS 307 2A
  - CPU: CPU 315-2DP
- 5 MICROMASTER 420 mit PROFIBUS-Modul MICROMASTER 4 und Basic Operator Panel
- 6 PROFIBUS- Leitung mit 2 PROFIBUS- Steckern

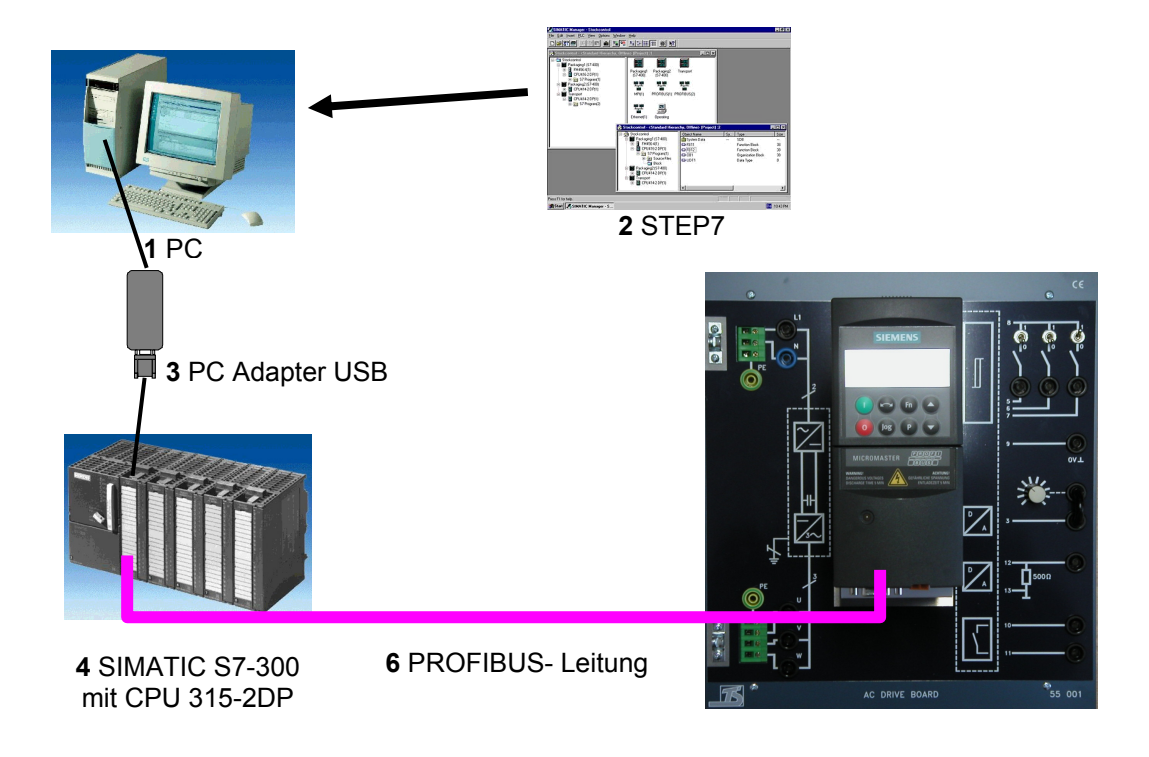

5 MICROMASTER420 mit PROFIBUS-Modul und Basic Operator Panel

### 2. HINWEISE ZUM EINSATZ DER CPU 315-2DP

1

SIEMENS

Die CPU 315-2DP ist eine CPU die mit einer integrierten PROFIBUS DP- Schnittstelle ausgeliefert wird.

Für die CPU 315-2DP stehen folgende PROFIBUS- Protokollprofile zur Verfügung:

- DP- Schnittstelle als Master oder
- DP- Schnittstelle als Slave

gemäß EN 50170. PROFIBUS-DP

Dezentrale Peripherie ist das Protokollprofil für den Anschluss von dezentraler Peripherie/Feldgeräten mit sehr schnellen Reaktionszeiten.

Eine weitere Besonderheit ist, dass bei dieser CPU die Adressen der Ein- und Ausgangsbaugruppen parametriert werden können.

Die Leistungsfähigkeit ist mit den folgenden Daten angegeben:

- 16K Anweisung
- 48Kbyte Arbeitsspeicher
- 80Kbyte Ladespeicher
- 1024 Byte DE/DA
- 128 Byte AE/AA
- 0,3 ms / 1K Befehle
- 64 Zähler
- 128 Zeiten
- 2048 Merkerbit

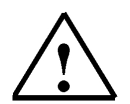

#### Hinweis:

Hier wird die CPU 315-2DP am PROFIBUS als Master eingesetzt.

i

### 3. HINWEISE ZUM FREQUENZUMRICHTER MICROMASTER 420

Die Umrichter der Baureihe MICROMASTER 420 sind Frequenzumrichter für die Drehzahlregelung von Drehstrommotoren. Die verschiedenen lieferbaren Modelle decken den Leistungsaufnahmebereich von 120 W (einphasig) bis 11 kW (dreiphasig) ab. Die Umrichter sind mit Mikroprozessorsteuerung ausgestattet und weisen modernste IGBT- Technologie auf (Insulated Gate Bipolar Transistor = Bipolartransistor mit isolierter Steuerelektrode). Dadurch sind sie zuverlässig und vielseitig.

Ein spezielles Pulsbreitenmodulationsverfahren mit wählbarer Pulsfrequenz ermöglicht einen geräuscharmen Motorbetrieb.

Umfangreiche Schutzfunktionen bieten einen hervorragenden Schutz für Umrichter und Motor. Mit der Werkeinstellung ist der MICROMASTER 420 für viele Drehzahlregelungsaufgaben geeignet. Über die funktional gruppierten Parameter kann der MICROMASTER 420 auch an anspruchsvolle Anwendungen angepasst werden.

Der MICROMASTER 420 kann sowohl für Einzelanwendungen eingesetzt als auch in Automatisierungssysteme integriert werden.

#### Haupteigenschaften

- Einfache Installation
- Einfache Inbetriebnahme
- Robustes EMV- Design
- Betrieb an IT- Netzen möglich
- Kurze und wiederholbare Ansprechzeit auf Steuersignale
- Umfangreiches Angebot an Parametern, die das Konfigurieren für den breitesten Anwendungsbereich ermöglichen
- Einfacher Leitungsanschluss
- Modularer Aufbau für äußerst flexible Konfiguration
- Hohe Pulsfrequenzen für geräuscharmen Motorbetrieb
- Detaillierte Zustandsinformation und integrierte Meldungsfunktionen
- Optionen z. B. PC- Kommunikation, Basic Operator Panel (BOP), Advanced Operator Panel (AOP), PROFIBUS- Kommunikationsmodul

#### Funktionsmerkmale

- Fluss-Stromregelung (FCC) für verbessertes dynamisches Verhalten und verbesserte Motorregelung
- Schnelle Strombegrenzung (FCL) für abschaltfreien Betrieb
- Eingebaute Gleichstrom-Bremse
- Compound- Bremsung für verbesserte Bremsleistung
- Hoch- und Rücklaufzeiten mit programmierbarer Glättung
- Regelung mit Proportional-Integral-Reglerfunktion (PI)
- Mehrfach- U/f-Eigenschaften

#### Schutzmerkmale

- Überspannungs-/Unterspannungsschutz
- Übertemperaturschutz des Umrichters
- Erdschluss-Schutz
- Kurzschluss-Schutz
- I 2 t thermischer Motorschutz
- PTC/KTY für Motorschutz

3.1

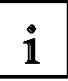

### DIP- Schaltereinstellung des MICROMASTER 420

## ACHTUNG

Über den DIP-Schalter unter dem SDP kann die werkseitige Frequenzeinstellung geändert werden. Der Umrichter wird wie folgt geliefert:

- > DIP-Schalter 2:
  - Aus-Stellung: europäische Voreinstellungen (50 Hz, kW usw.)
  - Ein-Stellung: nordamerikanische Voreinstellungen (60 Hz, hp usw.)
- DIP-Schalter 1: Nicht vom Kunden zu verwenden.

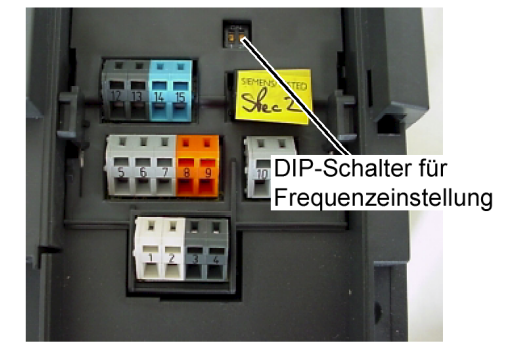

DIP-Schalter

### 3.2 Anzeige- und Bedienfelder des MICROMASTER 420

In der Standardversion ist der MICROMASTER 420 mit dem SDP (siehe Bild 3-2) ausgerüstet. Mit dem SDP kann der Umrichter mit den werksseitigen Voreinstellungen für eine Vielzahl von Anwendungen eingesetzt werden. Wenn die werksseitigen Voreinstellungen nicht geeignet sind, können Sie mit dem BOP (siehe Bild 3-2) oder dem AOP (siehe Bild 3-2) diese an Ihre Anlagenbedingungen anpassen.

BOP und AOP sind als Optionen erhältlich. Außerdem können Sie die Werkseinstellungen über die PC- IBN- Tools "Drive Monitor" oder "STARTER" anpassen. Diese Software ist auf der CD-ROM mit der Gerätedokumentation enthalten.

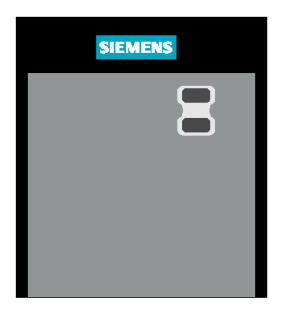

SDP Status Display Panel (Statusanzeigefeld)

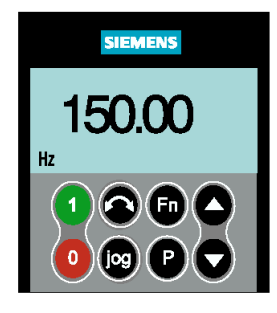

BOP Basic Operator Panel (Standardbedienfeld)

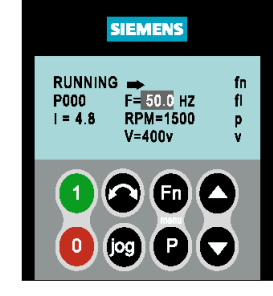

AOP Advanced Operator Panel (Komfortbedienfeld)

Bild 3-2 Anzeige-/Bedienfelder für den Umrichter MICROMASTER 420

i

#### 3.2.1 Statusanzeigefeld SDP

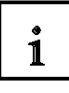

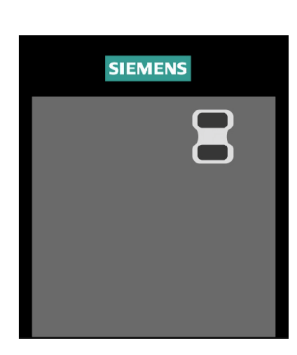

Das SDP ist frontseitig mit zwei LEDs versehen, die den Betriebszustand des Umrichters anzeigen

Bei Verwendung des SDP müssen die Voreinstellungen des Umrichters mit folgenden Motordaten kompatibel sein:

- Motornennleistung
- Motorspannung
- Motornennstrom
- Motornennfrequenz

(Es wird ein Siemens-Standardmotor empfohlen.)

Zusätzlich müssen folgende Bedingungen erfüllt sein:

- > Lineare U/f-Motordrehzahl, durch ein analoges Potentiometer gesteuert.
- Höchstdrehzahl 3000 min<sup>-1</sup> bei 50 Hz (3600 min<sup>-1</sup> bei 60 Hz); steuerbar mittels eines Potentiometers über die Analogeingänge des Umrichters
- Rampenhochlaufzeit/Rampenrücklaufzeit = 10 s

|                  | Klemmen | Parameter      | Funktion laut Voreinstellung  |
|------------------|---------|----------------|-------------------------------|
| Digitaleingang 1 | 5       | P0701 = '1'    | EIN, rechts                   |
| Digitaleingang 2 | 6       | P0702 = '12'   | Richtungsumkehr               |
| Digitaleingang 3 | 7       | P0703 = '9'    | Störungsquittierung           |
| Ausgangsrelais   | 10/11   | P0731 = '52.3' | Störungsanzeige               |
| Analogausgang    | 12/13   | P0771 = 21     | Ausgangsfrequenz              |
| Analogeingang    | 3/4     | P0700 = 0      | Frequenzsollwert              |
|                  | 1/2     |                | Stromversorgung Analogeingang |

#### Tabelle 3-1 Voreinstellungenfür den Betrieb mit dem SDP

Mit eingesetztem SDP ist Folgendes möglich:

- Den Motor starten und stoppen (DIN1 über externen Schalter)
- Den Motor reversieren (DIN2 über externen Schalter)
- Fehler zurücksetzen (DIN3 über externen Schalter)
- Die Drehzahlregelung f
  ür den Motor erfolgt durch Anschluss der Analogeing
  änge.

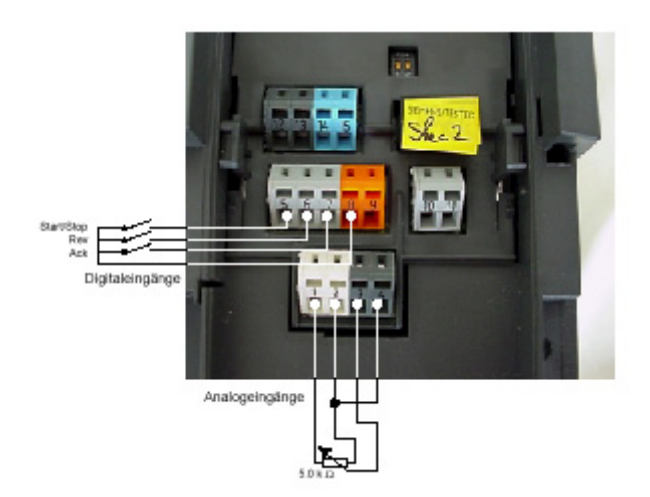

1

### 3.2.2 Standardbedienfeld BOP

Mit dem Basic Operator Panel BOP können Parameterwerte geändert werden. Zum Parametrieren mit dem BOP muss das SDP abgenommen und das BOP aufgesteckt werden. Das BOP enthält eine fünfstellige Sieben-Segment-Anzeige auf der Parameternummern und -werte, Alarm- und Störmeldungen sowie Soll- und Istwerte dargestellt werden. Die Speicherung der Parameterinformationen ist mit dem BOP nicht möglich.

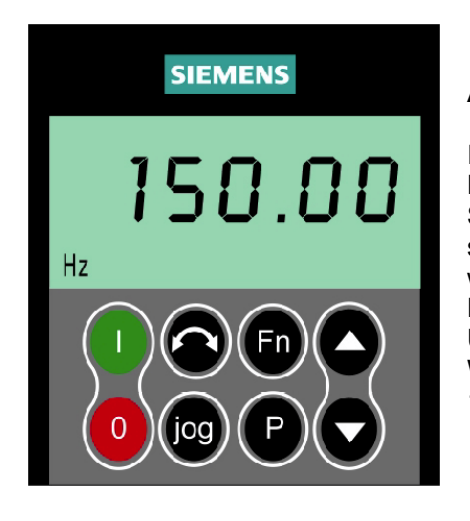

## ACHTUNG

In der Werkseinstellung erfolgen Ein/Aus, Drehzahlregelung, Drehrichtungsumkehr und Drehzahlsollwertvorgabe über die Steuerklemmen. Um diese Funktionen über das BOP zu steuern müssen P0700 und P1000 entsprechend eingestellt werden (siehe auch Parameterliste).

Das BOP kann ohne Unterbrechung der Stromzufuhr an den Umrichter angeschlossen bzw. entfernt werden.

Wurde das BOP für die E/A-Steuerung konfiguriert (P0700 = 1), wird der Antrieb angehalten, wenn das BOP entfernt wird.

Voreinstellungen für den Betrieb unter Verwendung des BOP

| Parameter | Bedeutung                    | Voreinstellung Europa (Nordamerika)                                          |
|-----------|------------------------------|------------------------------------------------------------------------------|
| P0100     | Betriebsart Europa/USA       | 50 Hz, kW (60 Hz, hp)                                                        |
| P0307     | Leistung (Motornennleistung) | Wert (kW (Hp)) abhängig von Einstellung von<br>P0100. [Wert geräteabhängig.] |
| P0310     | Motornennfrequenz            | 50 Hz (60 Hz)                                                                |
| P0311     | Motornenndrehzahl            | 1395 (1680) 1/min [ausführungsabhängig]                                      |
| P1082     | Max. Motorfrequenz           | 50 Hz (60 Hz)                                                                |

i

| Bedienfeld/Taste | Funktion              | Wirkungen                                                                                                    |
|------------------|-----------------------|----------------------------------------------------------------------------------------------------|
| r 0000           | Zustands-<br>anzeige  | Die LCD zeigt die Einstellungen, mit der der Umrichter gerade arbeitet.                                                                                                    |
| -                | Motor<br>starten      | Durch Drücken der Taste wird der Umrichter gestartet. Diese Taste ist durch<br>Voreinstellung deaktiviert. Zum Aktivieren der Taste ist P0700 = 1<br>einzustellen.                                                                                                    |
| 0                | Motor<br>stoppen      | <ul> <li>AUS1 Das Drücken der Taste bewirkt, dass der Motor innerhalb der<br/>gewählten Rücklaufzeit zum Stillstand kommt. Durch Voreinstellung<br/>deaktiviert, zum Aktivieren ist P0700 = 1 einzustellen.</li> <li>AUS2 Zweimaliges Drücken (oder einmaliges langes Drücken) der Taste<br/>bewirkt das freie Auslaufen des Motors bis zum Stillstand. Diese<br/>Funktion ist stets aktiviert.</li> </ul>                                                                                                    |
| $\bigcirc$       | Richtungs-<br>umkehr  | Drücken Sie diese Taste, um die Drehrichtung des Motors umzukehren. Die Gegenrichtung wird durch ein Minuszeichen (-) oder durch einen blinkenden Dezimalpunkt angezeigt. Durch Voreinstellung deaktiviert, zum Aktivieren ist P0700 = 1 einzustellen.                                                                                                    |
| jog              | Motor<br>antippen     | Während der Umrichter keine Leistung abgibt, bewirkt das Drücken dieser<br>Taste das Anlaufen und Drehen des Motors mit der voreingestellten Tipp-<br>Frequenz. Beim Loslassen der Taste hält der Motor an. Das Drücken dieser<br>Taste bei laufendem Motor ist wirkungslos.                                                                                                    |
| Fn               | Funktionen            | <ul> <li>Diese Taste kann zur Darstellung zusätzlicher Informationen benutzt werden.</li> <li>Wenn Sie die Taste während des Betriebs, unabhängig von dem jeweiligen<br/>Parameter, zwei Sekunden lang drücken, werden folgende Angaben<br/>angezeigt: <ol> <li>Spannung des Gleichstromzwischenkreises<br/>(gekennzeichnet durch d – Einheit V).</li> <li>Ausgangsstrom (A)</li> <li>Ausgangsspannung (gekennzeichnet durch o – Einheit V).</li> <li>Der in P0005 ausgewählte Wert (Wenn P0005 so konfiguriert wird, dass<br/>eine der obigen Angaben (3,4 oder 5) angezeigt wird, erscheint der<br/>betreffende Wert nicht erneut).</li> </ol> </li> <li>Durch weiteres Drücken werden die obigen Anzeigen nacheinander<br/>durchlaufen.</li> <li>Sprungfunktion</li> <li>Von jedem Parameter (rXXXX oder PXXXX) ausgehend, bewirkt ein kurzes<br/>Drücken der Taste Fn den sofortigen Sprung zu r0000. Sie können dann bei<br/>Bedarf einen weiteren Parameter ändern. Nach der Rückkehr zu r0000<br/>bewirkt das Drücken der Taste Fn die Rückkehr zum Ausgangspunkt.</li> </ul> |
| P                | Parameter-<br>zugriff | Das Drücken dieser Taste ermöglicht den Zugriff auf die Parameter.                                                                                                    |
| $\bigcirc$       | Wert erhöhen          | Das Drücken dieser Taste erhöht den angezeigten Wert.                                                                                                    |
| $\odot$          | Wert<br>verringern    | Das Drücken dieser Taste verringert den angezeigten Wert.                                                                                                    |

## 3.2.2.1 Tasten auf den Bedienfeld des BOP

i

## 3.2.2.2 Parameter mit dem BOP ändern

Im Folgenden wird beschrieben, wie Sie die Wert von Parameter P0004 ändern. Das Ändern des Wertes eines indizierten Parameters wird am Beispiel von P0719 gezeigt. Gehen Sie bei den übrigen Parametern, die Sie über das BOP einstellen möchten, auf exakt dieselbe Weise vor.

### P0004 ändern – Parameterfilterfunktion

|   | Schritt                                                     | Ergebnis auf Anzeig |       | eige |
|---|-------------------------------------------------------------|---------------------|-------|------|
| 1 | Drücken Sie 🕑, um auf Parameter zuzugreifen                 |                     | r0000 |      |
| 2 | Drücken Sie O, bis P0004 angezeigt wird                     |                     | POOOY |      |
| 3 | Drücken Sie , um zur Parameterwertebene<br>zu gelangen      |                     | 0     |      |
| 4 | Drücken Sie oder 💽 , um den erforderlichen Wert zu erhalten |                     | ٦     |      |
| 5 | Drücken Sie O, um den Wert zu bestätigen und zu speichern   |                     | POOOY |      |
| 6 | Nur die Befehlsparameter sind für den Benutzer sichtbar.    |                     |       |      |

### Ändern eines indizierten Parameters P0719 – Auswahl Befehls-/Sollwertquelle

|   | Schritt Erg                                                                              | ebnis auf Anze | eige |
|---|------------------------------------------------------------------------------------------|----------------|------|
| 1 | Drücken Sie 🔍, um auf Parameter zuzugreifen                                              | r 0000         |      |
| 2 | Drücken Sie 💽, bis P0719 angezeigt wird                                                  | P0719          |      |
| 3 | Drücken Sie 🔎, um zur Parameterwertebene<br>zu gelangen                                  | 0000           |      |
| 4 | Drücken Sie 🔎, um den aktuell eingestellten<br>Wert anzuzeigen                           | 0              |      |
| 5 | Drücken Sie oder O, um den<br>erforderlichen Wert zu erhalten                            | 12             |      |
| 6 | Drücken Sie ), um den Wert zu bestätigen<br>und zu speichern                             | P0719          |      |
| 7 | Drücken Sie 💽, bis r0000 angezeigt wird                                                  | r0000          |      |
| 8 | Drücken Sie 🔎, um zur Betriebsanzeige<br>zurückzukehren (wie durch den Kunden definiert) |                |      |

## Änderung einzelner Stellen der Parameterwerte

Zur schnellen Änderung des Parameterwertes können die einzelnen Ziffern der Anzeige auf folgende Weise verstellt werden:

- 1. Drücken Sie (Funktionstaste) die äußerst rechte Stelle blinkt.
- 2. Verändern Sie den Wert dieser Stelle durch Drücken von 🖸 / 🖸
- 3. Erneutes Drücken der (Funktionstaste) 🕑 bewirkt das Blinken der nächsten Stelle.
- 4. Wiederholen Sie die Schritte 2 bis 4, bis der gewünschte Wert angezeigt wird.
- 5. Drücken Sie die Taste 🕑, um die Parameterwert-Änderungsebene zu verlassen.

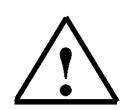

### Hinweis

Die Funktionstaste kann auch zum Quittieren eines Störungszustandes verwendet werden.

### 3.2.3 Komfortbedienfeld AOP

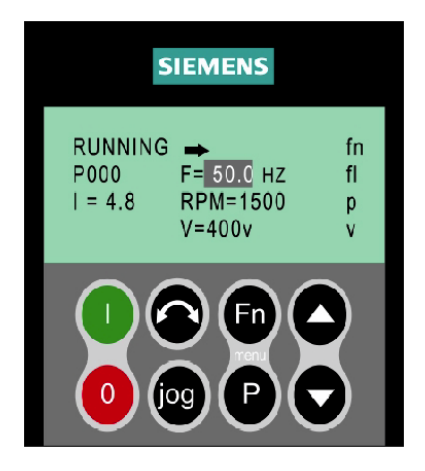

Das AOP ist als Option lieferbar. Zu seinen erweiterten Funktionen gehören:

- Mehrsprachige Klartextanzeige
- Speichern/Laden mehrerer Parametersätze
- Programmierbar über PC
- Mehrpunktfähigkeit für den Antrieb von bis zu 30 Umrichtern

Nähere Einzelheiten entnehmen Sie bitte dem AOP- Handbuch.

#### Hinweis

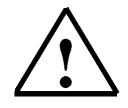

In manchen Fällen zeigt – beim Ändern von Parameterwerten – die Anzeige des BOP P - - - an. Das bedeutet, dass der Umrichter mit Aufgaben höherer Priorität beschäftigt ist.

33

i

#### Sicherheitsvorkehrungen und Warnungen

Vor der Installation und Inbetriebnahme sind die Sicherheits- und Warnhinweise zu beachten.

V!

Dieses Gerät erzeugt gefährliche elektrische Spannungen und steuert gefährliche drehende mechanische Teile. Tod, schwere Körperverletzung oder erheblicher Sachschaden können die Folge sei wenn die Anweisungen in dieser Bedienungsanleitung nicht befolgt werden.

WARNUNG

Nur entsprechend qualifiziertes Personal sollte an diesem Gerät arbeiten. Dieses Personal muß mit allen Warnhinweisen und den Maßnahmen vertraut sein, die in dieser Bedienungsanleitung für den Transport, das Aufstellen und die Bedienung des Gerätes enthalten sind. Der erfolgreiche und gefahrlose Betrieb dieses Gerätes hängt von der ordungsgemäßen Handhabung, Installation, Bedienung und Wartung des Gerätes ab.

- Die MICROMASTER und MIDIMASTER Vector-Geräte arbeiten mit Hochspannung.
- Nur festverdrahtete Leistungsanschlüsse sind zulässig Diese Geräte müssen geerdet sein (IEC 536 Klasse 1, NEC und andere zutreffende Standards).
- Soll ein FI-Schutzschalter verwendet werden, so ist ein Schutzschalter des Typs B zu verwenden.
- Kondensator 🗆 Der Per Kondensator des Gleichspannungszwischenkreises bleibt auch nach dem Trennen/Abschalten der Netzspannung mit gefährlich hoher Spannung geladen. Das Öffnen des Gerätes ist daher erst fünf Minuten, nachdem das Gerät spannungsfrei geschaltet wurde, zulässig. Bei Arbeiten am geöffneten Gerät ist zu beachten, daß spannungsführende Teile freiliegen. Es ist deshalb sicherzustellen, daß diese des spannungsführenden Teile nicht berührt werden
- Geräte mit dreiphasigem Netzanschluß mit EMV-Filter dürfen nicht über einen FI-Schutzschalter (Fehlerstromschutzschalter) an das Netz angeschlossen werden - (siehe DIN VDE 0160, Kapitel 6.5)
- Folgende Klemmen können auch bei Motorstillstand (Umrichter nicht in Betrieb) gefährliche Spannung führen:
  - die Netzanschlußklemmen L/L1, N/L2 und L3
  - (MMV)- L1, L2 und L3 (MDV). die Motorklemmen U, V, W.
  - die Klemmen für den Bremswiderstand: B+/DC+ and B- (MMV)
  - die Klemmen für die Bremseinheit: DC+ and DC-
- dle Klemmen für die breinsstanden eine Klemmen und Störungsbeseitigung sind nur durch Fachkräfte zulässig. Das Fachpersonal muß gründlich mit allen Warnhinweisen und Instandhaltungsmaßnahmen gemäß dieser Bedienungsanleitung vertraut sein.
- Unter bestimmten Einstellbedingungen kann der Umrichter nach Netzausfall automatisch anlaufen
- Das Gerät gewährleistet einen internen Motorüberlastschutz entsprechend UL508C, Kapitel 42 (siehe P074). Der Motorüberlastschutz kann auch durch einen externen PTC gewährleistet werden.
- Dieses Gerät ist für den Einsatz in Schaltkreisen leses Gerät ist tur den Einsatz in Schaltkreisen geeignet, die bei einer maximalen Spannung von 230/460 V\* einen symmetrischen Strom von nicht mehr als 100.000 Ampère (Effektivwert) erreichen und durch eine träge Sicherung\* geschützt sind. \*Siehe Kapitel 8.
- Diese Geräte dürfen nicht als 'Nothalt'-Mechanismus verwendet werden (siehe EN 60204, 9.2.5.4)

## VORSICHT

- Kinder und die Öffentlichkeit dürfen keinen Zugang und Zugriff zum Gerät haben
- Das Gerät darf nur für den vom Hersteller vorgesehenen Zweck verwendet werden. Unbefugte Veränderungen und die Verwendung von Ersatzteilen und Zusatzeinrichtungen, die nicht vom Hersteller des Gerätes verkauft oder empfohlen werden, können Brände, elektrische Schläge und Verletzungen verursachen.
- Bewahren Sie diese Bedienungsanleitung leicht zugänglich auf und geben Sie sie jedem Benutzer

#### Europäische Niederspannungsrichtlinie

Die MICROMASTER Vector und MIDIMASTER Vector-Produktserie entspricht den Anforderungen der Produktserie Niederspannungsrichtlinie 73/23/EEC gemäß Änderung durch die Richtlinie 98/68/EEC. Die Geräte sind entsprechend folgenden Normen zertifiziert:

| EN 60146-1-1 | Halbleiter-Stromrichter - Allgemeine<br>Anforderungen und netzgeführte Stromrichter |
|--------------|-------------------------------------------------------------------------------------|
| EN 60204-1   | Sicherheit von Maschinen,<br>Elektrische Ausrüstung von Maschinen                   |

#### Europäische Maschinenrichtlinie

Die MICROMASTER Vector und MIDIMASTER Vector-Umrichterbaureihe fällt nicht in den Anwendungsbereich der Maschinen-Richtlinie. Die Geräte wurden jedoch (für typische Anwendungen) gründlich auf Übereinstimmung mit den wesentlichen Arbeitsschutzanforderungen der Richtlinie hin untersucht. Eine EG-Herstellererklärung kann zur Verfügung gestellt werden

#### Europäische EMV- Richtlinie

Wenn die Umrichter MICROMASTER Vector und MIDIMASTER Vector entsprechend den Empfehlungen dieses Handbuches installiert werden, erfüllen sie alle Anforderungen der EMV-Richtlinie, entsprechend der EMV-Produkt-Norm für motorbetriebene Systeme EN61800-3

#### Underwriters Laboratories

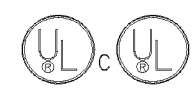

UL- und CUL-Zulassung für Stromrichter 5B33 für den Einsatz in Arbeitsumgebungen mit Verschmutzungsgrad 2

#### **ISO 9001**

Siemens plc verwendet ein Qualitätsmanagement-System, das die Anforderungen der ISO 9001 erfüllt.

|           | WARNUNG                                                                                                    |
|-----------|----------------------------------------------------------------------------------------------------|
|           | Nachfolgende Anweisungen sind unbedingt zu beachten, um einen fehlerfreien und sicheren Betrieb zu gewährleisten:                                                                                                    |
|           | Der Betrieb eines Motors mit einer höheren Nennleistung als der Umrichter bzw. einer<br>Nennleistung von weniger als der Hälfte des Umrichters ist nicht zulässig. Der Umrichter<br>darf nur in Betrieb genommen werden, wenn der Nennstrom in P083 exakt dem auf dem<br>Typenschild des Motors angegebenen Nennstrom entspricht.                                                 |
|           | Bevor der Motor gestartet wird, müssen die Motorparameter korrekt eingegeben werden<br>(P080-P085), und eine automatische Kalibrierung (P088=1) muß durchgeführt werden.<br>Geschieht dies nicht, kann ein instabiler/unvorhersehbarer Betrieb (z.B.<br>Rückwärtsdrehung) die Folge sein. Bei einer derartigen Instabilität muß der Umrichter<br>sofort vom Netz getrennt werden. |
| <br> <br> | Bei Benutzung des analogen Eingangs müssen die DIP-Schalter ordnungsgemäß gesetzt<br>werden. Darüber hinaus muß erst der Typ des Analogeingangs (P023) gewählt werden,<br>bevor der analoge Sollwertkanal über P006 aktiviert wird. Geschieht dies nicht, kann der<br>Motor unbeabsichtigt in Betrieb gehen                                                                       |

# WARNUNG

DIESE GERÄTE MÜSSEN GEERDET SEIN.

Ein sicherer Betrieb des Gerätes setzt voraus, daß es von qualifiziertem Personal sachgemäß unter Beachtung der in dieser Bedienungsanleitung aufgeführten Warnungen montiert und in Betrieb gesetzt wird.

Insbesondere sind sowohl die allgemeinen und regionalen Montage- und Sicherheitsvorschriften für Arbeiten an Starkstromanlagen (z.B. VDE), als auch die Vorschriften für den fachgerechten Einsatz von Werkzeugen und die Benutzung persönlicher Schutzeinrichtungen zu beachten.

An den Netz- und Motoranschlußklemmen kann lebensgefährliche Spannung anliegen, selbst wenn der Umrichter außer Betrieb ist. An diesen Klemmen sollten immer isolierte Werkzeuge verwendet werden.

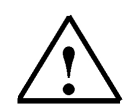

#### Hinweis

Es wird davon ausgegangen, dass für die folgenden Bedienungsschritte und Aufgabenstellungen eine fertige vormontierte Umrichtereinheit mit Asynchronmotor verwendet wird.

Beachten Sie bei der elektrischen Installation die Sicherheitsvorschriften und Warnhinweise der Herstellerfirmen.

Hinweise und Richtlinien für die Montage und zu der elektrischen Installation finden Sie im original Handbuch des MICROMASTER 420. 4.1

#### 4. INBETRIEBNAHME DES MICROMASTER 420 FÜR DEN GRUNDBETRIEB

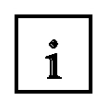

#### Betriebsspannung einschalten

- 1. Der Umrichter besitzt keinen Netz-Hauptschalter und führt Spannung, sobald die Netzspannung angeschlossen ist. Er wartet bei gesperrtem Ausgang bis die START- Taste gedrückt wird oder bis ein digitales EIN- Signal an Klemme 5 ansteht (Drehrichtung rechts).
- Ist ein BOP oder ein AOP eingesetzt und die Anzeige der Ausgangsfrequenz gewählt (P0005 = 21), dann wird der entsprechende Sollwert in Abständen von etwa 1,0 Sekunden bei stillstehendem Umrichter angezeigt.
- 3. Der Umrichter wird im Werk für Standardanwendungen mit 4-poligen Siemens-Standardmotoren programmiert, die die gleiche Nennleistung haben, wie die Umrichter. Bei Verwendung anderer Motoren müssen deren Daten vom Motor-Typenschild eingegeben werden.
- 4. Kontrollieren Sie den Parameter P003. Dieser sollte auf 1 stehen. Damit haben Sie Zugriff auf die am häufigsten verwendeten Parameter. Parameter P003 legt die Stufe für den Parameterzugriff fest. Für die meisten einfachen Anwendungen ist die Voreinstellung P003 = 1 (Standard) ausreichend.
- 5. Das Ändern von Motorparametern ist nur bei P0010 = 1 und P004 = 0 oder 3 möglich.
- 6. Um den Motor zu starten, muss P0010 auf 0 zurückgesetzt werden.

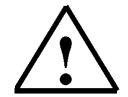

**Hinweis:** Eine vollständige Beschreibung der Standardparameter und der erweiterten Parameter entnehmen Sie bitte der Parameterliste.

Informieren Sie sich aus der Parameterliste zu den Parametern P003, P004 und P010.

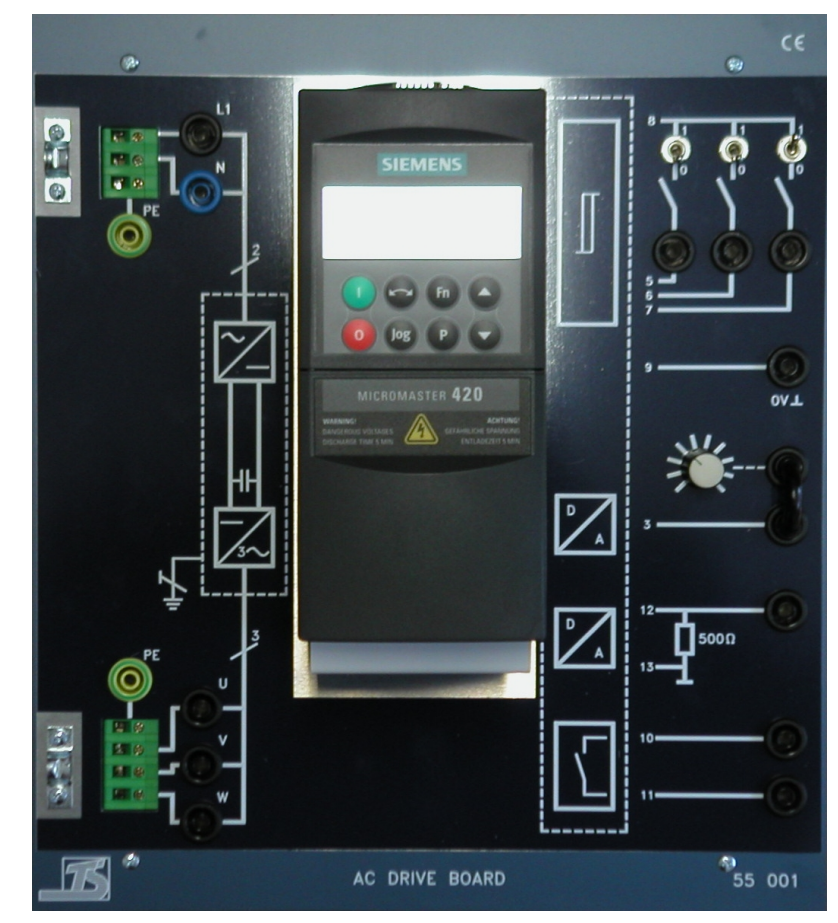

Als Umrichtereinheit kann z. B. ein AC DRIVE BOARD der Fa. ELABO TrainingsSysteme verwendet werden.

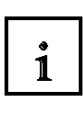

#### 4.2 Werkseinstellungen laden

Da Sie nicht wissen wie der MICROMASTER 420 durch einem eventuellen Vorbenutzer programmiert ist, sollten immer zuerst die Werkseinstellungen geladen werden. Zum Laden der Werkseinstellungen muss erst der Parameter P0010 = 30 und dann der Parameter P0970 = 1 gesetzt werden.

Der Rücksetzprozess kann bis zu 3 Minuten dauern.

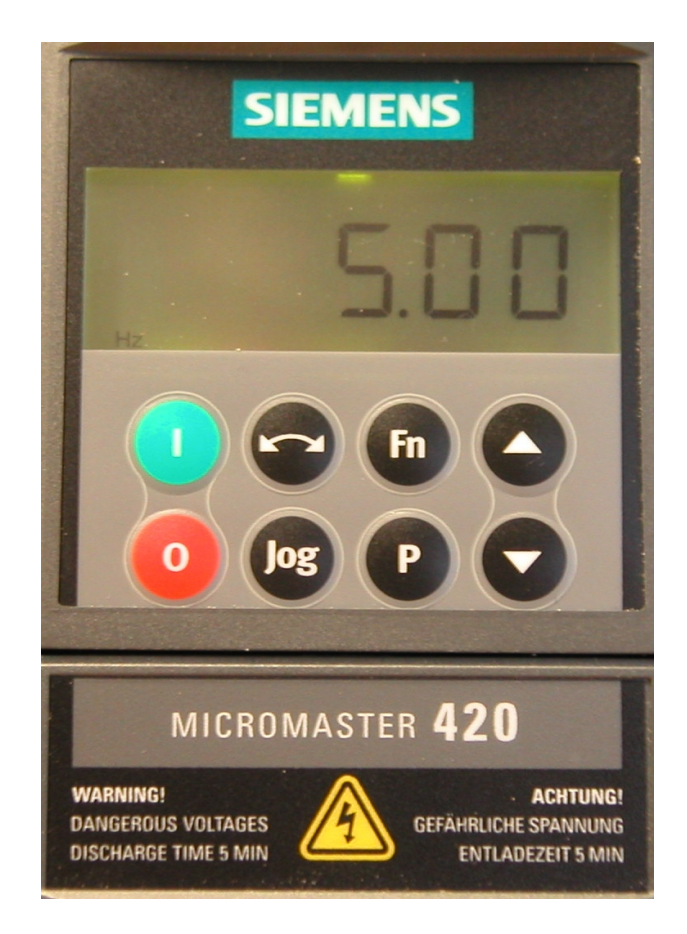

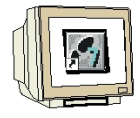

Vorgehensweise:

- 1. Mit der P-Taste auf die Parameterebene umschalten.
- 2. Mit den Tasten  $\triangle$  bzw. $\nabla$  Parameter- Nr. anwählen.
- 3. Mit der P-Taste zur Eingabeebene umschalten.
- 4. Mit den Tasten  $\triangle$  bzw. $\nabla$  Parameterwert eingeben.
- 5. Mit der P-Taste Eingabe bestätigen.

Danach können weitere Parametereinstellungen vorgenommen werden.

4.3

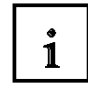

### Erster Funktionstest

Durch das Laden der Werkseinstellungen ist der Umrichter für Standardanwendungen mit 4-poligen Norm- Motoren von Siemens programmiert. Bei Verwendung anderer Motoren müssen vor den ersten Start des Motors mit dem MICROMASTER 420 die Daten vom Typenschild des Motors in die Parameter von P0304 bis P0311 eingegeben werden.

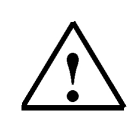

1

### Hinweis

Sollte der Motor in den folgenden Bedienungsschritten nicht ordnungsgemäß laufen, so müssen erst die Motordaten eingegeben werden.

- 1. Prüfen ob alle Kabel ordnungsgemäß angeschlossen sind und die Motorwelle gefahrlos in Betrieb gesetzt werden kann.
- 2. Die Anzeige wechselt zwischen den durch den Analogeingang vorgegebenen Frequenzsollwert und der Ausgangsfrequenz.
- 3. Schalter für DIN1 (Klemme 5) an der Umrichtereinheit einschalten und die Motorwelle läuft an.
- 4. Kontrollieren ob der Motor in der gewünschten Richtung dreht.
- 5. Bei Bedarf Schalter für DIN2 (Klemme 6) zum Drehrichtungswechsel betätigen.
- 6. Durch Verändern des anliegenden Analogwertes kann die Sollfrequenz im laufenden Betrieb verändert werden. Im Display wird der veränderte Ausgangsfrequenzwert angezeigt.
- 7. Schalter für DIN1 an der Umrichtereinheit ausschalten. Der Anzeigewert verringert sich auf 0.00 und der Motor stoppt.
- 8. Die Anzeige wechselt wieder zwischen 0.00 und den vorgegebenen Frequenzsollwert.

#### 4.4 Motordaten

Die Daten vom Motortypenschild müssen in den Parametern von P0304 bis P0311 eintragen werden.

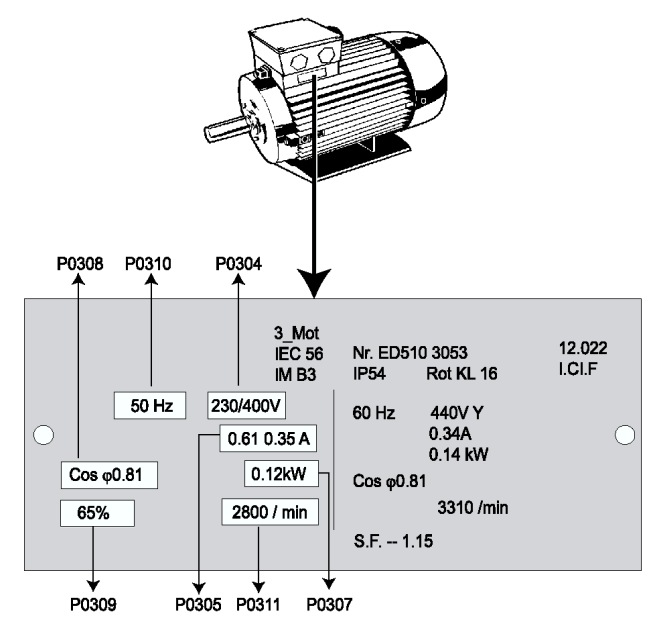

Beispiel für ein Motortypenschild

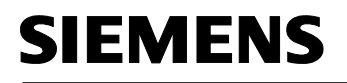

i

| P0304                               | Motornennspannung<br>ÄndStat: C<br>P-Gruppe: MOTOR                                                                                                    | Datentyp: U16<br>Aktiv: nach Best.                                                                                                    | Einheit V<br>QC. Ja                                                                                                    | Min:<br>Def:<br>Max:                                                                                                    | 10<br>230<br>2000                             | Stufe<br>1 |
|-------------------------------------|----------------------------------------------------------------------------------------------------|----------------------------------------------------------------------------------------------------|----------------------------------------------------------------------------------------------------|----------------------------------------------------------------------------------------------------|-----------------------------------------------|------------|
|                                     | Motornennspannung [V] von<br>der Position der relevanten M                                                                                                    | Typenschild. Die nachfo<br>otordaten.                                                                                                    | olgende Abbildung z                                                                                                    | eigt ein typis                                                                                                    | ches Typens                                   | child m    |
| P0305                               | Motornennstrom<br>ÄndStat: C<br>P-Gruppe: MOTOR                                                                                                    | <b>Datentyp:</b> Float<br><b>Aktiv:</b> nach Best.                                                                                                    | Einheit A<br>QC. Ja                                                                                                    | Min:<br>Def:<br>Max:                                                                                                    | 0.01<br>3.25<br>10000.00                      | Stut<br>1  |
| Abh                                 | Motornennstrom [A] von Type<br>ängigkeit:<br>Nur änderbar bei P0010 = 1 (                                                                                                    | nschild - siehe Abbildu<br>Schnellinbetriebnahme                                                                                                    | ng in P0304.<br>).                                                                                                    |                                                                                                    |                                               | _          |
|                                     | Auch abhängig von P0320 (M                                                                                                    | lotormagnetisierungssti                                                                                                    | rom).                                                                                                    |                                                                                                    |                                               |            |
| Hinv                                | weis:<br>Bei Asynchronmotoren ist der                                                                                                    | Höchstwert definiert a                                                                                                    | ls der maximale Um                                                                                                    | richterstrom.                                                                                                    |                                               |            |
|                                     | Bei Synchronmotoren ist der I                                                                                                    | Höchstwert definiert als                                                                                                    | das Zweifache des                                                                                                    | maximalen                                                                                                    | Umrichterstro                                 | ms         |
|                                     | Der Mindestwort ist gegeber                                                                                                    | ale 1/22 dee l'immert dis                                                                                                    |                                                                                                    | maximalell                                                                                                    |                                               |            |
| P0307                               | Motornennleistuna                                                                                                    | als 1/32 des Umrichteri                                                                                                    | nennstroms (r0207).                                                                                                    | Min:                                                                                                    | 0.01                                          | Stu        |
|                                     | i lou a                                                                                                    | Datentun: Float                                                                                                    | Einheit -                                                                                                    | Def:                                                                                                    | 0.75                                          | 1          |
| Abh                                 | AndStat: C<br>P-Gruppe: MOTOR<br>Motornennleistung [kW/hp] vc<br>ängigkeit:                                                                                                    | Aktiv: nach Best.                                                                                                    | QC. Ja                                                                                                    | Max:                                                                                                    | 2000.00                                       |            |
| Abh<br>P0308                        | AndStat: C<br>P-Gruppe: MOTOR<br>Motornennleistung [kW/hp] vo<br>ängigkeit:<br>Wenn P0100 = 1, werden die<br><u>Nur änderbar bei P0010 = 1 (</u><br>Motornennleistungsfa<br>ÄndStat: C                                                                                                    | Aktiv: nach Best.<br>on Typenschild.<br>Werte in [hp] - siehe A<br>Schnellinbetriebnahme<br>ktor<br>Datentyp: Float                                                                                                    | QC. Ja<br>\bbildung P0304 (Ty<br>).<br>Einheit -                                                                                                    | Max:<br>penschild).<br>Min:<br>Def:                                                                                                    | 2000.00<br>0.000<br>0.000                     | Stu<br>2   |
| Abh<br>P0308                        | AndStat: C<br>P-Gruppe: MOTOR<br>Motornennleistung [kW/hp] vo<br>ängigkeit:<br>Wenn P0100 = 1, werden die<br>Nur änderbar bei P0010 = 1 (x<br>Motornennleistungsfa<br>ÄndStat: C<br>P-Gruppe: MOTOR                                                                                                    | Aktiv: nach Best.<br>on Typenschild.<br>Werte in [hp] - siehe A<br>Schnellinbetriebnahme<br>ktor<br>Datentyp: Float<br>Aktiv: nach Best.                                                                                                    | QC. Ja<br>\bbildung P0304 (Ty<br>).<br>Einheit -<br>QC. Ja                                                                                                    | Max:<br>rpenschild).<br>Min:<br>Def:<br>Max:                                                                                                    | 0.000<br>0.000<br>1.000                       | Stur<br>2  |
| Abh<br><b>P0308</b><br>Abh          | AndStat: C<br>P-Gruppe: MOTOR<br>Motornennleistung [kW/hp] vc<br>ängigkeit:<br>Wenn P0100 = 1, werden die<br>Nur änderbar bei P0010 = 1 (:<br>Motornennleistungsfa<br>ÄndStat: C<br>P-Gruppe: MOTOR<br>Motornennleistungsfaktor (cos<br>ängigkeit:                                                                                                    | Aktiv: nach Best.<br>on Typenschild.<br>Werte in [hp] - siehe A<br>Schnellinbetriebnahme<br>ktor<br>Datentyp: Float<br>Aktiv: nach Best.<br>sPhi) von Typenschild -                                                                                                    | QC. Ja<br>bbildung P0304 (Ty<br>).<br>Einheit -<br>QC. Ja<br>• siehe Abbildung P0                                                                                                    | Max:<br>ypenschild).<br>Min:<br>Def:<br>Max:<br>0304.                                                                                                    | 0.000<br>0.000<br>0.000<br>1.000              | Stu<br>2   |
| Abh<br>P0308<br>Abh                 | AndStat: C<br>P-Gruppe: MOTOR<br>Motornennleistung [kW/hp] vo<br>ängigkeit:<br>Wenn P0100 = 1, werden die<br>Nur änderbar bei P0010 = 1 (v<br>Motornennleistungsfa<br>ÄndStat: C<br>P-Gruppe: MOTOR<br>Motornennleistungsfaktor (cos<br>ängigkeit:<br>Nur änderbar bei P0010 = 1 (v                                                                                                    | Aktiv: nach Best.<br>on Typenschild.<br>Werte in [hp] - siehe A<br>Schnellinbetriebnahme<br>ktor<br>Datentyp: Float<br>Aktiv: nach Best.<br>sPhi) von Typenschild -<br>Schnellinbetriebnahme                                                                                                    | QC. Ja<br>Abbildung P0304 (Ty<br>).<br>Einheit -<br>QC. Ja<br>• siehe Abbildung P(<br>).                                                                                                | Max:<br>ypenschild).<br>Min:<br>Def:<br>Max:<br>0304.                                                                                                    | 0.000<br>0.000<br>1.000                       | Stur<br>2  |
| Abh<br><b>P0308</b><br>Abh          | AndStat: C<br>P-Gruppe: MOTOR<br>Motornennleistung [kW/hp] vo<br>ängigkeit:<br>Wenn P0100 = 1, werden die<br>Nur änderbar bei P0010 = 1 (:<br>Motornennleistungsfa<br>ÄndStat: C<br>P-Gruppe: MOTOR<br>Motornennleistungsfaktor (cos<br>ängigkeit:<br>Nur änderbar bei P0010 = 1 (:<br>Nur sichtbar bei P0100 = 0 oc                                                                                                    | Aktiv: nach Best.<br>on Typenschild.<br>Werte in [hp] - siehe A<br>Schnellinbetriebnahme<br>ktor<br>Datentyp: Float<br>Aktiv: nach Best.<br>sPhi) von Typenschild -<br>Schnellinbetriebnahme<br>der 2 (Motorleistung ein                                                                                                    | QC. Ja<br>Abbildung P0304 (Ty<br>).<br>Einheit -<br>QC. Ja<br>• siehe Abbildung P0<br>).<br>gegeben in [kW]).                                                                           | Max:<br>mpenschild).<br>Min:<br>Def:<br>Max:<br>0304.                                                                                                    | 0.000<br>0.000<br>0.000<br>1.000              | Stu<br>2   |
| Abh<br>P0308<br>Abh                 | AndStat: C<br>P-Gruppe: MOTOR<br>Motornennleistung [kW/hp] vo<br>ängigkeit:<br>Wenn P0100 = 1, werden die<br>Nur änderbar bei P0010 = 1 (:<br>Motornennleistungsfa<br>ÄndStat: C<br>P-Gruppe: MOTOR<br>Motornennleistungsfaktor (cos<br>ängigkeit:<br>Nur änderbar bei P0100 = 1 (:<br>Nur sichtbar bei P0100 = 0 oc<br>Bei Einstellung 0 wird der We                                                                                                    | Aktiv: nach Best.<br>Aktiv: nach Best.<br>on Typenschild.<br>Werte in [hp] - siehe A<br>Schnellinbetriebnahme<br>ktor<br>Datentyp: Float<br>Aktiv: nach Best.<br>sPhi) von Typenschild -<br>Schnellinbetriebnahme<br>der 2 (Motorleistung ein<br>rt intern berechnet (sie                                                                                                    | QC. Ja<br>Abbildung P0304 (Ty<br>).<br>Einheit -<br>QC. Ja<br>• siehe Abbildung P0<br>).<br>gegeben in [kW]).<br>he r0332).                                                             | Max:<br>max:<br>max:<br>Min:<br>Def:<br>Max:<br>0304.                                                                                                    | 0.000<br>0.000<br>1.000                       | Stur<br>2  |
| Abh<br>P0308<br>Abh<br>P0309        | AndStat: C<br>P-Gruppe: MOTOR<br>Motornennleistung [kW/hp] vo<br>ängigkeit:<br>Wenn P0100 = 1, werden die<br>Nur änderbar bei P0010 = 1 (:<br>Motornennleistungsfa<br>ÄndStat: C<br>P-Gruppe: MOTOR<br>Motornennleistungsfaktor (cos<br>ängigkeit:<br>Nur änderbar bei P0010 = 1 (:<br>Nur sichtbar bei P0100 = 0 oc<br>Bei Einstellung 0 wird der We<br>Motornennwirkungsgr                                                                                                    | Aktiv: nach Best.<br>Aktiv: nach Best.<br>on Typenschild.<br>Werte in [hp] - siehe A<br>Schnellinbetriebnahme<br>ktor<br>Datentyp: Float<br>Aktiv: nach Best.<br>sPhi) von Typenschild -<br>Schnellinbetriebnahme<br>der 2 (Motorleistung ein<br>rt intern berechnet (siel<br>rad                                                                                                    | QC. Ja<br>Abbildung P0304 (Ty<br>).<br>Einheit -<br>QC. Ja<br>• siehe Abbildung P0<br>).<br>gegeben in [kW]).<br>he r0332).                                                             | Max:<br>max:<br>max:<br>Min:<br>Def:<br>Max:<br>0304.<br>Min:                                                                                                    | 0.000 0.000 1.000 0.0 0.0 0.0 0.0 0.0 0.      | Stur<br>2  |
| Abh<br>P0308<br>Abh<br>P0309        | AndStat: C<br>P-Gruppe: MOTOR<br>Motornennleistung [kW/hp] vo<br>ängigkeit:<br>Wenn P0100 = 1, werden die<br>Nur änderbar bei P0010 = 1 (<br>Motornennleistungsfa<br>ÄndStat: C<br>P-Gruppe: MOTOR<br>Motornennleistungsfaktor (cos<br>ängigkeit:<br>Nur änderbar bei P0010 = 1 (<br>Nur sichtbar bei P0100 = 0 oc<br>Bei Einstellung 0 wird der We<br>Motornennwirkungsgi<br>ÄndStat: C<br>P-Gruppe: MOTOR                                                                                                    | Aktiv: nach Best.<br>Aktiv: nach Best.<br>Typenschild.<br>Werte in [hp] - siehe A<br>Schnellinbetriebnahme<br>ktor<br>Datentyp: Float<br>Aktiv: nach Best.<br>Schnellinbetriebnahme<br>der 2 (Motorleistung ein<br>rt intern berechnet (sie<br>rad<br>Datentyp: Float<br>Aktiv: nach Best.                                                                                                    | QC. Ja<br>Abbildung P0304 (Ty<br>).<br>Einheit -<br>QC. Ja<br>• siehe Abbildung P(<br>).<br>gegeben in [kW]).<br>he r0332).<br>Einheit %<br>QC. Ja                                      | Max:<br>max:<br>max:<br>Min:<br>Def:<br>Max:<br>Data<br>Min:<br>Def:<br>Max:<br>Min:<br>Def:<br>Max:<br>Min:<br>Def:<br>Max:<br>Min:<br>Max:<br>Max:  | 0.000<br>0.000<br>1.000<br>0.0<br>0.0<br>99.9 | Stur<br>2  |
| Abh<br>P0308<br>Abh<br>P0309        | AndStat: C<br>P-Gruppe: MOTOR<br>Motornennleistung [kW/hp] vo<br>ängigkeit:<br>Wenn P0100 = 1, werden die<br>Nur änderbar bei P0010 = 1 (:<br>Motornennleistungsfa<br>ÄndStat: C<br>P-Gruppe: MOTOR<br>Motornennleistungsfaktor (cos<br>ängigkeit:<br>Nur änderbar bei P0010 = 1 (:<br>Nur sichtbar bei P0100 = 0 oc<br>Bei Einstellung 0 wird der We<br>Motornennwirkungsgrad in [%<br>ängigkeit:                                                                                                    | Aktiv: nach Best.<br>Aktiv: nach Best.<br>on Typenschild.<br>Werte in [hp] - siehe A<br>Schnellinbetriebnahme<br>ktor<br>Datentyp: Float<br>Aktiv: nach Best.<br>sPhi) von Typenschild -<br>Schnellinbetriebnahme<br>der 2 (Motorleistung ein<br>rt intern berechnet (sie<br>rad<br>Datentyp: Float<br>Aktiv: nach Best.<br>b] von Typenschild.                                                                                           | QC. Ja<br>Abbildung P0304 (Ty<br>).<br>Einheit -<br>QC. Ja<br>• siehe Abbildung P0<br>).<br>gegeben in [kW]).<br>he r0332).<br>Einheit %<br>QC. Ja                                      | Max:<br>max:<br>max:<br>Min:<br>Def:<br>Max:<br>0304.<br>Min:<br>Def:<br>Max:<br>Max:                                                                                                    | 0.000<br>0.000<br>1.000<br>0.0<br>99.9        | Stu<br>2   |
| Abh<br>P0308<br>Abh<br>P0309<br>Abh | AndStat: C<br>P-Gruppe: MOTOR<br>Motornennleistung [kW/hp] vo<br>ängigkeit:<br>Wenn P0100 = 1, werden die<br>Nur änderbar bei P0010 = 1 (:<br>Motornennleistungsfa<br>ÄndStat: C<br>P-Gruppe: MOTOR<br>Motornennleistungsfaktor (cos<br>ängigkeit:<br>Nur änderbar bei P0100 = 1 (:<br>Nur sichtbar bei P0100 = 0 oo<br>Bei Einstellung 0 wird der We<br>Motornennwirkungsgrad in [%<br>ängigkeit:<br>Nur änderbar bei P0100 = 1 (:<br>Motornennwirkungsgrad in [%<br>ängigkeit:<br>Nur änderbar bei P0100 = 1 (:<br>Nur sichtbar bei P0100 = 1 (:<br>Nur sichtbar bei P0100 = 1 (:)                                                                                                    | Aktiv: nach Best.<br>Aktiv: nach Best.<br>on Typenschild.<br>Werte in [hp] - siehe A<br>Schnellinbetriebnahme<br>ktor<br>Datentyp: Float<br>Aktiv: nach Best.<br>sPhi) von Typenschild -<br>Schnellinbetriebnahme<br>der 2 (Motorleistung ein<br>rt intern berechnet (sie<br>rad<br>Datentyp: Float<br>Aktiv: nach Best.<br>b] von Typenschild.<br>Schnellinbetriebnahme                                                                  | QC. Ja<br>Abbildung P0304 (Ty<br>).<br>Einheit -<br>QC. Ja<br>• siehe Abbildung P0<br>).<br>gegeben in [kW]).<br>he r0332).<br>Einheit %<br>QC. Ja                                      | Max:<br>max:<br>max:<br>Min:<br>Def:<br>Max:<br>0304.<br>Min:<br>Def:<br>Max:<br>Max:                                                                                                    | 0.000<br>0.000<br>1.000<br>0.0<br>99.9        | Stu<br>2   |
| Abh<br>P0308<br>Abh<br>P0309        | AndStat: C<br>P-Gruppe: MOTOR<br>Motornennleistung [kW/hp] vo<br>ängigkeit:<br>Wenn P0100 = 1, werden die<br>Nur änderbar bei P0010 = 1 (:<br>Motornennleistungsfaktor (cos<br>ängigkeit:<br>Nur änderbar bei P0010 = 1 (:<br>Nur sichtbar bei P0100 = 0 oc<br>Bei Einstellung 0 wird der We<br>Motornennwirkungsgraf<br>ÄndStat: C<br>P-Gruppe: MOTOR<br>Motornennwirkungsgraf in [%<br>ängigkeit:<br>Nur änderbar bei P0100 = 1 (:<br>Motornennwirkungsgrad in [%<br>ängigkeit:<br>Nur änderbar bei P0100 = 1 (:<br>Nur sichtbar bei P0100 = 1 (:<br>Nur sichtbar bei P0100 = 1 (:<br>Nur sichtbar bei P0100 = 1 (:<br>Nur sichtbar bei P0100 = 1 (:<br>Nur sichtbar bei P0100 = 1 (:)                                                                                                    | Aktiv: nach Best.<br>on Typenschild.<br>Werte in [hp] - siehe A<br>Schnellinbetriebnahme<br>ktor<br>Datentyp: Float<br>Aktiv: nach Best.<br>Schnellinbetriebnahme<br>der 2 (Motorleistung ein<br>rt intern berechnet (sie<br>rad<br>Datentyp: Float<br>Aktiv: nach Best.<br>b] von Typenschild.<br>Schnellinbetriebnahme<br>Activ: nach Best.<br>b] von Typenschild.<br>Schnellinbetriebnahme<br>Motorleistung eingegebret                | QC. Ja<br>Abbildung P0304 (Ty<br>).<br>Einheit -<br>QC. Ja<br>• siehe Abbildung P(<br>).<br>gegeben in [kW]).<br>he r0332).<br>Einheit %<br>QC. Ja<br>*).<br>en in [hp]).               | Max:<br>max:<br>min:<br>Def:<br>Max:<br>0304.<br>Min:<br>Def:<br>Max:<br>Min:<br>Def:<br>Max:<br>Min:<br>Min:<br>Min:<br>Min:<br>Min:<br>Max:<br>Min:<br>Max:<br>Min:<br>Max:<br>Min:<br>Max:<br>Min:<br>Max:<br>Min:<br>Max:<br>Min:<br>Max:<br>Min:<br>Max:<br>Min:<br>Max:<br>Min:<br>Max:<br>Min:<br>Max:<br>Min:<br>Max:<br>Min:<br>Min:<br>Max:<br>Min:<br>Min:<br>Max:<br>Min:<br>Min:<br>Max:<br>Min:<br>Max:<br>Min:<br>Min:<br>Max:<br>Min:<br>Min:<br>Min:<br>Min:<br>Max:<br>Min:<br>Min:<br>Min:<br>Max:<br>Min:<br>Min:<br>Min:<br>Max:<br>Min:<br>Min:<br>Min:<br>Min:<br>Max:<br>Min:<br>Min:<br>Min:<br>Min:<br>Min:<br>Min:<br>Max:<br>Min:<br>Min:<br>Min:<br>Min:<br>Min:<br>Min:<br>Max:<br>Min:<br>Min:<br>Min:<br>Min:<br>Min:<br>Min:<br>Min:<br>Min:<br>Min:<br>Min:<br>Min:<br>Min:<br>Min:<br>Min:<br>Min:<br>Min:<br>Min:<br>Max:<br>Min:<br>Min: | 0.000<br>0.000<br>1.000<br>0.0<br>99.9        | Stu<br>2   |
| Abh<br>P0308<br>Abh<br>P0309<br>Abh | AndStat: C<br>P-Gruppe: MOTOR<br>Motornennleistung [kW/hp] vc<br>ängigkeit:<br>Wenn P0100 = 1, werden die<br>Nur änderbar bei P0010 = 1 (<br>Motornennleistungsfa<br>ÄndStat: C<br>P-Gruppe: MOTOR<br>Motornennleistungsfaktor (cos<br>ängigkeit:<br>Nur änderbar bei P0100 = 1 (<br>Nur sichtbar bei P0100 = 0 oc<br>Bei Einstellung 0 wird der We<br>Motornennwirkungsgrad in [%<br>ängigkeit:<br>Nur änderbar bei P0010 = 1 (<br>Motornennwirkungsgrad in [%<br>ängigkeit:<br>Nur änderbar bei P0010 = 1 (<br>Mur sichtbar bei P0100 = 1 (<br>Mur sichtbar bei P0100 = 1 (<br>Nur sichtbar bei P0100 = 1 (<br>Mur sichtbar bei P0100 = 1 (<br>Mur sichtbar bar bar bar bar bar bar bar bar bar | Aktiv: nach Best.<br>Aktiv: nach Best.<br>Typenschild.<br>Werte in [hp] - siehe A<br>Schnellinbetriebnahme<br>ktor<br>Datentyp: Float<br>Aktiv: nach Best.<br>Schnellinbetriebnahme<br>der 2 (Motorleistung ein<br>rt intern berechnet (sie<br>rad<br>Datentyp: Float<br>Aktiv: nach Best.<br>Jo von Typenschild.<br>Schnellinbetriebnahme<br>Aktiv: nach Best.<br>Jo von Typenschild.<br>Schnellinbetriebnahme<br>Motorleistung eingegeb | QC. Ja<br>Abbildung P0304 (Ty<br>).<br>Einheit -<br>QC. Ja<br>• siehe Abbildung P0<br>).<br>gegeben in [kW]).<br>he r0332).<br>Einheit %<br>QC. Ja<br>e).<br>en in [hp]).<br>he r0332). | Max:<br>max:<br>min:<br>Def:<br>Max:<br>0304.<br>Min:<br>Def:<br>Max:<br>Min:<br>Def:<br>Max:                                                                                                    | 0.000<br>0.000<br>1.000<br>0.00<br>1.000      | Stu<br>2   |

| P0310  | Motornennfrequenz            |                       |                    | Min:       | 12.00  | Stufe |
|--------|------------------------------|-----------------------|--------------------|------------|--------|-------|
|        | ÄndStat: C                   | Datentyp: Float       | Einheit Hz         | Def:       | 50.00  | 1     |
|        | P-Gruppe: MOTOR              | Aktiv: nach Best.     | QC. Ja             | Max:       | 650.00 |       |
|        | Motornennfrequenz [Hz] von   | Typenschild.          |                    |            |        |       |
| Abhär  | ngigkeit:                    |                       |                    |            |        |       |
|        | Nur änderbar bei P0010 = 1 ( | Schnellinbetriebnahme | ).                 |            |        |       |
|        |                              |                       |                    |            |        |       |
|        | Die Anzahl der Polpaare wird | bei Änderung des Para | meters automatisch | neu berech | inet.  |       |
| Detail | s:                           | -                     |                    |            |        |       |
|        | Siehe Abbildung in P0304 (Ty | penschild)            |                    |            |        |       |
| P0311  | Motornenndrehzahl            |                       |                    | Min:       | 0      | Stufe |
|        | ÄndStat: C                   | Datentyp: U16         | Einheit 1/min      | Def:       | 0      | 1     |
|        | P-Gruppe: MOTOR              | Aktiv: nach Best.     | QC. Ja             | Max:       | 40000  |       |
|        | Motornenndrehzahl [1/min] vo | n Typenschild.        |                    |            |        |       |
| Abhär  | ngigkeit:                    |                       |                    |            |        |       |
|        | Nur änderbar bei P0010 = 1 ( | Schnellinbetriebnahme | ).                 |            |        |       |
|        |                              |                       |                    |            |        |       |

Bei Einstellung 0 wird der Wert intern berechnet.

Erforderlich bei Vektorregelung und U/f-Steuerung mit Drehzahlregler.

Die Funktionsfähigkeit der Schlupfkompensation bei der U/f-Steuerung ist nur bei parametrierter Motornenndrehzahl gewährleistet.

Die Anzahl der Polpaare wird bei Änderung des Parameters automatisch neu berechnet.

Details:

Siehe Abbildung in P0304 (Typenschild)

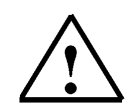

#### Hinweis

Das Ändern von Motorparametern ist nur bei P0010 = 1 und P004 = 0 oder 3 möglich. Um danach den Motor zu starten, muss P0010 auf 0 zurückgesetzt werden.

#### 4.4.2 Motordaten eingeben

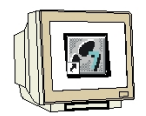

- 1. Ändern Sie in der Parameterliste den Parameter P0010 = 1
- Geben Sie die Motordaten laut Typenschild des Motors in die Parameter von P0304 bis P0311 ein.
- Die Parameter P0308 und P0309 sind nur dann sichtbar, wenn die Zugriffsstufe P0003 = 2 oder größer eingestellt ist. Es ist je nach Einstellung von P0100 ist nur einer der beiden Parameter einstellbar.

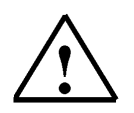

#### Hinweis

Wenn die nachfolgende Schnellinbetriebnahme durchgeführt wird werden Sie automatisch zur Eingabe der benötigten Motordaten aufgefordert. Die Schnellinbetriebnahme muss mit dem Parameter P3900 abgeschlossen werden, da sonst kein Zugriff auf die anderen Parameter möglich ist. Der Parameter P0010 wird dabei auf 0 zurückgesetzt.

i

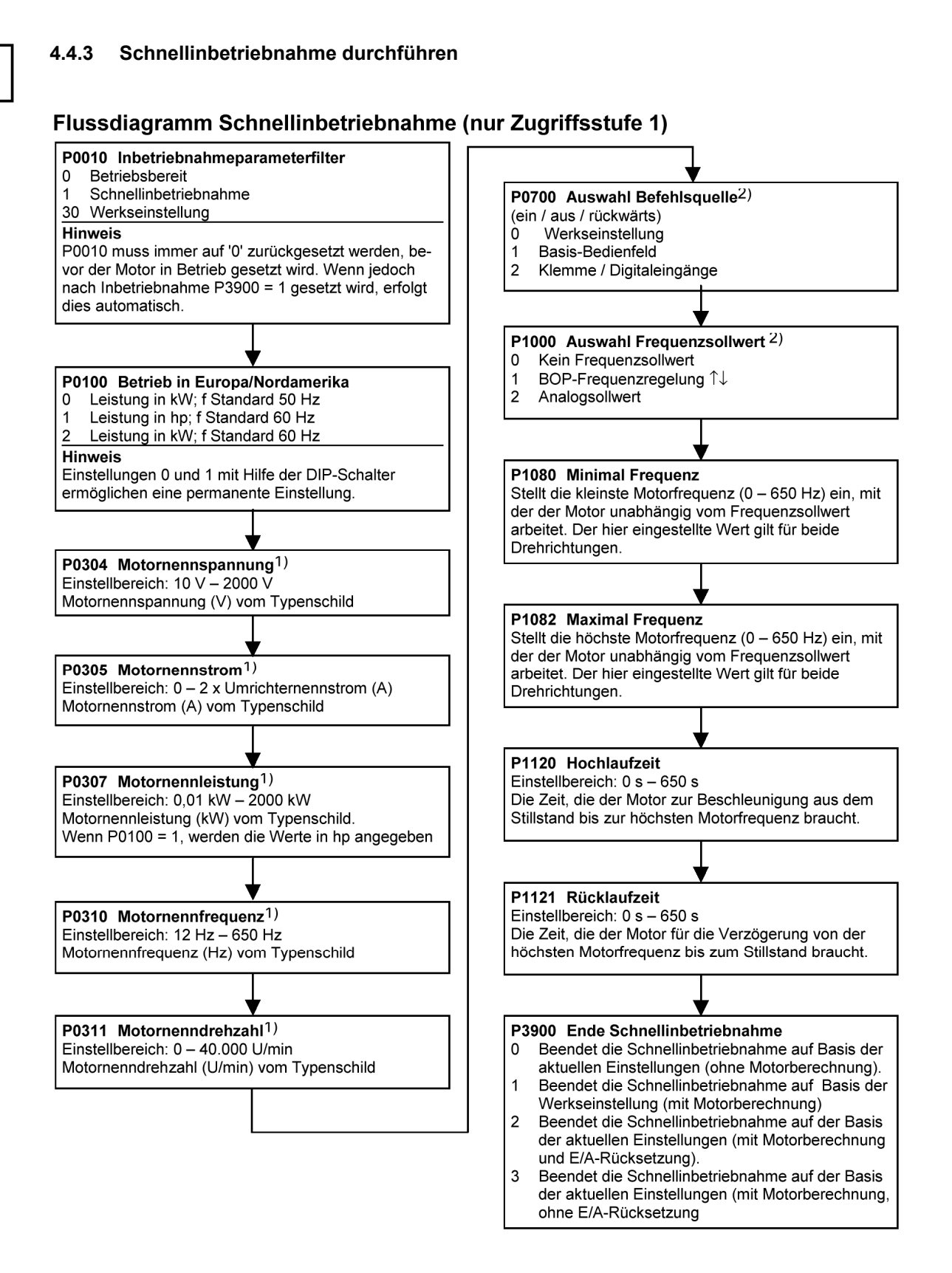

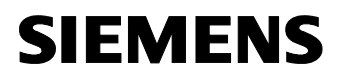

4.5

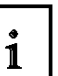

#### Zusätzliche Parameter der Schnellinbetriebnahme

| 0010 | Inbetriebnahmeparan                                                                                                  | neter                                                                                              |                      | Min:          | 0           | Stufe        |  |  |  |
|------|----------------------------------------------------------------------------------------------------|----------------------------------------------------------------------------------------------------|----------------------|---------------|-------------|--------------|--|--|--|
|      | ÄndStat: CT                                                                                                    | Datentyp: U16                                                                                      | Einheit -            | Def:          | 0           | 1            |  |  |  |
|      | P-Gruppe: ALWAYS                                                                                                    | Aktiv: nach Best.                                                                                  | QC. Nein             | Max:          | 30          | •            |  |  |  |
|      | Filtert Parameter, so dass nu                                                                                        | ır die einer bestimmten f                                                                          | unktionsgruppe zu    | igeordneten I | Parameter   | ausgewählt   |  |  |  |
| Möc  | werden.<br>lliche Einstellungen:                                                                                     |                                                                                                    |                      |               |             |              |  |  |  |
| mog  | 0 Bereit                                                                                                    |                                                                                                    |                      |               |             |              |  |  |  |
|      | 1 Schnellinbetriebna                                                                                                 | ahme                                                                                               |                      |               |             |              |  |  |  |
|      | 2 Umrichter                                                                                                    |                                                                                                    |                      |               |             |              |  |  |  |
|      | 29 Download                                                                                                    |                                                                                                    |                      |               |             |              |  |  |  |
|      | 30 Werkseinstellung                                                                                                  |                                                                                                    |                      |               |             |              |  |  |  |
| Abh  | ängigkeit:                                                                                                    |                                                                                                    |                      |               |             |              |  |  |  |
|      | Auf 0 zurücksetzen, damit U                                                                                          | mrichter arbeitet.                                                                                 |                      |               |             |              |  |  |  |
|      | P0003 (Zugriffsstufe) legt au                                                                                        | ch Zugriff auf Parameter                                                                           | fest.                |               |             |              |  |  |  |
| Hin  | veis:                                                                                                    |                                                                                                    |                      |               |             |              |  |  |  |
|      | Der Umrichter kann sehr sch                                                                                          | nell und problemios in P                                                                           | etrieh genommen v    | werden inder  | n P0010 a   | uf 1 nesetzt |  |  |  |
|      | wird Anschließend sind nur                                                                                           | die wichtigen Parameter                                                                            |                      | )5 usw ) sich | har Die ei  | nzelnen      |  |  |  |
|      | Parameterwerte müssen nac                                                                                            | heinander eingegeben v                                                                             | verden Die Schnel    | linbetriebnah | me wird be  | endet und    |  |  |  |
|      | die interne Berechnung gest                                                                                          | artet, wenn P3900 auf 1                                                                            | - 3 gesetzt wird. Ar | schließend v  | vird der Pa | rameter      |  |  |  |
|      | Poolo automatisch auf Null gesetzt.                                                                                  |                                                                                                    |                      |               |             |              |  |  |  |
|      | B0010 = 3                                                                                                    |                                                                                                    |                      |               |             |              |  |  |  |
|      | Nur zu Servicezwecken.                                                                                               | Nur zu Servicezwecken.                                                                             |                      |               |             |              |  |  |  |
|      | P0010 = 29                                                                                                    |                                                                                                    |                      |               |             |              |  |  |  |
|      | Zum Übertragen einer Paran                                                                                           | neterdatei mittels PC-To                                                                           | ol (z. B. DriveMonit | or, STARTE    | R) wird der | Parameter    |  |  |  |
|      | P0010 durch das PC-Tool au                                                                                           | uf 29 gesetzt. Sobald die                                                                          | Daten heruntergel    | aden worden   | sind, setzt | das PC-      |  |  |  |
|      | Tool den Parameter P0010 auf Null zurück.                                                                            |                                                                                                    |                      |               |             |              |  |  |  |
|      | P0010 = 30                                                                                                    |                                                                                                    |                      |               |             |              |  |  |  |
|      | Beim Zurücksetzen der Parameter des Umrichters muss P0010 auf 30 gesetzt werden. Die Zurücksetzung                   |                                                                                                    |                      |               |             |              |  |  |  |
|      | der Parameter wird gestartet, sobald der Parameter P0970 auf 1 gesetzt worden ist. Der Umrichter setzt               |                                                                                                    |                      |               |             |              |  |  |  |
|      | alle eigenen Parameter automatisch auf die Standardeinstellung zurück. Dies kann von Vorteil sein, wenn              |                                                                                                    |                      |               |             |              |  |  |  |
|      | sich während der Parameterkonfiguration Probleme ergeben und die Konfiguration erneut durchgeführt                   |                                                                                                    |                      |               |             |              |  |  |  |
|      | werden soll. Zum Zurücksetzen auf die Werkseinstellungen werden etwa 60 s benötigt.                                  |                                                                                                    |                      |               |             |              |  |  |  |
|      | Wenn P3900 ungleich 0 ist (0 ist die Standardeinstellung), wird dieser Parameter automatisch auf 0<br>zurückgesetzt. |                                                                                                    |                      |               |             |              |  |  |  |
|      |                                                                                                    |                                                                                                    |                      |               |             |              |  |  |  |
| 100  | Europa / Nordamerika                                                                                                 | 9                                                                                                  |                      | Min           | 0           | Stufe        |  |  |  |
|      | ÄndStat: C                                                                                                    | Datentyp: U16                                                                                      | Einheit -            | Def           | Ő           | 1            |  |  |  |
|      | P-Gruppe: QUICK                                                                                                    | Aktiv: nach Best.                                                                                  | QC. Ja               | Max:          | 2           |              |  |  |  |
|      | Bestimmt, ob die Leistungse                                                                                          | Bestimmt, ob die Leistungseinstellungen (z. B. Typenschild-Nennleistung - P0307) in [kW] oder [hp] |                      |               |             |              |  |  |  |
|      | ausgedrückt werden.                                                                                                  |                                                                                                    |                      |               |             |              |  |  |  |
|      | Die Voreinstellungen für die Typenschild-Nennfrequenz (P0310) und maximale Motorfrequenz (P1082)                     |                                                                                                    |                      |               |             |              |  |  |  |

SZ) werden ebenfalls an dieser Stelle automatisch eingestellt, zusätzlich zur Bezugsfrequenz (P2000). Mögliche Einstellungen:

- 0
- 1
- Europa [kW] , Standardfrequenz 50 Hz Nordamerika [hp], Standardfrequenz 60 Hz Nordamerika [kW], Standardfrequenz 60 Hz 2

| P1000  | Auswa                  | hl Frequenzs                       | ollwert                   |                        | Min:          | 0           |         |
|--------|------------------------|------------------------------------|---------------------------|------------------------|---------------|-------------|---------|
|        | ÄndStat                | : CT                               | Datentyp: U16             | Einheit -              | Def:          | 2           |         |
|        | P-Grupp                | e: SETPOINT                        | Aktiv: nach Best.         | <b>QC</b> . Ja         | Max:          | 66          |         |
|        | Wählt die              | e Quelle des Frequ                 | enzsollwerts aus. In der  | nachfolgenden Tab      | elle der mög  | liche Einst | ellunge |
|        | werden o               | ler Hauptsollwert ü                | ber die niederwertigste Z | iffer (d.h. 0 bis 6) u | nd alle Zusat | zsollwerte  | über d  |
| Möalie | nocnstwe<br>che Einste | ertige ∠iπer (a. n. x<br>ellungen: | 0 bis x6) ausgewahlt.     |                        |               |             |         |
| nogn   | 0 Ke                   | ein Hauptsollwert                  |                           |                        |               |             |         |
|        | 1 M                    | otorpotentiometers                 | ollwert                   |                        |               |             |         |
|        | 2 Ar                   | alogsollwert                       |                           |                        |               |             |         |
|        | 3 Fe                   | stfrequenz                         |                           |                        |               |             |         |
|        | 4 119                  | SS an BOP-Link                     |                           |                        |               |             |         |
|        | 5 119                  | SS an COM-Link                     |                           |                        |               |             |         |
|        | 6 C                    | B an COM-Link                      |                           |                        |               |             |         |
|        | 10 Ko                  | in Hauntsollwort                   | + MOR Sollwort            |                        |               |             |         |
|        | 10 Re                  |                                    | + MOP Sollwort            |                        |               |             |         |
|        | 12 4 2                 | ologoollwort                       | + MOP-Sollwert            |                        |               |             |         |
|        | 12 An                  | alogsoliwert                       | + MOP-Sollwert            |                        |               |             |         |
|        | 13 Fe                  | stirequenz                         | + MOP-Sollwert            |                        |               |             |         |
|        | 14 05                  | S an BOP-Link                      | + MOP-Sollwert            |                        |               |             |         |
|        | 15 08                  | S an COM-Link                      | + MOP-Sollwert            |                        |               |             |         |
|        | 16 CE                  | an COM-Link                        | + MOP-Sollwert            |                        |               |             |         |
|        | 20 Ke                  | in Hauptsollwert                   | + Analogsollwert          |                        |               |             |         |
|        | 21 MC                  | DP-Sollwert                        | + Analogsollwert          |                        |               |             |         |
|        | 22 An                  | alogsollwert                       | + Analogsollwert          |                        |               |             |         |
|        | 23 Fe                  | stfrequenz                         | + Analogsollwert          |                        |               |             |         |
|        | 24 US                  | S an BOP-Link                      | + Analogsollwert          |                        |               |             |         |
|        | 25 US                  | S an COM-Link                      | + Analogsollwert          |                        |               |             |         |
|        | 26 CE                  | an COM-Link                        | + Analogsollwert          |                        |               |             |         |
|        | 30 Ke                  | in Hauptsollwert                   | + Festfrequenz            |                        |               |             |         |
|        | 31 MC                  | DP-Sollwert                        | + Festfrequenz            |                        |               |             |         |
|        | 32 An                  | alogsollwert                       | + Festfrequenz            |                        |               |             |         |
|        | 33 Fe                  | stfrequenz                         | + Festfrequenz            |                        |               |             |         |
|        | 34 US                  | S an BOP-Link                      | + Festfrequenz            |                        |               |             |         |
|        | 35 US                  | S an COM-Link                      | + Festfrequenz            |                        |               |             |         |
|        | 36 CE                  | an COM-Link                        | + Festfrequenz            |                        |               |             |         |
|        | 40 Ke                  | in Hauptsollwert                   | + USS an BOP-Li           | nk                     |               |             |         |
|        | 41 MC                  | DP-Sollwert                        | + USS an BOP-Li           | nk                     |               |             |         |
|        | 42 An                  | alogsollwert                       | + USS an BOP-Li           | nk                     |               |             |         |
|        | 43 Fe                  | stfrequenz                         | + USS an BOP-Li           | nk                     |               |             |         |
|        | 44 US                  | S an BOP-Link                      | + USS an BOP-Li           | nk                     |               |             |         |
|        | 45 US                  | S an COM-Link                      | + USS an BOP-Li           | nk                     |               |             |         |
|        | 46 CF                  | an COM-Link                        | + USS an BOP-I i          | nk                     |               |             |         |
|        | 50 Ke                  | in Hauptsollwert                   | + USS an COM-Li           | ink                    |               |             |         |
|        | 51 MC                  | )P-Sollwert                        | + USS an COM-Li           | ink                    |               |             |         |
|        | 52 An                  | alogsollwert                       | + USS an COM-Li           | ink                    |               |             |         |
|        | 53 Fo                  | etfroquenz                         | + USS an COM-Li           | ink                    |               |             |         |
|        | 54 119                 | Son BOB Link                       |                           | ink                    |               |             |         |
|        | 55 110                 | S an COM Link                      |                           | ink                    |               |             |         |
|        | 00 US                  | in Lountaallusert                  |                           | ii in                  |               |             |         |
|        |                        |                                    |                           | IK<br>alı              |               |             |         |
|        | 01 MC                  | JP-Sollwert                        | + CB an COM-Lir           | лк<br>- I-             |               |             |         |
|        | 62 An                  | alogsollwert                       | + CB an COM-Lir           | าห                     |               |             |         |
|        | 63 Fe                  | stfrequenz                         | + CB an COM-Lir           | าห                     |               |             |         |
|        | 64 US                  | S an BOP-Link                      | + CB an COM-Lir           | 1K                     |               |             |         |
|        | 66 CE                  | an COM-Link                        | $\pm CB$ an $COM L$ in    | n k                    |               |             |         |

Bei Einstellung 12 werden der Hauptsollwert (2) durch Analogeingang ("Analogsollwert") und der Zusatzsollwert (1) durch das Motorpotentiometer ("MOP-Sollwert") bestimmt.

#### Example P1000 = 12 :

| $P_{1000} = 12$ $P_{1070} = 755$                | P1070 CI: Main setpoint                |
|-------------------------------------------------|----------------------------------------|
| $  1000 = 12 \implies   1070 = 755$             | r0755 CO: Act. ADC after scal. [4000h] |
| $D_{1000} = 12$ $D_{1075} = 1050$               | P1075 CI: Additional setpoint          |
| $  P 1000 = 1\mathbf{Z} \implies P 1075 = 1050$ | r1050 CO: Act. Output freq. of the MOP |

P1080

**Minimal Frequenz** 

Min:

0.00

Stufe

L

# i

|        | ÄndStat:<br>P-Gruppe:                              | CUT<br>: SETPOINT                                                                              | Datentyp: Float<br>Aktiv: Sofort                                                                 | <b>Einheit</b> Hz<br><b>QC.</b> Ja                                       | Def:<br>Max:                             | 0.00<br>650.00                                    | 1                          |
|--------|----------------------------------------------------|------------------------------------------------------------------------------------------------|--------------------------------------------------------------------------------------------------|--------------------------------------------------------------------------|------------------------------------------|---------------------------------------------------|----------------------------|
|        | Stellt die k                                       | leinste Motorfrequen                                                                           | nz [Hz] ein, mit der der                                                                         | Motor unabhängig vo                                                      | om Frequer                               | nzsollwert arbe                                   | eitet.                     |
|        | Die minima<br>von der JC<br>+/- P1080<br>Frequenzb | al Freqeunz P1080 s<br>)G-Sollwertquelle eir<br>wird zeitoptimal mitte<br>andes ist nicht mögl | tellt für alle Frequenz<br>ne Ausblendfrequenz<br>els der Hoch-/ Rücklau<br>ich (siehe Beipiel). | sollwertquellen (z.B. A<br>um 0 Hz dar (analog F<br>uframpen durchfahrer | ADC, MOP,<br>P1091). D.h<br>1. Ein Verwe | FF, USS) abg<br>n. das Frequer<br>eilen innerhall | jesehen<br>izband<br>o des |
|        | Desweitere<br>Frequenz I                           | en wird über folgend<br>P1080 ausgegeben.                                                      | e Meldefunktion das L                                                                            | Interschreiten der Istf                                                  | requenz f_a                              | act unter min.                                    |                            |
|        | f_act                                              | <= f_min 0                                                                                     | Min. frequency<br>0.00 650.00 [Hz]<br>P1080.D (0.00)                                             |                                                                          |                                          |                                                   |                            |
|        | f_act                                              | <b>→</b> <u>¥</u> -                                                                            |                                                                                                  | f_act   <= f_min<br>r2197 Bit00<br>r0053 Bit02                           |                                          |                                                   |                            |
|        |                                                    |                                                                                                | Hyst. freq. f_hys<br>0.00 10.00 [Hz]<br>P2150.D (3.00)                                           |                                                                          |                                          |                                                   |                            |
| Beispi | el:<br>ON/OI<br>1<br>0                             |                                                                                                |                                                                                                  |                                                                          |                                          | <b></b> _,                                        | ► t                        |
|        | ADC outpu<br>r0755                                 | ut                                                                                             | $\wedge$                                                                                         |                                                                          |                                          | $\sim$                                            |                            |
|        | P1080<br>(f_min)                                   |                                                                                                |                                                                                                  | ~                                                                        |                                          |                                                   | ► t                        |
|        | -P1080                                             | · · · · · · · · · · · · · · · · · · ·                                                          |                                                                                                  |                                                                          |                                          |                                                   |                            |
|        | F_ac<br>P1080                                      | я<br>•                                                                                         | $\sim$                                                                                           |                                                                          | ſ                                        | $\mathbf{n}$                                      |                            |
|        | (f_min)                                            |                                                                                                |                                                                                                  |                                                                          |                                          | <b>``</b> ,                                       | ► t                        |
|        | -P1080                                             | +                                                                                              |                                                                                                  | $\sim$                                                                   | ·····                                    |                                                   |                            |

Hinweis:

Der hier eingestellte Wert gilt für beide Drehrichtungen.

Unter bestimmten Umständen (z. B. Hoch-/Rücklauf, Strombegrenzung) kann der Motor unter der Mindestfrequenz arbeiten.

\_

| P1082 | Max. Frequenz      |                  |            | Min: | 0.00   | Stufe |
|-------|--------------------|------------------|------------|------|--------|-------|
|       | ÄndStat: Č⊤        | Datentyp: Float  | Einheit Hz | Def: | 50.00  | 1     |
|       | P-Gruppe: SETPOINT | Aktiv: nach Best | QC. Ja     | Max: | 650.00 |       |

Stellt die höchste Motorfrequenz [Hz] ein, mit der Motor unabhängig vom Frequenzsollwert arbeitet. Abhängigkeit:

Die max. Motorfrequenz ist durch die Pulsfrequenz P1800 durch folgende Derating-Kennlinie begrenzt:

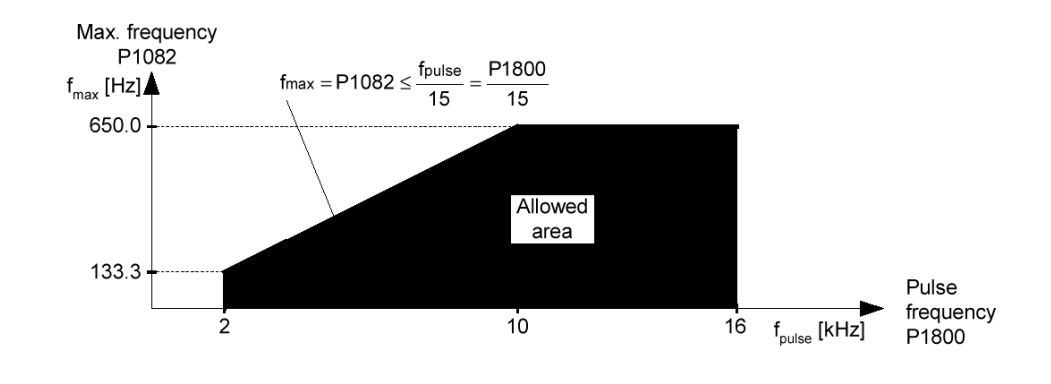

#### Hinweis:

Der hier eingestellte Wert gilt für beide Drehrichtungen.

Die maximale Ausgangsfrequenz des Umrichters kann überschritten werden, wenn Folgendes aktiv ist:

Slip compensation = f max + fslipcomp max or Flying restart = f max + fslipnom

#### Notiz:

Die maximale Motordrehzahl hängt von mechanischen Begrenzungen ab.

| P1120 | Hochlaufzeit       |                   |           | Min: | 0.00   | Stufe |
|-------|--------------------|-------------------|-----------|------|--------|-------|
|       | ÄndStat: CUT       | Datentyp: Float   | Einheit s | Def: | 10.00  | 1     |
|       | P-Gruppe: SETPOINT | Aktiv: nach Best. | QC. Ja    | Max: | 650.00 | -     |

Die Zeit, die der Motor zur Beschleunigung aus dem Stillstand bis zur höchsten Motorfrequenz (P1082) benötigt, wenn keine Verrundung verwendet wird.

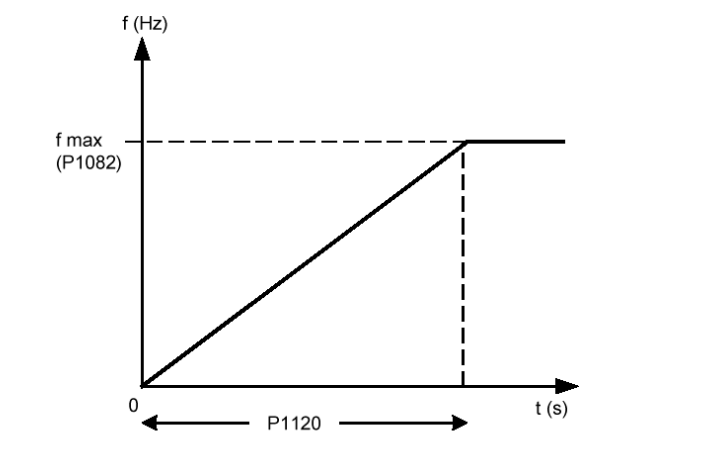

Das Einstellen einer zu kurzen Rampenhochlaufzeit kann zum Abschalten des Umrichters führen (Überstrom)

#### Hinweis

Bei Verwendung eines externen Frequenzsollwertes, bei dem bereits Rampenzeiten eingestellt sind (z. B. von einer PLC), wird ein optimales Antriebsverhalten erzielt, wenn die Rampenzeiten in P1120 und P1121 etwas kürzer eingestellt werden, als die der PLC.

#### Notiz:

Rampenzeiten wie folgt:

P1060 / P1061 : Tippbetrieb (JOG-Betrieb) aktiv P1120 / P1121 : Normalbetrieb (EIN/AUS) ist ak

Normalbetrieb (EIN/AUS) ist aktiv

|       | P1060 / P1061 : Normalbe | etrieb (EIN/AUS) und P11 | 24 sind aktiv |      |        |       |
|-------|--------------------------|--------------------------|---------------|------|--------|-------|
| P1121 | Rücklaufzeit             |                          |               | Min: | 0.00   | Stufe |
|       | ÄndStat: CUT             | Datentyp: Float          | Einheit s     | Def: | 10.00  | 1     |
|       | P-Gruppe: SETPOINT       | Aktiv: nach Best.        | QC. Ja        | Max: | 650.00 | · ·   |

Die Zeit, die der Motor für die Verzögerung der maximalen Motorfrequenz (P1082) bis zum Stillstand benötigt, wenn keine Verrundung verwendet wird.

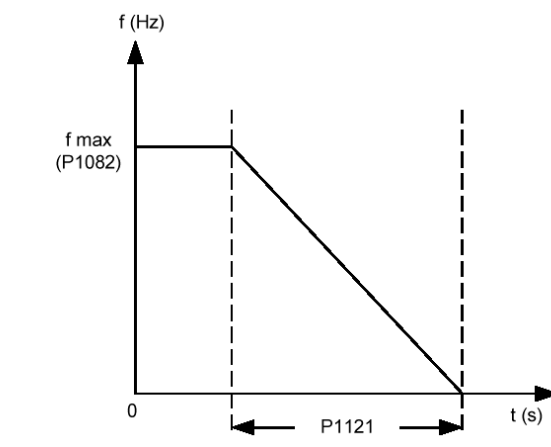

Notiz:

Das Einstellen einer zu kurzen Rampenrücklaufzeit kann zum Abschalten des Umrichters führen (Überstrom (F0001) / Überspannung (F0002)).

Rampenzeiten wie folgt: P1060 / P1061 : Tippbe P1120 / P1121 : Norma

Tippbetrieb (JOG-Betrieb) aktiv Normalbetrieb (EIN/AUS) ist aktiv

P1060 / P1061 : Normalbetrieb (EIN/AUS) und P1124 sind aktiv

| P3900 | Ende Schnellinbetriebnahme |                                            |                                                |                             | Min:          | <b>Min:</b> 0         |                    |  |
|-------|----------------------------|--------------------------------------------|------------------------------------------------|-----------------------------|---------------|-----------------------|--------------------|--|
|       | ÄndStat:                   | С                                          | Datentyp: U16                                  | Einheit -                   | Def:          | 0                     | 1                  |  |
|       | P-Gruppe                   | : QUICK                                    | Aktiv: nach Best.                              | QC. Ja                      | Max:          | 3                     | -                  |  |
|       | Führt Bere                 | echnungen durch, di                        | e für einen optimierten                        | Motorbetrieb erford         | lerlich sind. |                       |                    |  |
|       | Nach Abs<br>automatis      | chluss der Berechnu<br>ch auf den ursprüng | ıng werden P3900 und<br>lichen Wert 0 zurückge | P0010 (Parametero<br>setzt. | gruppen für d | lie Inbetriebna       | ahme)              |  |
| Mögli | che Einstel                | lungen:                                    |                                                |                             |               |                       |                    |  |
|       | 0                          | Keine Schnell-IBN                          |                                                |                             |               |                       |                    |  |
|       | 1                          | Schnell-IBN mit Rüc                        | cksetzen auf Werkseins                         | stellungen                  |               |                       |                    |  |
|       | 2                          | Schnell-IBN beende                         | en                                             |                             |               |                       |                    |  |
|       | 3                          | Schnell-IBN nur für                        | Motordaten beenden                             |                             |               |                       |                    |  |
| Abhäi | ngigkeit:                  |                                            |                                                |                             |               |                       |                    |  |
|       | Eine Ande                  | erung ist nur möglich                      | , wenn P0010 auf 1 ge                          | setzt ist (Schnellinb       | etriebnahme   | e).                   |                    |  |
| Hinwe | els:                       |                                            |                                                |                             |               |                       |                    |  |
|       | P3900 = 1                  | :<br>- t - II                              | It is shared as a second star                  | D                           |               | - Maria - Maria Maria |                    |  |
|       | Vvenn Ein                  | stellung 1 ausgewan                        | lit wird, werden nur die                       | Parametereinstellu          | ngen beiben:  | alten, die ube        | r das<br>Oliob dor |  |
|       | Ivienu Sc                  | nnellinbetriebnanme                        | aurchgefunrt wurden.                           | Alle anderen Parar          | meteranderu   | ngen einschlie        | eisiich der        |  |
|       | E/A-EINSte                 | ellungen genen vend                        | oren. Motorberechnunge                         | en werden ebenralis         | s aurcngerun  | ITT.                  |                    |  |
|       | P3900 = 2                  | ).                                         |                                                |                             |               |                       |                    |  |
|       | Wenn Ein                   | <br>stellung 2 ausgewäh                    | It wird werden nur die                         | Parameter herechn           | at die von d  | on Parameter          | n im               |  |
|       | Menü "Sc                   | hnellinhetriehnahme                        | " abhängen (P0010 = 1                          | ) Die F/A-Finstellu         | ingen werder  | n auch auf der        | ייייי<br>ר         |  |
|       | Standardy                  | vert zurückgesetzt                         | ind die Motorberechnur                         | aen werden durch            | aeführt       | i aucii aui uei       | 1                  |  |
|       | Standardy                  | ton zuruongesetzt, t                       |                                                | igen werden aufong          | goranne.      |                       |                    |  |
|       | P3900 = 3                  | ξ.                                         |                                                |                             |               |                       |                    |  |
|       | Wenn Fin                   | stellung 3 ausgewäh                        | It wird werden nur die                         | Motor- und Realerh          | perechnunge   | n durchaeführ         | t Wenn             |  |
|       | die Schne                  | llinbetriebnahme mit                       | dieser Finstellung bee                         | ndet wird kann Zei          | it despart we | rden (beispiel        | sweise             |  |
|       | dann wer                   | n nur Motortypenscl                        | hilddaten geändert wur                         | den)                        | it goopait no |                       | 0110100            |  |
|       | dann, nor                  |                                            | sind date in god haort man                     |                             |               |                       |                    |  |
|       | Berechne                   | t eine Vielzahl von M                      | lotorparametern. Hierbe                        | ei werden ältere We         | erte überschr | ieben. Hierzu         | aehören            |  |
|       | P0344 (M                   | otoraewicht), P0350                        | (Entmagnetisierungsze                          | eit), P2000 (Bezuas         | frequenz) un  | d P2002               | 3                  |  |
|       | (Bezugsst                  | trom).                                     |                                                |                             | ,             |                       |                    |  |
|       | (                          |                                            |                                                |                             |               |                       |                    |  |
|       |                            |                                            |                                                |                             |               |                       |                    |  |
|       |                            |                                            |                                                |                             |               |                       |                    |  |

#### 4.6 Zusätzliche Parameter für den Grundbetrieb des MICROMASTER 420

Die Parameter des MICROMASTER 420 sind in verschiedene Zugriffsstufen (Level) eingeteilt. Um auf die Parameter einer höheren Stufe zuzugreifen, muss der Parameter P0003 auf die jeweilige Zugriffstufe eingestellt werden z.B. P0003 = 2 für erweiterten Zugriff .

| P0003 | Zugriffsstufe    |                   |           | <b>Min:</b> 0 | Stufe |
|-------|------------------|-------------------|-----------|---------------|-------|
|       | ÄndStat: CUT     | Datentyp: U16     | Einheit - | <b>Def:</b> 1 | 1     |
|       | P-Gruppe: ALWAYS | Aktiv: nach Best. | QC. Nein  | Max: 4        |       |

Legt die Stufe für den Parameterzugriff fest. Für die meisten einfachen Anwendungen ist die Voreinstellung (Standard) ausreichend.

#### Mögliche Einstellungen:

- 0 Anwenderdefinierte Parameterliste (siehe P0013)
  - Standard: Zugriff auf die am häufigsten verwendeten Parameter 1 2
    - Erweitert: Erweiterter Zugriff, z. B. auf Umrichter-E/A-Funktionen.
  - 3 Experte: nur für den erfahrenen Anwender 4
    - Service: Nur für autorisiertes Wartungspersonal mit Kennwortschutz.

i

| P1130 | Anfangsverrundungs | Min:              | 0.00      | Stufe |       |   |
|-------|--------------------|-------------------|-----------|-------|-------|---|
|       | ÄndStat: CUT       | Datentyp: Float   | Einheit s | Def:  | 0.00  | 2 |
|       | P-Gruppe: SETPOINT | Aktiv: nach Best. | QC. Nein  | Max:  | 40.00 |   |

Bestimmt die Anfangsrundungszeit in Sekunden, wie im nachstehenden Diagramm gezeigt.

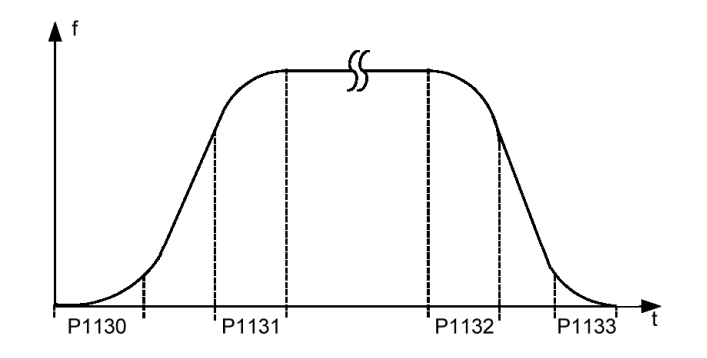

Dabei gilt folgendes:

$$T_{up \text{ total}} = \frac{1}{2}P1130 + X \cdot P1120 + \frac{1}{2}P1131$$
  
$$T_{down \text{ total}} = \frac{1}{2}P1130 + X \cdot P1121 + \frac{1}{2}P1133$$

X is defined as:  $X = \Delta f / fmax$ 

i.e. X is the ratio between the frequency step and fmax

#### Hinweis:

Rundungszeiten werden empfohlen, da sie eine abrupte Reaktion vermeiden und somit schädliche Auswirkungen auf die Mechanik verhindern.

Notiz:

Wird der Umrichter in einem Regelkreis eingebunden, so könnte die Rampenglättung ein Überschwingen der Ausgangsfrequenz bewirken und sollte abgeschaltet werden.

| P1131 | Endverrundungszeit Hochlauf |                   |           |      | 0.00  | Stufe |
|-------|-----------------------------|-------------------|-----------|------|-------|-------|
|       | ÄndStat: CUT                | Datentyp: Float   | Einheit s | Def: | 0.00  | 2     |
|       | P-Gruppe: SETPOINT          | Aktiv: nach Best. | QC. Nein  | Max: | 40.00 | -     |

Definiert Rundungszeit am Ende des in P1130 gezeigten Rampenhochlaufs.

Hinweis:

Rundungszeiten werden empfohlen, da sie eine abrupte Reaktion vermeiden und somit schädliche Auswirkungen auf die Mechanik verhindern.

Notiz:

Wird der Umrichter in einem Regelkreis eingebunden, so könnte die Rampenglättung ein Überschwingen der Ausgangsfrequenz bewirken und sollte abgeschaltet werden.

| FIIJZ | Anfangsverrundungszeit Rücklauf |          |                   |           | Min: | 0.00  | Stufe |
|-------|---------------------------------|----------|-------------------|-----------|------|-------|-------|
|       | ÄndStat:                        | CUT      | Datentyp: Float   | Einheit s | Def: | 0.00  | 2     |
|       | P-Gruppe:                       | SETPOINT | Aktiv: nach Best. | QC. Nein  | Max: | 40.00 | -     |

Definiert Rundungszeit am Anfang des in P1130 gezeigten Rampenrücklaufs.

#### Hinweis:

Rundungszeiten werden empfohlen, da sie eine abrupte Reaktion vermeiden und somit schädliche Auswirkungen auf die Mechanik verhindern.

#### Notiz:

P11

Wird der Umrichter in einem Regelkreis eingebunden, so könnte die Rampenglättung ein Überschwingen der Ausgangsfrequenz bewirken und sollte abgeschaltet werden.

| 33 | Endverrundungszeit Rücklauf |          |                   |           |      | 0.00  | Stufe |
|----|-----------------------------|----------|-------------------|-----------|------|-------|-------|
|    | ÄndStat:                    | CUT      | Datentyp: Float   | Einheit s | Def: | 0.00  | 2     |
|    | P-Gruppe:                   | SETPOINT | Aktiv: nach Best. | QC. Nein  | Max: | 40.00 | -     |

Definiert Rundungszeit am Ende des in P1130 gezeigten Rampenrücklaufs.

Hinweis:

Rundungszeiten werden empfohlen, da sie eine abrupte Reaktion vermeiden und somit schädliche Auswirkungen auf die Mechanik verhindern.

Notiz:

Wird der Umrichter in einem Regelkreis eingebunden, so könnte die Rampenglättung ein Überschwingen der Ausgangsfrequenz bewirken und sollte abgeschaltet werden.

| P0701 | Funktion Digita<br>ÄndStat: CT<br>P-Gruppe: COMMA                                                                                                    | leingang 1<br>Datentyp: U16<br>NDS Aktiv: nach Best.                                                                                                    | Einheit -<br>QC. Nein          | Min: 0<br>Def: 1<br>Max: 99  | Stufe<br>2 |
|-------|----------------------------------------------------------------------------------------------------|----------------------------------------------------------------------------------------------------|--------------------------------|------------------------------|------------|
| Mög   | Wählt die Funktion di         Wählt die Funktion di         0       Digitaleing         1       EIN / AUS         2       EIN+Reve         3       AUS2 - Au         4       AUS3 - sc         9       Fehler-Qu         10       JOG rechts         11       JOG links         12       Reversiere         13       Motorpoter         14       Motorpoter         15       Festsollwe         16       Festsollwe         17       Festsollwe         21       Vorort-/ Fe | es Digitaleingangs 1 aus.<br>ang gesperrt<br>1<br>rsieren / AUS1<br>istrudeln bis zum Stillstand<br>hneller Rücklauf<br>ittierung<br>s<br>n<br>ntiometer (MOP) höher (Freq.<br>rt (Direktauswahl)<br>rt (Direktausw. + EIN)<br>rt (BCD-kodiert + EIN)<br>rn-Bedienung | q. größer)<br>kleiner)         | WIAX. 99                     |            |
| Abh   | 25 Freigabe D<br>29 Externer Fo<br>33 Zusatz-Fre<br>99 BICO Para<br><b>ängigkeit:</b><br>Einstellung 99 (Freig<br>- P0700 (Befehlsque)<br>- P0010 = 1, P3900<br>- P0010 = 30, P0970                                                                                                    | C-Bremse<br>ehler<br>quenzsollwert sperren<br>metrierung freigeben<br>abe BICO-Parametrierung) ka<br>lle) oder<br>= 1 - 3 Schnellinbetriebnahm<br>= 1 Werkseinstellung.                                                                                               | ann nur zurückgesetz<br>e oder | t werden, wenn               |            |
| P0702 | Funktion Digital<br>ÄndStat: CT<br>P-Gruppe: COMMA                                                                                                    | eingang 2<br>Datentyp: U16<br>NDS Aktiv: nach Best.                                                                                                    | Einheit -<br>QC. Nein          | Min: 0<br>Def: 12<br>Max: 99 | Stufe 2    |
| Mög   | Wählt die Funktion deliche Einstellungen:0Digitaleing1EIN / AUS2EIN+Reve3AUS2 - Au4AUS3 - sc9Fehler-Qui10JOG rechts11JOG links12Reversiere13Motorpoter14Motorpoter                                                                                                    | es Digitaleingangs 2 aus.<br>ang gesperrt<br>1<br>rsieren / AUS1<br>Istrudeln bis zum Stillstand<br>hneller Rücklauf<br>ittierung<br>5<br>n<br>n<br>itiometer (MOP) höher (Fred<br>itiometer (MOP) tiefer (Fred                                                       | q. größer)<br>kleiner)         |                              |            |

- 25 29 33 Freigabe DC-Bremse Externer Fehler Zusatz-Frequenzsollwert sperren
- 99 BICO Parametrierung freigeben

Details:

Siehe P0701 (Funktion von Digitaleingang 1).

| ÅndStat:     CT     Datentyp:     U16     Einheit -     Def:     9     2       Wahlt die Funktion des Digtaleingangs 3 aus.       Mögliche Einstellungen:     0     Digtaleingang gespert       1     EIN-Reversieren / AUS1       3     AUS2 - Austrudeln bis zum Stillstand       4     AUS3 - schneller Rooklauf       9     JOG rechts       11     JOG links       12     Reversieren / AUS1       13     Motorpotentiometer (MOP) höher (Freq. großen)       14     Motorpotentiometer (MOP) höher (Freq. kleiner)       15     Festsollwert (Direktauswah)       16     Festsollwert (Direktauswah)       17     Festsollwert (Direktauswah)       18     Motorpotentiometer (MOP) höher (Freq. kleiner)       15     Festsollwert (Direktauswah)       16     Festsollwert (Direktauswah)       17     Festsollwert (Direktauswah)       28     Externer Feiler       32     Zusatz-Frequerzaollwert sperren       9     BICO Parametrierung freigben       Details:     Stufe       9     Bestimmt den Sollwert für die Festfrequenz 1 (FF1).       P1001     Festfrequenz 2       AndStat:     CUT       Datentyp: Float     Einheit Hz       Min:     -650.00                                                                                                    | P0703   | Funktion Digitaleingar            | ng 3                    |             | Min:          | 0               | Stufe    |
|----------------------------------------------------------------------------------------------------|---------|-----------------------------------|-------------------------|-------------|---------------|-----------------|----------|
| P-Gruppe: COMMANDS     Aktiv: nach Best.     QC. Nein     Max:     99       Waht die Funktion des Digitaleingangs 3 aus.       Mögliche Einstellungen:     0     Digitaleingang gespert       1     EIN+Reversieren / AUS1       3     AUS2 - Austruden bis zum Stillstand       4     AUS3 - Schneller Rucklauf       9     Fehler-Quitterung       10     JOG rechts       11     JOG inks       12     Reversieren       13     Motorpotentiometer (MOP) hoher (Freq. großer)       14     Motorpotentiometer (MOP) tiefer (Freq. kleiner)       15     Festolwert (Direktauswah)       16     Festolwert (Direktauswah)       17     Festolwert (Direktauswah)       18     Festolwert (Direktauswah)       19     Festolwert (Direktauswah)       10     Festolwert (Direktauswah)       11     JOG inks       12     Vorort/Fern-Bedierung       23     Zusatz-Frequenzal       AndStat:     CUT       Parametrierung freigeben       Details:       Siehe P0701 (Funktion von Digitaleingang 1).       P1001     Festfrequenz 1       Andstat:     CUT       Parameter P1001     Aktiv: Sofort       QC. Nein     Max:       Bestimmt den Sollwert für                                                                                                    |         | ÄndStat: CT                       | Datentyp: U16           | Einheit -   | Def:          | 9               | 2        |
| Wahlt die Funktion des Digitaleingangs 3 aus.         Mögliche Einstellungen:         0       Digitaleingang gesperit         1       EIN / AUS1         3       AUS2 - Austrudieh bis zum Stillstand         4       AUS3 - schneiler Rocklauf         9       Fehler-Guitterung         10       JOG rechts         11       JOG links         12       Reversieren         13       Motorpotentiometer (MOP) höher (Freq. kleiner)         15       Festsollwert (Direktausw.+ EIN)         16       Festsollwert (Direktausw.+ EIN)         17       Festsollwert (BCD-kodiert + EIN)         18       Zusatz-Frequenzsollwert sperren         39       BLCO Parametrierung freigeben         Details:       Siehe P0701 (Funktion von Digitaleingang 1).         P1001       Festfrequenz 1<br>Andstat: CUT<br>P-Gruppe: SETPOINT       Attiv: Sofort       QC. Nein         Min:       -650.00       Z         AndStat: CUT<br>P-Gruppe: SETPOINT       Datentyp: Float       Einheit Hz<br>QC. Nein       Min:       -650.00       Z         Portuppe: SETPOINT       Attiv: Sofort       QC. Nein       Max:       650.00       Z         Portuppe: SETPOINT       Attiv: Sofort       QC. Nein       Max: <t< th=""><th></th><th>P-Gruppe: COMMANDS</th><th>Aktiv: nach Best.</th><th>QC. Nein</th><th>Max:</th><th>99</th><th>_</th></t<>                                                                                                    |         | P-Gruppe: COMMANDS                | Aktiv: nach Best.       | QC. Nein    | Max:          | 99              | _        |
| Mögliche Einstellungen:       0       Digitaleingang gesperit         1       EIN / AUS1         2       EIN / AUS1         3       AUS2 - Austrudeln bis zum Stillstand         4       AUS3 - schneller Rucklauf         9       Fehler-Quitterung         10       JOG rechts         11       JOG inks         12       Reversieren         13       Motorpotentiometer (MOP) hoher (Freq. großer)         14       Motorpotentiometer (MOP) tiefer (Freq. kleiner)         15       Festsollwert (Direktauswahl)         16       Festsollwert (Direktauswahl)         17       Festsollwert (Direktauswahl)         18       Fereisolwert (Direktauswahl)         19       Feispeb Co-Bremse         29       Externer Fehler         33       Zusatz-Frequenzsollwert sperren         9       BICO Parametrierung freigeben         Details:       Siehe P0701 (Funktion von Digitaleingang 1).         P1001       Festfrequenz 1         Andstat:       CUT         Pdruppe: SETPOINT       Attiv: Sofort         QC. Nein       Max: 650.00         21       Stufe         Pdruppe: SETPOINT       Attiv: Sofort         QC. N                                                                                                    |         | Wählt die Funktion des Digita     | leingangs 3 aus.        |             |               |                 |          |
| 0 Digitaleingang gespert<br>1 EIN+Reversieren / AUS1<br>3 AUS2 - Austruden bis zum Stillstand<br>4 AUS3 - schneller Rücklauf<br>9 Fehler-Quitterug<br>10 JOG rechts<br>11 JOG inks<br>12 Reversieren<br>13 Motorpotentiometer (MOP) höher (Freq. größer)<br>14 Motorpotentiometer (MOP) liefer (Freq. kleiner)<br>15 Festsollwert (Direktauswah)<br>16 Festsollwert (Direktauswah)<br>17 Festsollwert (Direktauswah)<br>18 Festsollwert (Direktauswah)<br>19 Festsollwert (Direktauswah)<br>10 Festsollwert (Direktauswah)<br>11 Voort/ Fern-Bedienung<br>25 Freigabe DC-Bremse<br>29 Extermer Fehler<br>33 Zusatz-Frequenzsollwert speren<br>99 BICO Parametirerung freigeben<br>29 Extermer Fehler<br>20 P-Gruppe: SETPOINT Aktiv: Sofort<br>20 Nein<br>21 P-Gruppe: SETPOINT Aktiv: Sofort<br>22 AndStat: CUT<br>24 AndStat: CUT<br>24 AndStat: CUT<br>25 Festfrequenz 1<br>26 AndStat: CUT<br>27 P-Gruppe: SETPOINT Aktiv: Sofort<br>20 Nein<br>27 Bestimmt den Sollwert für die Festfrequenz 1 (FF1).<br>27 Details:<br>28 Estemmt den Sollwert für die Festfrequenz 2 (FF2).<br>29 Details:<br>20 Details:<br>29 EstPOINT Aktiv: Sofort<br>20 Nein<br>20 Details:<br>20 Details:<br>20 Details:<br>20 Details:<br>20 Details:<br>20 Details:<br>20 Details:<br>20 Details:<br>21 Details:<br>22 Details:<br>23 Details:<br>24 Details:<br>25 Details:<br>26 Details:<br>26 Details:<br>27 Details:<br>28 Details:<br>29 Details:<br>20 Details:<br>20 Deta | Möglic  | che Einstellungen:                |                         |             |               |                 |          |
| 1       EIN / AUS1         2       EIN / AUS1         3       AUS2 - Austruden bis zum Stillstand         4       AUS2 - schneiler Rücklauf         9       Fehler-Quittierung         10       JOG rechts         11       JOG links         12       Reversieren         13       Motorpotentiometer (MOP) töher (Freq. größer)         14       Motorpotentiometer (MOP) töher (Freq. kleiner)         15       Festsollwert (Direktauswahl)         16       Festsollwert (Direktauswahl)         17       Festsollwert (Direktauswahl)         18       Festsollwert (Direktauswahl)         19       Vorort/Fern-Bedienung         25       Freigabe DC-Breinse         29       Externer Fehler         31       Zusatz-Frequenzsollwert sperren         9       BICO Parametrierung freigeben         Details:       Siehe P0701 (Funktion von Digitaleingang 1).         P1001         Festfrequenz 1         AndStat: CUT       Datentyp: Float         P-Gruppe: SETPOINT       Aktiv: Sofort       QC. Nein         Max: 650.00       Z         Postatis:       Siehe Parameter P1001 (Festfrequenz 2 (FF2).         D                                                                                                    |         | 0 Digitaleingang ges              | perrt                   |             |               |                 |          |
| 2 EINPrévensieren / AUS1<br>3 AUS2 - Austruden bis zum Stillstand<br>4 AUS3 - schneller Rücklauf<br>9 Fehler-Quitterung<br>10 JOG rechts<br>11 JOG rechts<br>12 Reversieren<br>13 Motorpotentiometer (MOP) höher (Freq. größer)<br>14 Motorpotentiometer (MOP) tiefer (Freq. kleiner)<br>15 Festsollwert (Direktauswahl)<br>16 Festsollwert (Direktauswahl)<br>17 Festsollwert (Direktauswahl)<br>18 Festsollwert (Direktauswahl)<br>19 Festsollwert (Direktauswahl)<br>20 Externer Fehler<br>33 Zusatz-Frequenzsollwert sperren<br>39 BICO Parametrierung freigeben<br>21 Details:<br>21 Siehe P0701 (Funktion von Digitaleingang 1).<br>21 P1001 Festfrequenz 1<br>ÅndStat: CUT Datentyp: Float Einheit Hz Def: 0.00<br>21 P-Gruppe: SETPOINT Aktiv: Sofort QC. Nein Max: 650.00<br>22 Bestimmt den Sollwert für die Festfrequenz 1 (FF1).<br>23 Festfrequenz 2<br>ÅndStat: CUT Datentyp: Float Einheit Hz Def: 5.00<br>24 Bestimmt den Sollwert für die Festfrequenz 2 (FF2).<br>25 Ethe Parameter P1001 (Festfrequenz 1).<br>27 P1003 Festfrequenz 3<br>ÅndStat: CUT Datentyp: Float Einheit Hz Def: 10.00<br>23 Bestimmt den Sollwert für die Festfrequenz 3 (FF3).<br>24 Def: 10.00<br>25 Details:<br>31 Siehe Parameter P1001 (Festfrequenz 1).<br>27 P1040 Motorpotentiometer - Sollwert<br>ÅndStat: CUT Datentyp: Float Einheit Hz Def: 10.00<br>27 Details:<br>31 Siehe Parameter P1001 (Festfrequenz 1).<br>27 Details:<br>31 Siehe Parameter P1001 (Festfrequenz 1).<br>27 Details:<br>31 Siehe Parameter P1001 (Festfrequenz 1).<br>28 Details:<br>31 Details:<br>31 Details:<br>32 Details:<br>33 Details:<br>33 Details:<br>34 Details:<br>34                                                     |         | 1 EIN / AUS1                      |                         |             |               |                 |          |
| <ul> <li>A CAS2 - scheller Riskand</li> <li>A CAS2 - scheller Riskand</li> <li>Fehler-Quittierung</li> <li>JOG rechts</li> <li>JJOG richts</li> <li>Reversieren</li> <li>Motorpotentiometer (MOP) hoher (Freq. größer)</li> <li>Motorpotentiometer (MOP) tiefer (Freq. kleiner)</li> <li>Festsollwert (Direktauswahl)</li> <li>Festsollwert (Direktauswahl)</li> <li>Festsollwert (Direktauswahl)</li> <li>Festsollwert (Direktauswahl)</li> <li>Festsollwert (Direktauswahl)</li> <li>Festsollwert (Direktauswahl)</li> <li>Festsollwert (Direktauswahl)</li> <li>Festsollwert (Direktauswahl)</li> <li>Festsollwert (Direktauswahl)</li> <li>Freigabe DC-Bremse</li> <li>Externer Fehler</li> <li>Zusatz-Frequenzsollwert sperren</li> <li>Biehe P0701 (Funktion von Digitaleingang 1).</li> </ul> P1001 Festfrequenz 1 <ul> <li>AndStat: CUT</li> <li>Datentyp: Float</li> <li>Einheit Hz</li> <li>Min: -650.00</li> <li>AndStat: CUT</li> <li>Datentyp: Float</li> <li>Einheit Hz</li> <li>Min: -650.00</li> <li>Stufe</li> <li>P-Gruppe: SETPOINT</li> <li>Aktiv: Sofort</li> <li>QC. Nein</li> <li>Max: 650.00</li> <li>Stufe</li> <li>Parameter P1001 (Festfrequenz 1).</li> </ul> P1003 Festfrequenz 3 <ul> <li>AndStat: CUT</li> <li>Datentyp: Float</li> <li>Einheit Hz</li> <li>Min: -650.00</li> <li>Stufe</li> <li>AndStat: CUT</li> <li>Datentyp: Float</li> <li>Einheit Hz</li> <li>Min: -650.00</li> <li>Stufe</li> </ul> Paruppe: SETPOINT Aktiv: Sofort <ul> <li>QC. Nein</li> </ul> Max: 650.00 Max: 650.00 Z Paruppe: SETPOINT Aktiv: Sofort <ul> <li>QC. Nein</li> <li>Max: 650.00</li> </ul> Stufe Parameter P1001 (Festfrequenz 1). P1040 Motorpotentiometer - Sollwert Motorpotentiometer - Sollwert AndStat: CUT Datentyp: Float Einheit Hz Min: -650.00 Max: 650.00 <p< th=""><th></th><th>2 EIN+Reversieren /</th><th>AUS1</th><th></th><th></th><th></th><th></th></p<>                                                                                                    |         | 2 EIN+Reversieren /               | AUS1                    |             |               |                 |          |
| Proble-Quilterung         1       JOG rechts         1       JOG rechts         1       JOG rechts         1       JOG rechts         1       Motorpotentiometer (MOP) höher (Freq. größer)         14       Motorpotentiometer (MOP) tiefer (Freq. größer)         14       Motorpotentiometer (MOP) tiefer (Freq. größer)         15       Festsollwert (Direktauswahl)         16       Festsollwert (Direktauswahl)         17       Festsollwert (BocD-kodiert + EIN)         28       Externer Feitler         33       Zusatz-Frequenzsollwert speren         99       BICO Parametireung freigeben         Details:       Siehe P0701 (Funktion von Digitaleingang 1).         Min: -650.00         Peruppe: SETPOINT Aktiv: Sofort         AndStat: CUT         Paruppe: SETPOINT Aktiv: Sofort         Min: -650.00         Stuffe         Min: -650.00         AndStat: CUT         Paruppe: SETPOINT Aktiv: Sofort         Attive: Sofort         Details:         Siehe Parameter P1001 (Festfrequenz 1).         Pionue <td< th=""><th></th><th>AUS2 - Austrudein</th><th>pis zum Sunstand</th><th></th><th></th><th></th><th></th></td<>                                                                                                    |         | AUS2 - Austrudein                 | pis zum Sunstand        |             |               |                 |          |
| 10G rechts         11       JOG rechts         11       JOG links         12       Reversieren         13       Motorpotentiometer (MOP) höher (Freq. größer)         14       Motorpotentiometer (MOP) tiefer (Freq. kleiner)         15       Festsollwert (Direktauswahl)         16       Festsollwert (BCD-kodiert + EIN)         17       Festsollwert (BCD-kodiert + EIN)         18       Freigabe DC-Bremse         29       Externer Fehler         31       Zusatz-Frequenzsollwert sperren         99       BICO Parametrierung freigeben         Details:         Siehe P0701 (Funktion von Digitaleingang 1).         Min: -650.00         Peruppe: SETPOINT Aktiv: Sofort         Poruppe: SETPOINT Aktiv: Sofort         Min: -650.00         Paruppe: SETPOINT Aktiv: Sofort         Attive: Sofort         Min: -650.00         Attive: Sofort         Min: -650.00         Peruppe: SETPOINT Aktiv: Sofort         Attive: Sofort         Min: -650.00         Attive: Sofort         Attive: Sofort <th></th> <th>9 Febler-Quittierung</th> <th>uckidul</th> <th></th> <th></th> <th></th> <th></th>                                                                                                    |         | 9 Febler-Quittierung              | uckidul                 |             |               |                 |          |
| 11       JOG links         12       Reversieren         13       Motorpotentiometer (MOP) toher (Freq. größer)         14       Motorpotentiometer (MOP) toher (Freq. größer)         15       Festsollwet (Direktausw.+ EIN)         16       Festsollwet (Direktausw.+ EIN)         17       Festsollwet (Direktausw.+ EIN)         18       Festsollwet (Direktausw.+ EIN)         19       Vorot-/ Fern-Bedienung         25       Freigabe DC-Bremse         29       Externer Fehler         33       Zusatz-Frequenzsollwet sperren         39       BICO Parametrierung freigeben         Details:       Stehe P0701 (Funktion von Digitaleingang 1).         P1001       Festfrequenz 1       Min: -650.00       Stufe         ÄndStat: CUT       Datentyp: Float       Einheit Hz       Def: -0.00       2         P-Gruppe: SETPOINT       Aktiv: Sofort       QC. Nein       Max: -650.00       2         Details:       Siehe Parameter P1001 (Festfrequenz 2 (FF2).       Def: -5.00       2         Details:       Siehe Parameter P1001 (Festfrequenz 3 (FF3).       Def: -650.00       2         Details:       Siehe Parameter P1001 (Festfrequenz 1).       Min: -650.00       2         Details:       S                                                                                                    |         | 10 JOG rechts                     |                         |             |               |                 |          |
| 12       Reversieren         13       Motorpotentiometer (MOP) höher (Freq. größer)         14       Motorpotentiometer (MOP) höher (Freq. kleiner)         15       Festsollwert (Direktauswahl)         16       Festsollwert (Direktauswahl)         17       Festsollwert (Direktauswahl)         18       Festsollwert (Direktauswahl)         19       Festsollwert (BCD-kodiert + EIN)         11       Vorort-/ Fern-Bedienung         25       Freigabe DC-Bremse         29       Externer Fehler         33       Zusatz-Frequenzsollwert sperren         99       BICO Parametrierung freigeben         Details:         Siehe P0701 (Funktion von Digitaleingang 1).         Peruppe: SETPOINT Aktiv: Sofort QC. Nein Max: 650.00         Details:         Bestimmt den Sollwert für die Festfrequenz 1 (FF1).         P1002         Festfrequenz 2         ÅndStat: CUT       Datentyp: Float       Einheit Hz       Def: 5.00       Z         Details:       Siehe Parameter P1001 (Festfrequenz 2 (FF2).       Details:       Situfe         Details:         Siehe Parameter P1001 (Festfrequenz 3 (FF3).                                                                                                    |         | 11 JOG links                      |                         |             |               |                 |          |
| 13       Motorpotentiometer (MOP) hoher (Freq. größer)         14       Motorpotentiometer (MOP) tiefer (Freq. kleiner)         15       Festsollwert (Direktauswah)         16       Festsollwert (Direktauswah)         17       Festsollwert (Direktauswah)         18       Festsollwert (Direktauswah)         19       Festsollwert (Direktauswah)         11       Vorot-/ Fern-Bedienung         25       Freigabe DC-Bremse         29       Externer Fehler         33       Zusatz-Frequenzsollwert sperren         99       BICO Parametrierung freigeben         Details:         Siehe P0701 (Funktion von Digitaleingang 1).         Min: -650.00         Petroppe: SETPOINT Aktiv: Sofort         Atemet für die Festfrequenz 1 (FF1).         P1002         Festfrequenz 2         ÅndStat: CUT       Datentyp: Float         Datentyp: Sofort         Min: -650.00         P-Gruppe: SETPOINT Aktiv: Sofort         Details:         Siehe Parameter P1001 (Festfrequenz 1).         P1003         Festfrequenz 3         Min: -650.00                                                                                                    |         | 12 Reversieren                    |                         |             |               |                 |          |
| 14       Motorpotentiometer (MOP) tiefer (Freq. kleiner)         15       Festsollwert (Direktauswahl)         16       Festsollwert (Direktauswahl)         17       Festsollwert (Direktauswahl)         18       Festsollwert (Direktauswahl)         19       Festsollwert (BCD-kodiert + EIN)         21       Vorort./ Fern-Bedienung         23       Freigabe DC-Bremse         29       Externer Fehler         31       Zusatz-Frequenzollwert sperren         39       BICO Parametrierung freigeben         Details:         Siehe P0701 (Funktion von Digitaleingang 1).         Pforupe: SETPOINT Aktiv: Sofort QC. Nein         Min:       -650.00       2         P-Gruppe: SETPOINT Aktiv: Sofort QC. Nein       Min:       -650.00       2         Bestimmt den Sollwert für die Festfrequenz 2 (FF2).       Def:       5.00       2         Details:       Siehe Parameter P1001 (Festfrequenz 1).       Min:       -650.00       2         Markstat: CUT Datentyp: Float Einheit Hz Def:       10.00       Max:       650.00       2         Details:         Siehe Parameter P1001 (Festfrequenz 3 (FF3).         Details:       Siehe Parameter P1001 (                                                                                                    |         | 13 Motorpotentiometer             | (MOP) höher (Freq. g    | größer)     |               |                 |          |
| 15       Festsoliwer (Direktausw.+ EIN)         16       Festsoliwer (Direktausw.+ EIN)         17       Festsoliwer (BCD-kodiert + EIN)         21       Vornt/-Fern-Bedienung         25       Freigabe DC-Bremse         29       Externer Fehler         33       Zusatz-Frequenzollwert sperren         99       BICO Parametrierung freigeben         Details:         Siehe P0701 (Funktion von Digitaleingang 1).         P1001       Festfrequenz 1       Min:: -650.00       2         AndStat:       CUT       Datentyp: Float       Einheit Hz       Def:       0.00       2         P-Gruppe: SETPOINT       Aktiv: Sofort       QC. Nein       Max:       650.00       2         2       AndStat:       CUT       Datentyp: Float       Einheit Hz       Min:: -650.00       2         2       Bestimmt den Sollwert für die Festfrequenz 2 (FF2).       Def:       5.00       2       2         Details:         Siehe Parameter P1001 (Festfrequenz 1).         P1003       Festfrequenz 3         AndStat:       CUT       Datentyp: Float       Einheit Hz       Min:: -650.00       2         Details:       Siehe Paramet                                                                                                    |         | 14 Motorpotentiometer             | (MOP) tiefer (Freq. kl  | einer)      |               |                 |          |
| 10       Festsoliweit (Direktadsw. + EIN)         17       Festsoliweit (BCD-kodiert + EIN)         21       Vorot/-Fern-Bedienung         25       Freigabe DC-Bremse         29       Externer Fehler         33       Zusatz-Frequenzsoliwert sperren         99       BICO Parametrierung freigeben         Details:       Siehe P0701 (Funktion von Digitaleingang 1).         P1001       Festfrequenz 1         ÄndStat: CUT       Datentyp: Float       Einheit Hz         0       Bestimmt den Sollwert für die Festfrequenz 1 (FF1).         P1002       Festfrequenz 2       Min: -650.00         ÄndStat: CUT       Datentyp: Float       Einheit Hz         0       P-Gruppe: SETPOINT       Aktiv: Sofort       QC. Nein         Max:       650.00       2         Detsils:       Siehe Parameter P1001 (Festfrequenz 2 (FF2).         Details:       Siehe Parameter P1001 (Festfrequenz 1).         P1003       Festfrequenz 3       Min:: -650.00       2         ÄndStat: CUT       Datentyp: Float       Einheit Hz       Def:       10.00       2         Details:       Siehe Parameter P1001 (Festfrequenz 3 (FF3).       Min:: -650.00       2       2         Bestimmt den Sollwert für die Festfreq                                                                                                    |         | 15 Festsollwert (Direkt           | auswani)                |             |               |                 |          |
| 1       Voordt-Fern-Bedienung         25       Freigabe DC-Bremse         29       Externer Fehler         33       Zusatz-Frequenzsollwert sperren         99       BICO Parametrierung freigeben         Details:         Siehe P0701 (Funktion von Digitaleingang 1).         Min: -650.00         Petrope: SETPOINT         Aktiv: Sofort         QC. Nein         Min: -650.00         Petrope: SETPOINT         Aktiv: Sofort         QC. Nein         Min: -650.00         AndStat: CUT         Datentyp: Float         Einheit Hz         Min: -650.00         AndStat: CUT         Datentyp: Float         Bestimmt den Sollwert für die Festfrequenz 2 (FF2).         Details:         Siehe Parameter P1001 (Festfrequenz 1).         P1003         Festfrequenz 3         AndStat: CUT       Datentyp: Float         Einheit Hz         Def:       10.00         P-Gruppe: SETPOINT       Aktiv: Sofort <th></th> <th>17 Festsollwert (BCD-I</th> <th>ausw. + EIN)</th> <th></th> <th></th> <th></th> <th></th>                                                                                                    |         | 17 Festsollwert (BCD-I            | ausw. + EIN)            |             |               |                 |          |
| 25       Freigabe DC-Bremse         29       Externer Fehler         33       Zusatz-Frequenzsollwert sperren         99       BICO Parametrierung freigeben         Details:         Siehe P0701 (Funktion von Digitaleingang 1).         P1001       Festfrequenz 1       Min:: -650.00       Stufe         ÄndStat:       CUT       Datentyp: Float       Einheit Hz       Def:       0.00       2         P-Gruppe:       SETPOINT       Aktiv: Sofort       QC. Nein       Max:       650.00       2         P1002       Festfrequenz 2       AndStat:       CUT       Datentyp: Float       Einheit Hz       Def:       5.00       2         P-Gruppe:       SETPOINT       Aktiv: Sofort       QC. Nein       Max:       650.00       2         Bestimmt den Sollwert für die Festfrequenz 2 (FF2).       Def:       5.00       2       2         Details:       Siehe Parameter P1001 (Festfrequenz 1).       Min:       -650.00       Stufe       2         P-Gruppe:       SETPOINT       Aktiv: Sofort       QC. Nein       Max:       650.00       2         Details:       Siehe Parameter P1001 (Festfrequenz 3).       Einheit Hz       Min:       -650.00       2 <td></td> <td>21 Vorort-/ Fern-Bedie</td> <td>nuna</td> <td></td> <td></td> <td></td> <td></td>                                                                                                    |         | 21 Vorort-/ Fern-Bedie            | nuna                    |             |               |                 |          |
| 29       Externer Fehler         33       Zusatz-Frequenzsollwert sperren         99       BICO Parametrierung freigeben         90       Bico Parametrierung freigeben         0       Details:         Siehe P0701 (Funktion von Digitaleingang 1).         P1001       Festfrequenz 1<br>ÄndStat: CUT       Datentyp: Float       Einheit Hz       Min:       -650.00       2         P-Gruppe: SETPOINT       Aktiv: Sofort       QC. Nein       Max:       650.00       2         P1002       Festfrequenz 2<br>ÄndStat: CUT       Datentyp: Float       Einheit Hz       Min:       -650.00       2         P-Gruppe: SETPOINT       Aktiv: Sofort       QC. Nein       Max:       650.00       2         Details:<br>Siehe Parameter P1001 (Festfrequenz 2 (FF2).       Bestimmt den Sollwert für die Festfrequenz 2 (FF2).       Min:       -650.00       2         P1003       Festfrequenz 3<br>ÄndStat: CUT       Datentyp: Float       Einheit Hz       Min:       -650.00       2         Bestimmt den Sollwert für die Festfrequenz 3 (FF3).       Def:       10.00       2       2         Details:<br>Siehe Parameter P1001 (Festfrequenz 1).       Stufe       Max:       650.00       2       2         P1040       Motorpotentiometer - Sollwert<br>ÄndStat: CUT                                                                                                    |         | 25 Freigabe DC-Brems              | se                      |             |               |                 |          |
| 33       Zusatz-Frequenzsoliwert sperren<br>99       BICO Parametrierung freigeben<br>Details:<br>Siehe P0701 (Funktion von Digitaleingang 1).         P1001       Festfrequenz 1<br>ÅndStat: CUT<br>P-Gruppe: SETPOINT       Min: -650.00<br>P-Gruppe: SETPOINT       Stufe<br>Aktiv: Sofort         P1002       Festfrequenz 2<br>ÅndStat: CUT<br>P-Gruppe: SETPOINT       Min: -650.00<br>P-Gruppe: SETPOINT       Stufe<br>Z         Bestimmt den Sollwert für die Festfrequenz 1 (FF1).       Min: -650.00<br>P-Gruppe: SETPOINT       Stufe<br>Z         Details:<br>Siehe Parameter P1001 (Festfrequenz 2 (FF2).<br>Details:<br>Siehe Parameter P1001 (Festfrequenz 1).       Min: -650.00<br>P-Gruppe: SETPOINT       Stufe<br>Z         P1003       Festfrequenz 3<br>ÅndStat: CUT<br>P-Gruppe: SETPOINT       Datentyp: Float<br>Z       Einheit Hz<br>QC. Nein       Min: -650.00<br>Max:       Stufe<br>Z         P1003       Festfrequenz 3<br>ÅndStat: CUT<br>P-Gruppe: SETPOINT       Datentyp: Float<br>Aktiv: Sofort       Einheit Hz<br>QC. Nein       Min: -650.00<br>Max:       Stufe<br>Z         P1040       Motorpotentiometer - Sollwert<br>ÄndStat: CUT<br>P-Gruppe: SETPOINT       Datentyp: Float<br>Aktiv: Sofort       Einheit Hz<br>QC. Nein       Min: -650.00<br>Max:       Stufe<br>Z         P1040       Motorpotentiometer - Sollwert<br>ÄndStat: CUT<br>P-Gruppe: SETPOINT       Einheit Hz<br>QC. Nein       Min: -650.00<br>Max:       Stufe<br>Z         Bestimmt den Sollwert für das Motorpotentiometer (P1000 = 1).       Hinweis:       Min: -650.00<br>Max:       Stufe<br>Z                                                                                                    |         | 29 Externer Fehler                |                         |             |               |                 |          |
| 99       BICO Parametrierung freigeben<br>Details:<br>Siehe P0701 (Funktion von Digitaleingang 1).         P1001       Festfrequenz 1<br>ÄndStat: CUT<br>P-Gruppe: SETPOINT       Datentyp: Float<br>Aktiv: Sofort       Einheit Hz<br>QC. Nein       Min: -650.00<br>Max: 650.00       Stufe<br>2         P1002       Festfrequenz 2<br>ÄndStat: CUT<br>P-Gruppe: SETPOINT       Datentyp: Float<br>Aktiv: Sofort       Einheit Hz<br>QC. Nein       Min: -650.00<br>Max: 650.00       Stufe<br>2         P1002       Festfrequenz 2<br>ÄndStat: CUT<br>P-Gruppe: SETPOINT       Datentyp: Float<br>Aktiv: Sofort       Einheit Hz<br>QC. Nein       Min: -650.00<br>Max: 650.00       Stufe<br>2         Details:<br>Siehe Parameter P1001 (Festfrequenz 1).       Bestimmt den Sollwert für die Festfrequenz 3 (FF3).<br>Details:<br>Siehe Parameter P1001 (Festfrequenz 1).       Min: -650.00<br>P-Gruppe: SETPOINT       Stufe<br>2         P1040       Motorpotentiometer - Sollwert<br>ÄndStat: CUT<br>P-Gruppe: SETPOINT       Datentyp: Float<br>Aktiv: Sofort       Einheit Hz<br>QC. Nein       Min: -650.00<br>Max: 650.00       Stufe<br>2         P1040       Motorpotentiometer - Sollwert<br>ÄndStat: CUT<br>P-Gruppe: SETPOINT       Datentyp: Float<br>Aktiv: Sofort       Einheit Hz<br>QC. Nein       Min: -650.00<br>Max: 650.00       Stufe<br>2         Bestimmt den Sollwert für das Motorpotentiometer (P1000 = 1).       Hinweis:       Hinweis       Min: -650.00       Stufe<br>2                                                                                                    |         | 33 Zusatz-Frequenzso              | llwert sperren          |             |               |                 |          |
| Details:<br>Siehe P0701 (Funktion von Digitaleingang 1).         P1001       Festfrequenz 1<br>ÄndStat: CUT<br>P-Gruppe: SETPOINT       Datentyp: Float<br>Aktiv: Sofort       Einheit Hz<br>QC. Nein       Min:<br>Max:       -650.00<br>650.00       Stufe<br>2         P1002       Festfrequenz 2<br>ÅndStat: CUT<br>P-Gruppe: SETPOINT       Datentyp: Float<br>Aktiv: Sofort       Einheit Hz<br>QC. Nein       Min:<br>Max:       -650.00<br>Aux:       Stufe<br>2         Bestimmt den Sollwert für die Festfrequenz 2 (FF2).<br>Details:<br>Siehe Parameter P1001 (Festfrequenz 1).       Min:<br>P-Gruppe: SETPOINT       -650.00<br>Aktiv: Sofort       Stufe<br>QC. Nein       Min:<br>Max:       -650.00<br>Aux:       Stufe<br>2         P1003       Festfrequenz 3<br>ÅndStat: CUT<br>P-Gruppe: SETPOINT       Datentyp: Float<br>Aktiv: Sofort       Einheit Hz<br>QC. Nein       Min:<br>Max:       -650.00<br>Aux:       Stufe<br>2         Details:<br>Siehe Parameter P1001 (Festfrequenz 3 (FF3).<br>Details:<br>Siehe Parameter P1001 (Festfrequenz 1).       Stufe<br>Datentyp: Float<br>AndStat: CUT<br>P-Gruppe: SETPOINT       Datentyp: Float<br>Aktiv: Sofort       Min:<br>QC. Nein       -650.00<br>Max:       Stufe<br>2         P1040       Motorpotentiometer - Sollwert<br>ÅndStat: CUT<br>P-Gruppe: SETPOINT       Datentyp: Float<br>Aktiv: Sofort       Einheit Hz<br>QC. Nein       Min:<br>Max:       650.00<br>Z       Stufe<br>2         Bestimmt den Sollwert für das Motorpotentiometer (P1000 = 1).       Hinweis:       Min:       650.00       Stufe                                                                                                    | Detelle | 99 BICO Parametrieru              | ng freigeben            |             |               |                 |          |
| P1001       Festfrequenz 1<br>ÄndStat: CUT<br>P-Gruppe: SETPOINT       Datentyp: Float<br>Aktiv: Sofort       Einheit Hz<br>QC. Nein       Min:<br>                                                                                                    | Details | s:<br>Siehe P0701 (Funktion von D | igitaleingang 1).       |             |               |                 |          |
| AndStat:       CUT       Datentyp:       Float       Einheit Hz       Def:       0.00       2         P-Gruppe:       SETPOINT       Aktiv:       Sofort       QC. Nein       Max:       650.00       2         Bestimmt den Sollwert für die Festfrequenz 1 (FF1).       Min:       -650.00       Stufe         P1002       Festfrequenz 2       Min:       -650.00       2         ÄndStat:       CUT       Datentyp:       Float       Einheit Hz       Min:       -650.00       2         Bestimmt den Sollwert für die Festfrequenz 2 (FF2).       Def:       5.00       2       2         Details:       Siehe Parameter P1001 (Festfrequenz 1).       Min:       -650.00       2       2         P1003       Festfrequenz 3       Mine:       -650.00       2       2         Bestimmt den Sollwert für die Festfrequenz 3 (FF3).       Def:       10.00       2       2         Details:       Siehe Parameter P1001 (Festfrequenz 1).       Mine:       -650.00       2       2         P1040       Motorpotentiometer - Sollwert       Aktiv: Sofort       QC. Nein       Mine:       -650.00       2         Bestimmt den Sollwert für das Motorpotentiometer (P1000 = 1).       Hinweis:       Def:       5.00                                                                                                    | P1001   | Festfrequenz 1                    | ÷                       |             | Min:          | -650.00         | Stufe    |
| P-Gruppe: SETPOINT     Aktiv: Sofort     QC. Nein     Max:     650.00     4       Bestimmt den Sollwert für die Festfrequenz 1 (FF1).     P1002     Festfrequenz 2<br>ÄndStat: CUT     Datentyp: Float     Einheit Hz     Def:     5.00     2       P-Gruppe: SETPOINT     Aktiv: Sofort     QC. Nein     Max:     650.00     2       Bestimmt den Sollwert für die Festfrequenz 2 (FF2).<br>Details:<br>Siehe Parameter P1001 (Festfrequenz 1).     Min:     -650.00     2       P1003     Festfrequenz 3<br>ÄndStat: CUT     Datentyp: Float     Einheit Hz     Def:     10.00     2       Bestimmt den Sollwert für die Festfrequenz 3 (FF3).     Datentyp: Float     Einheit Hz     Def:     10.00     2       P1040     Motorpotentiometer - Sollwert<br>ÄndStat: CUT     Datentyp: Float     Einheit Hz     Def:     5.00     2       P1040     Motorpotentiometer - Sollwert<br>ÄndStat: CUT     Datentyp: Float     Einheit Hz     Def:     5.00     2       Bestimmt den Sollwert für die Sofort     QC. Nein     Min:     -650.00     2       Details:     Siehe Parameter P1001 (Festfrequenz 1).     Min:     -650.00     2       P1040     Motorpotentiometer - Sollwert     Datentyp: Float     Einheit Hz     Def:     5.00       Bestimmt den Sollwert für das Motorpotentiometer (P1000 = 1).     Max:     650.00<                                                                                                    |         | ÄndStat: CUT                      | Datentyp: Float         | Einheit Hz  | Def:          | 0.00            | 2        |
| Bestimmt den Sollwert für die Festfrequenz 1 (FF1).         P1002       Festfrequenz 2<br>ÄndStat: CUT       Datentyp: Float       Einheit Hz<br>QC. Nein       Min: -650.00<br>Def: 5.00       Stufe<br>2         Bestimmt den Sollwert für die Festfrequenz 2 (FF2).<br>Details:<br>Siehe Parameter P1001 (Festfrequenz 1).       Min: -650.00       2         P1003       Festfrequenz 3<br>ÄndStat: CUT       Datentyp: Float       Einheit Hz<br>QC. Nein       Min: -650.00       2         P1003       Bestimmt den Sollwert für die Festfrequenz 1).       Min: -650.00       2         P1003       Festfrequenz 3<br>ÄndStat: CUT       Datentyp: Float       Einheit Hz<br>QC. Nein       Min: -650.00       2         Bestimmt den Sollwert für die Festfrequenz 3 (FF3).       Def: 10.00       2       2         Details:<br>Siehe Parameter P1001 (Festfrequenz 1).       Stufe       2         P1040       Motorpotentiometer - Sollwert<br>ÄndStat: CUT<br>P-Gruppe: SETPOINT       Datentyp: Float<br>Aktiv: Sofort       Einheit Hz<br>QC. Nein       Min: -650.00<br>Max: 650.00       Stufe<br>2         Bestimmt den Sollwert für das Motorpotentiometer (P1000 = 1).       Hinweis:       Min: -650.00       Stufe                                                                                                    |         | P-Gruppe: SETPOINT                | Aktiv: Sofort           | QC. Nein    | Max:          | 650.00          | <b>_</b> |
| P1002       Festfrequenz 2<br>ÄndStat: CUT<br>P-Gruppe: SETPOINT       Datentyp: Float<br>Aktiv: Sofort       Einheit Hz<br>QC. Nein       Min:<br>Def:<br>Solo       -650.00<br>2       Stufe<br>2         Bestimmt den Sollwert für die Festfrequenz 2 (FF2).<br>Details:<br>Siehe Parameter P1001 (Festfrequenz 1).       Min:<br>Siehe Parameter P1001 (Festfrequenz 1).       Min:<br>P1003       -650.00<br>Festfrequenz 3<br>ÄndStat: CUT<br>P-Gruppe: SETPOINT       Min:<br>Aktiv: Sofort       -650.00<br>QC. Nein       Stufe<br>Def:<br>10.00<br>Max:       Stufe<br>2         Bestimmt den Sollwert für die Festfrequenz 3 (FF3).<br>Details:<br>Siehe Parameter P1001 (Festfrequenz 1).       Min:<br>Bestimmt den Sollwert für die Festfrequenz 3 (FF3).<br>Details:<br>Siehe Parameter P1001 (Festfrequenz 1).       Min:<br>Stufe<br>QC. Nein       -650.00<br>Max:       Stufe<br>2         P1040       Motorpotentiometer - Sollwert<br>ÅndStat: CUT<br>P-Gruppe: SETPOINT       Datentyp: Float<br>Aktiv: Sofort       Einheit Hz<br>QC. Nein       Min:<br>Bestimmt den Sollwert für das Motorpotentiometer (P1000 = 1).       Stufe<br>Def:<br>Solo       Stufe<br>2                                                                                                    |         | Bestimmt den Sollwert für die     | e Festfrequenz 1 (FF1). |             |               |                 |          |
| Product       Pestinequenz 2<br>AndStat: CUT<br>P-Gruppe: SETPOINT       Datentyp: Float<br>Aktiv: Sofort       Einheit Hz<br>QC. Nein       Def:<br>Max: 650.00       5.00<br>Max: 650.00       2         Bestimmt den Sollwert für die Festfrequenz 2 (FF2).<br>Details:<br>Siehe Parameter P1001 (Festfrequenz 1).       Min:<br>P-Gruppe: SETPOINT       -650.00<br>Max: 650.00       Stufe<br>2         P1003       Festfrequenz 3<br>ÄndStat:<br>Details:<br>Siehe Parameter P1001 (Festfrequenz 1).       Min:<br>P-Gruppe: SETPOINT       -650.00<br>Aktiv: Sofort       Stufe<br>QC. Nein       Stufe<br>Def:<br>10.00<br>Max: 650.00       Stufe<br>2         P1040       Motorpotentiometer - Sollwert<br>ÄndStat:<br>Details:<br>Siehe Parameter P1001 (Festfrequenz 1).       Min:<br>Datentyp: Float<br>Aktiv: Sofort       Einheit Hz<br>QC. Nein       Min:<br>Max: 650.00       Stufe<br>2         P1040       Motorpotentiometer - Sollwert<br>ÄndStat:<br>CUT<br>P-Gruppe: SETPOINT       Datentyp: Float<br>Aktiv: Sofort       Einheit Hz<br>QC. Nein       Min:<br>Bestimmt den Sollwert für das Motorpotentiometer (P1000 = 1).       Stufe<br>2         Bestimmt den Sollwert für das Motorpotentiometer (P1000 = 1).       Hinweis:       Min:<br>Hinweis       -650.00       Stufe<br>2                                                                                                    | P1002   | Eastfraguanz 2                    |                         | -           | Mint          | 650.00          | Stufe    |
| P-Gruppe: SETPOINT       Aktiv: Sofort       QC. Nein       Max:       650.00       Z         Bestimmt den Sollwert für die Festfrequenz 2 (FF2).         Details:<br>Siehe Parameter P1001 (Festfrequenz 1).         P1003       Festfrequenz 3<br>ÄndStat: CUT       Datentyp: Float       Einheit Hz       Min:<br>Def:       -650.00       Stufe         P-Gruppe: SETPOINT       Aktiv: Sofort       QC. Nein       Max:       650.00       2         Bestimmt den Sollwert für die Festfrequenz 3 (FF3).       Bestimmt den Sollwert für die Festfrequenz 3 (FF3).       Min:       -650.00       2         P1040         Motorpotentiometer - Sollwert<br>ÄndStat: CUT       Datentyp: Float       Einheit Hz       Def:       5.00       2         P1040       Motorpotentiometer - Sollwert<br>ÄndStat: CUT       Datentyp: Float       Einheit Hz       Def:       5.00       2         P-Gruppe: SETPOINT       Aktiv: Sofort       QC. Nein       Max:       650.00       2         Bestimmt den Sollwert für das Motorpotentiometer (P1000 = 1).       Hinweis:       Def:       5.00       2                                                                                                    | F 1002  | ÄndStat: CUT                      | Datentyn: Float         | Einheit Hz  | Win:<br>Def   | -650.00         | <b>n</b> |
| Bestimmt den Sollwert für die Festfrequenz 2 (FF2).         Details:<br>Siehe Parameter P1001 (Festfrequenz 1).         P1003       Festfrequenz 3<br>ÄndStat: CUT         Datentyp: Float       Einheit Hz         Def:       10.00         P-Gruppe: SETPOINT       Aktiv: Sofort         Details:       Siehe Parameter P1001 (Festfrequenz 3 (FF3).         Details:       Siehe Parameter P1001 (Festfrequenz 3 (FF3).         Details:       Siehe Parameter P1001 (Festfrequenz 1).         P1040       Motorpotentiometer - Sollwert       Min: -650.00       Stufe         ÄndStat:       CUT       Datentyp: Float       Einheit Hz       Def:       5.00       2         P1040       Motorpotentiometer - Sollwert       Aktiv: Sofort       QC. Nein       Min: -650.00       Stufe         P-Gruppe: SETPOINT       Aktiv: Sofort       QC. Nein       Min: -650.00       2         Bestimmt den Sollwert für das Motorpotentiometer (P1000 = 1).       Max: 650.00       2         Hinweis:       Details - 5.00                                                                                                    |         | P-Gruppe: SETPOINT                | Aktiv: Sofort           | QC. Nein    | Max:          | 650.00          | 2        |
| Bestimmt den Sollwert für die Festfrequenz 2 (FF2).         Details:<br>Siehe Parameter P1001 (Festfrequenz 1).         P1003       Festfrequenz 3<br>ÄndStat: CUT       Datentyp: Float       Einheit Hz       Def:<br>Def:<br>10.00       Stufe<br>2         P1003       Festfrequenz 3<br>ÄndStat: CUT       Datentyp: Float       Einheit Hz       Def:<br>Def:<br>10.00       Stufe<br>2         P1040       Motorpotentiometer - Sollwert<br>ÄndStat: CUT       Datentyp: Float       Einheit Hz<br>Def:<br>5.00       Stufe<br>2         P1040       Min:<br>-650.00       Stufe<br>2         Details:<br>Siehe Parameter P1001 (Festfrequenz 1).         P1040       Min:<br>-650.00       Stufe<br>2         Bestimmt den Sollwert - Sollwert<br>P-Gruppe: SETPOINT       Aktiv: Sofort       QC. Nein       Min:<br>-650.00       Stufe<br>2         Bestimmt den Sollwert für das Motorpotentiometer (P1000 = 1).         Hinweis:                                                                                                    |         |                                   |                         |             |               |                 |          |
| Details:<br>Siehe Parameter P1001 (Festfrequenz 1).         P1003       Festfrequenz 3<br>ÄndStat: CUT       Datentyp: Float       Einheit Hz       Def: 10.00       2         P-Gruppe: SETPOINT       Aktiv: Sofort       QC. Nein       Min: -650.00       2         Bestimmt den Sollwert für die Festfrequenz 3 (FF3).       Def: 10.00       2       2         Details:<br>Siehe Parameter P1001 (Festfrequenz 1).       Siehe Parameter P1001 (Festfrequenz 1).       Min: -650.00       2         P1040       Motorpotentiometer - Sollwert<br>ÄndStat: CUT       Datentyp: Float       Einheit Hz<br>QC. Nein       Min: -650.00       Stufe<br>2         Bestimmt den Sollwert für das Motorpotentiometer (P1000 = 1).       Min: -650.00       Stufe       2         Hinweis:       Bestimmt den Sollwert für das Motorpotentiometer (P1000 = 1).       Hinweis       Max: 650.00       Stufe                                                                                                    | Detail  | Bestimmt den Sollwert für die     | Festfrequenz 2 (FF2).   |             |               |                 |          |
| P1003       Festfrequenz 3<br>ÄndStat: CUT       Datentyp: Float       Einheit Hz       Def: 10.00<br>Max: 650.00       Stufe         P-Gruppe: SETPOINT       Aktiv: Sofort       QC. Nein       Max: 650.00       2         Bestimmt den Sollwert für die Festfrequenz 3 (FF3).       Details:<br>Siehe Parameter P1001 (Festfrequenz 1).       Min: -650.00<br>Max: 650.00       Stufe         P1040       Motorpotentiometer - Sollwert<br>ÄndStat: CUT       Datentyp: Float       Einheit Hz<br>QC. Nein       Min: -650.00<br>Max: 650.00       Stufe         P-Gruppe: SETPOINT       Aktiv: Sofort       QC. Nein       Max: 650.00       Stufe         Bestimmt den Sollwert für das Motorpotentiometer (P1000 = 1).       Hinweis:       Datentyp: Float       Einheit Hz<br>QC. Nein       Min: -650.00       Stufe                                                                                                    | Details | s:<br>Siehe Parameter P1001 (Fes  | tfrequenz 1).           |             |               |                 |          |
| ÄndStat:       CUT       Datentyp: Float       Einheit Hz       Def:       10.00       2         P-Gruppe:       SETPOINT       Aktiv:       Sofort       QC. Nein       Max:       650.00       2         Bestimmt den Sollwert für die Festfrequenz 3 (FF3).       Defails:       Siehe Parameter P1001 (Festfrequenz 1).       Siehe Parameter P1001 (Festfrequenz 1).         P1040       Motorpotentiometer - Sollwert       Min:       -650.00       Stufe         ÄndStat:       CUT       Datentyp: Float       Einheit Hz       Def:       5.00       2         P-Gruppe:       SETPOINT       Aktiv: Sofort       QC. Nein       Max:       650.00       2         Bestimmt den Sollwert für das Motorpotentiometer (P1000 = 1).       Hinweis:       Datentyp: Float       Einheit Hz       Def:       5.00       2                                                                                                    | P1003   | Festfrequenz 3                    |                         |             | Min:          | -650.00         | Stufe    |
| P-Gruppe: SETPOINT       Aktiv: Sofort       QC. Nein       Max: 650.00         Bestimmt den Sollwert für die Festfrequenz 3 (FF3).         Details:         Siehe Parameter P1001 (Festfrequenz 1).         P1040       Motorpotentiometer - Sollwert<br>ÄndStat: CUT       Datentyp: Float       Einheit Hz<br>QC. Nein       Min: -650.00<br>Def: 5.00<br>Max: 650.00       Stufe         P-Gruppe: SETPOINT       Aktiv: Sofort       QC. Nein       Max: 650.00       Stufe         Bestimmt den Sollwert für das Motorpotentiometer (P1000 = 1).       Hinweis:       Distance für das Motorpotentiometer (P1000 = 1).       Einheit Hz       Distance für das Motorpotentiometer (P1000 = 1).                                                                                                    |         | ÄndStat: CUT                      | Datentyp: Float         | Einheit Hz  | Def:          | 10.00           | 2        |
| Bestimmt den Sollwert für die Festfrequenz 3 (FF3).<br>Details:<br>Siehe Parameter P1001 (Festfrequenz 1).<br>P1040          Min:       -650.00       Stufe         ÄndStat:       CUT       Datentyp: Float       Einheit Hz       Def:       5.00       Stufe         P-Gruppe:       SETPOINT       Aktiv: Sofort       QC. Nein       Max:       650.00       Stufe         Bestimmt den Sollwert für das Motorpotentiometer (P1000 = 1).       Hinweis:       Distant den bit in die den bit in die                                                                                                    |         | P-Gruppe: SETPOINT                | Aktiv: Sofort           | QC. Nein    | Max:          | 650.00          |          |
| Details:       Siehe Parameter P1001 (Festfrequenz 1).         P1040       Motorpotentiometer - Sollwert<br>ÄndStat: CUT       Datentyp: Float       Einheit Hz<br>QC. Nein       Min: -650.00<br>Def: 5.00       Stufe<br>2         Bestimmt den Sollwert für das Motorpotentiometer (P1000 = 1).       Hinweis:                                                                                                    |         | Bestimmt den Sollwert für die     | Festfrequenz 3 (FF3)    |             |               |                 |          |
| Siehe Parameter P1001 (Festfrequenz 1).         P1040       Motorpotentiometer - Sollwert<br>ÄndStat: CUT       Datentyp: Float       Einheit Hz<br>QC. Nein       Min: -650.00<br>Def: 5.00       Stufe<br>2         P-Gruppe: SETPOINT       Aktiv: Sofort       QC. Nein       Max: 650.00       2         Bestimmt den Sollwert für das Motorpotentiometer (P1000 = 1).       Hinweis:                                                                                                    | Details | s:                                |                         |             |               |                 |          |
| P1040       Motorpotentiometer - Sollwert<br>ÄndStat:       Min:       -650.00<br>Def:       Stufe         P-Gruppe:       SETPOINT       Aktiv:       Sofort       QC. Nein       Def:       5.00       2         Bestimmt den Sollwert für das Motorpotentiometer (P1000 = 1).       Hinweis:       Def:       5.00       2                                                                                                    |         | Siehe Parameter P1001 (Fes        | tfrequenz 1).           |             |               |                 |          |
| AndStat:     CUT     Datentyp: Float     Einheit Hz     Def:     5.00     2       P-Gruppe:     SETPOINT     Aktiv:     Sofort     QC. Nein     Max:     650.00     2                                                                                                    | P1040   | Motorpotentiometer                | Sollwort                |             | Min           | 650.00          | Stufe    |
| P-Gruppe:     SETPOINT     Aktiv:     Sofort     QC. Nein     Max:     650.00       Bestimmt den Sollwert für das Motorpotentiometer (P1000 = 1).       Hinweis:                                                                                                    | 1040    | ÄndStat: CUT                      | Datentyn: Float         | Finheit Hz  | NIIII:<br>Dof | -000.00<br>5.00 | <b>n</b> |
| Bestimmt den Sollwert für das Motorpotentiometer (P1000 = 1).<br>Hinweis:                                                                                                    |         | P-Gruppe: SETPOINT                | Aktiv: Sofort           | QC. Nein    | Max:          | 650.00          | 2        |
| Hinweis:                                                                                                    |         | Bestimmt den Sollwert für da      | s Motorpotentiometer (I | P1000 = 1). |               |                 | <u> </u> |
|                                                                                                    | Hinwe   | eis:                              |                         |             |               |                 |          |

Bei Auswahl des Motorpotentiometer als Haupt- oder als Zusatzsollwert wird die Umkehrrichtung standardmäßig durch P1032 (Umkehrrichtung des MOP sperren) gesperrt.

Zur erneuten Freigabe der Umkehrrichtung P1032 = 0 setzen.

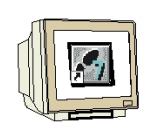

### 4.7 Übungsaufgaben zum Grundbetrieb des MICROMASTER 420

#### 1. Anlauf und Bremsverhalten des Motors verändern

Verändern Sie die Parameter des MICROMASTER 420 so, dass die Hochlaufzeit auf max. 50Hz 18 Sekunden beträgt. Die Rücklaufzeit von 50Hz auf 0Hz soll 12 Sekunden betragen. Der Hochlauf und der Rücklauf soll beim Beschleunigen und Verzögern des Motors mit einer Verrundungszeit von je 3 Sekunden erfolgen. Der Motorpotentiometer - Sollwert soll auf 25Hz eingestellt werden. Am Display des Umrichters können Sie die Istfrequenz ablesen, und so das Anfahr- bzw. das Bremsverhalten des Motors erkennen. Überprüfen Sie die Richtigkeit Ihrer Parametereingaben mit Hilfe einer Stoppuhr.

2. Steuerung des Umrichters über die digitalen Eingänge DIN1 bis DIN3

Verändern Sie die Parameter des MICROMASTER 420 so, dass der Motor über die digitalen Eingänge DIN1 bis DIN3 gestartet werden kann. Die Festfrequenz 1 wird auf 25Hz eingestellt. Über die digitalen Eingänge DIN2 und DIN3 können die jeweiligen Festfrequenzen 2 und 3 zugeschaltet werden. DIN2 = 15Hz, DIN3 = 10Hz. Werden mehrere Eingänge geschaltet summiert sich der Frequenzwert. Die Hochlaufzeit auf max. 50Hz soll 9,7s betragen. Die Rücklaufzeit beträgt 7,8s. Darin ist eine Verrundungszeit von 3,6s enthalten.

Überprüfen Sie die Richtigkeit Ihrer Parametereingaben durch die Anzeige am Display des Umrichters und mit Hilfe einer Stoppuhr.

3. Drehzahlregelung über Analogwert

Verändern Sie die Parameter des MICROMASTER 420 so, dass Drehzahl des Motors über eine Spannung von 0V bis 10V am Analogeingang des Umrichters vorgeben werden kann. Das Starten und Stoppen sowie die Drehrichtungsumkehr und die Jog- Funktion soll über das Bedienoperator Panel erfolgen. Die Hochlaufzeit auf max. 50Hz soll 11,3s betragen. Die Rücklaufzeit beträgt 6,5s. Das Beschleunigen und Verzögern des Motors soll ohne Verrundungszeit erfolgen. Überprüfen Sie die Richtigkeit Ihrer Parametereingaben durch die Anzeige am Display des Umrichters und mit Hilfe einer Stoppuhr.

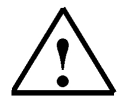

### Hinweis

Die Lösungen zu den Übungsaufgaben finden Sie im Anhang dieser Ausbildungsunterlage.

#### MOTORBETRIEBSARTEN DES MICROMASTER 420

Der Umrichter MICROMASTER 420 hat verschiedene Betriebsarten, die das Verhältnis zwischen der Ausgangsspannung und der Motordrehzahl steuern. Die Betriebsart bzw. Regelungsart wird über den Parameter P1300 gewählt:

- Lineare bzw. quadratische Spannungs/Frequenz-Kennlinie (U/f)
- Flux Current Control (FCC) um im Motor einen konstanten magnetischen Fluss zu erzeugen.

#### 5.1 Betriebsart U/f-Kennlinie

Diese Betriebsart wird für Synchronmotoren oder für Gruppenantriebe (mehrere parallel geschaltete und einzeln abgesicherte Motoren) verwendet. Weiterhin können erhebliche Energieeinsparungen erzielt werden wenn Antriebe mit quadratischer Momentenkennlinie (Pumpen, Lüfter) in der Betriebsart P1300 = 2 betrieben werden.

In vielen Fällen wird unter Beibehaltung der werkseitig voreingestellten Parameter, für Statorwiderstand und Nennleistung, keine weitere Einstellung mehr notwendig sein.

#### 5.2 Betriebsart Flux Current Control, FCC

In dieser Betriebsart P1300 = 1 wird der magnetische Fluss im Motor überwacht und so gesteuert, dass er immer konstant bleibt. Dieses gewährleistet ein gutes Betriebsverhalten und einen sehr guten Wirkungsgrad.

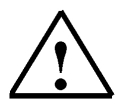

#### Hinweis

Die Regelungsart U/f- Kennlinie (P1300 = 0) ist durch die Werkseinstellungen voreingestellt.

i

5.

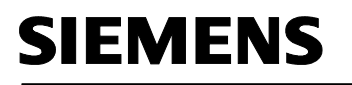

5.3

P1300

#### Parameter P1300

| ĺ |  |
|---|--|
|   |  |

| Regelungsart      |                   |           | Min: | 0 | Stufe |
|-------------------|-------------------|-----------|------|---|-------|
| ÄndStat: CT       | Datentyp: U16     | Einheit - | Def: | 0 | 2     |
| P-Gruppe: CONTROL | Aktiv: nach Best. | QC. Ja    | Max: | 3 | -     |

Mit diesem Parameter wird die Regelungsart ausgewählt. Bei der Regelungsart "U/f-Kennlinie" wird das Verhältnis zwischen der Umrichterausgangsspannung und der Umrichterausgangsfrequenz festgelegt (siehe Diagramm unten).

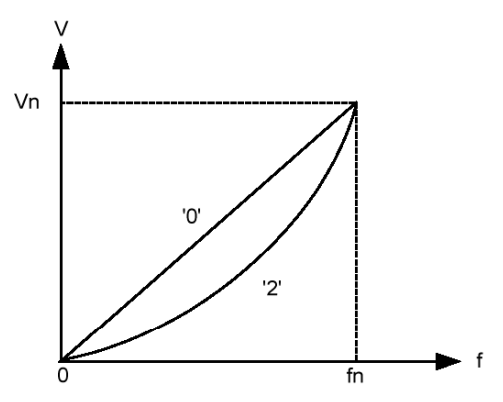

#### Mögliche Einstellungen:

1

2 3

- 0 U/f mit linearer Kennlinie
  - U/f mit FCC
  - U/f mit quadratischer Kennlinie
  - U/f mit programmierbarer Kennlinie

#### Hinweis:

- P1300 = 1 : U/f mit FCC
- \* Hält Motorfluss für verbesserte Effizienz aufrecht.
- \* Wenn FCC gewählt wird, ist lineare U/f bei niedrigen Frequenzen aktiv.
- P1300 = 2 : U/f mit einer quadratischen Kennlinie
- \* Passend für Ventilatoren und Pumpen

Folgende Tabelle gibt eine Überblick auf die U/f-Regelungsparameter und deren Abhängigkeit zu Parameter P1300:

| ParNo. | ParText                         | Level | el U/f |   |   |   |
|--------|---------------------------------|-------|--------|---|---|---|
|        | P1300 =                         |       | 0      | 1 | 2 | 3 |
| P1300  | Control mode                    | 2     | х      | х | х | Х |
| P1310  | Continuous boost                | 2     | х      | х | х | х |
| P1311  | Acceleration boost              | 2     | х      | х | х | х |
| P1312  | Starting boost                  | 2     | х      | х | х | х |
| P1316  | Boost end frequency             | 3     | х      | х | х | х |
| P1320  | Programmable V/f freq. coord. 1 | 3     | -      | - | - | х |
| P1321  | Programmable V/f volt. coord. 1 | 3     | _      | - | _ | х |
| P1322  | Programmable V/f freq. coord. 2 | 3     | -      | - | - | х |
| P1323  | Programmable V/f volt. coord. 2 | 3     | -      | - | _ | х |
| P1324  | Programmable V/f freq. coord. 3 | 3     | _      | _ | _ | х |
| P1325  | Programmable V/f volt. coord. 3 | 3     | -      | _ | - | х |
| P1333  | Start frequency for FCC         | 3     | _      | х | _ | _ |
| P1335  | Slip compensation               | 2     | х      | х | х | х |
| P1336  | Slip limit                      | 2     | х      | х | х | х |
| P1338  | Resonance damping gain V/f      | 3     | х      | х | х | х |
| P1340  | Imax controller prop. gain      | 3     | х      | х | х | х |
| P1341  | Imax controller integral time   | 3     | Х      | х | х | х |
| P1345  | Imax controller prop. gain      | 3     | х      | х | х | х |
| P1346  | Imax controller integral time   | 3     | х      | х | х | х |
| P1350  | Voltage soft start              | 3     | х      | х | х | х |

### 6. STEUERUNG EINES KÜBELAUFZUGS MIT DEM MICROMASTER 420

## 6.1 Aufgabenstellung

Ein Kübelaufzug soll mit einem drehzahlveränderbaren Drehstromantrieb auf und ab gesteuert werden können.

Der Drehstrom- Asynchronmotor wird über einem MICROMASTER 420 - Frequenzumrichter gesteuert. Eine SIMATIC S7-300 (CPU315-2DP) mit integrierter Profibus-DP Schnittstelle wird für die Steuerung des Kübelaufzugs mit Hilfe des MICROMASTER 420 - Frequenzumrichters eingesetzt.

Der Kübelaufzug und das Bedienfeld sind wie folgt aufgebaut.

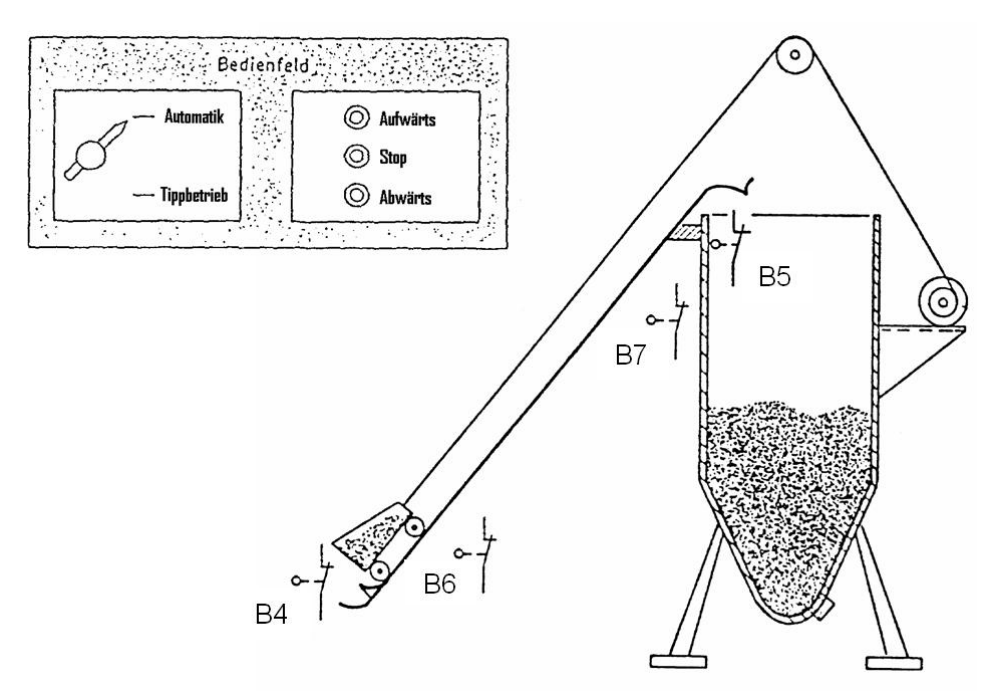

Steht der Wahlschalter Automatik/Tippen auf "Automatik", so kann durch kurzzeitiges Drücken der Aufwärts- bzw. Abwärts- Taste der Transportbehälter nach oben bzw. nach unten gefahren werden. Der Transportkübel fährt so lange bis der jeweilige Endschalter (B4, bzw. B5) die Endlage meldet. Durch Drücken der Halt-Taste kann die jeweilige Transportbewegung gestoppt werden.

Steht der Wahlschalter Automatik/Tippen auf "Tippbetrieb", so wird der Kübelaufzug mit den Tastern "Aufwärts" und "Abwärts" im Tippbetrieb betätigt, d.h. der Transportbehälter bewegt sich nur solange wie die entsprechende Taste betätigt wird.

Bei der Aufwärtsbewegung beschleunigt der Transportkübel bis zur Fördergeschwindigkeit. Erreicht der Kübel den Grenztaster B7 so wird die Bremsphase eingeleitet. Der Transportkübel wird dadurch auf eine niedrige Fördergeschwindigkeit abgebremst und fährt solange mit niedriger Geschwindigkeit weiter bis der Grenztaster B5 die obere Endlage meldet.

Bei der Abwärtsbewegung beschleunigt der Transportkübel bis zur maximalen Geschwindigkeit. Erreicht der Kübel den Grenztaster B6 so wird der Transportkübel auf eine niedrige Geschwindigkeit abgebremst und fährt solange mit dieser Geschwindigkeit weiter bis der Grenztaster B4 die untere Endlage meldet.

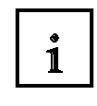

#### 6.2 Parametereinstellung am MICROMASTER 420

Um einen ordnungsgemäßen Transport mit dem Kübelaufzug zu gewährleisten, müssen die Parameter am MICROMASTER 420 eingestellt werden

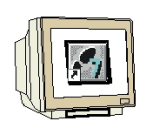

Dabei sind folgende Vorgaben zu beachten.

- die Hochlaufzeit inkl. Verrundung bis zur max. Frequenz (50Hz) soll 10 Sekunden betragen
- die Rücklaufzeit inkl. Verrundung von max. Frequenz soll 15 Sekunden betragen
- die Anfangs- und Endverrundungszeiten für Hoch- und Rücklauf betragen 3 Sekunden
- die Motorpotentiometer- Sollwert soll auf 5Hz eingestellt werden
- die Frequenz 2 für DIN2 soll 25Hz betragen (P1002, P0702)
- die Frequenz 3 für DIN3 soll 45Hz betragen (P1003, P0703)
- der Transportkübel wird über die Ein- Taste am Display nach oben gefahren
- der Transportkübel wird über die Ein- Taste am Display und DIN1 (Drehrichtungsumkehr) nach unten gefahren
- am Display des Umrichters soll die Ausgangsfrequenz angezeigt werden

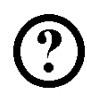

Testen Sie Ihre Einstellungen indem Sie folgendermaßen vorgehen.

Aufzug nach oben fahren:

- DIN2 einschalten
- Ein- Taste am Display betätigen

Der Motor läuft an und erreicht nach einer Zeit von 9 Sekunden die Förderfrequenz von 30Hz.

- Grenztaster B7 wird betätigt (DIN2 ausschalten)

Der Motor bremst innerhalb einer Zeit von 10,5 Sekunden auf die Festfrequenz von 5Hz ab.

- Grenztaster B5 wird betätigt (Aus- Taste am Display betätigen)

Der Motor stoppt nach einer Auslaufzeit von 4,5 Sekunden.

Aufzug nach unten fahren:

- DIN3 einschalten
- DIN1 einschalten
- Ein- Taste am Display betätigen
  - Der Motor läuft an und erreicht nach 10 Sekunden die max. Frequenz von 50Hz.
- Grenztaster B6 wird betätigt (DIN3 ausschalten)
   Der Motor bremst innerhalb einer Zeit von 16,5 Sekunden auf die Festfrequenz von 5Hz ab.
- Grenztaster B4 wird betätigt (Aus- Taste am Display betätigen) Der Motor stoppt nach einer Auslaufzeit von 4,5 Sekunden.

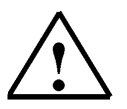

### Hinweis

Die richtigen Parametereinstellungen finden Sie im Anhang dieser Ausbildungsunterlage.
i

#### PROFIBUS-MODUL MICROMASTER 4

In unseren Übungsbeispiel soll der Kübelaufzug mit einer CPU315-2DP gesteuert werden. Mit Hilfe des PROFIBUS-Moduls MICROMASTER 4 kann der MICROMASTER 420 über den Profibus-DP angesteuert werden.

### 7.1 Merkmale des PROFIBUS-Moduls MICROMASTER 4

- Beibehaltung der Fähigkeit zum Zugriff auf den internen Parametersatz des Umrichters.
- Ermöglicht schnelle zyklische Kommunikation über eine PROFIBUS-Verbindung.
- Kann mittels PROFIBUS-DP Protokoll bis zu 125 Umrichter steuern.
- Für die offene Kommunikation in allen zutreffenden Punkten unter DIN 19245 Teil 3. Kann in Verbindung mit anderen PROFIBUS-DP Peripheriegeräten auf dem seriellen Bus eingesetzt werden.
- Die Ausgangsfrequenz (und somit Motordrehzahl) kann auf eine von fünf Arten gesteuert werden:
  - (1) Digitalfrequenz-Sollwert.
  - (2) Analogsollwert (Spannungs- oder Stromeingang).
  - (3) Motor-Potentiometer.
  - (4) Festfrequenz.
  - (5) Ferndatenübertragung über die PROFIBUS-Verbindung.

# 7.2 Richtlinien für den Zugriff über den PROFIBUS-DP

PROFIBUS-DP ist als Normentwurf in der EN50170 und in DIN 19245 Teil 3 festgeschrieben. Der Datenaustausch mit den Modul MICROMASTER 4 erfolgt gemäß den Festlegungen der VDI/VDE-Richtlinie 3689. Die Richtlinie legt für die Antriebe die Nutzdatenstruktur fest, mit der ein Master auf die Antriebs-Slaves zugreifen kann. Die Nutzdatenstruktur untergliedert sich in zwei Bereiche, die in jedem Telegramm übertragen werden können:

- Prozessdaten, d.h. Steuerworte und Sollwerte, bzw. Zustandsinformationen und Istwerte
- Parameterbereich zum Lesen/Schreiben von Parameterwerten, z.B. Auslesen von Störungen, sowie dem Auslesen von Informationen über Eigenschaften eines Parameters

Die Struktur der Nutzdaten wird im PROFIBUS-Profil Drehzahlveränderbare Antriebe (VDI/VDE-Richtlinie 3689) als Parameter-Prozessdaten-Objekte (PPO) bezeichnet. Es gibt fünf PPO-Typen: Nutzdaten ohne Parameterbereich mit zwei Worten oder sechs Worten Prozessdaten oder Nutzdaten mit Parameterbereich und zwei, sechs oder zehn Worten Prozessdaten.

i

### PPO-Typen

Die Struktur der Nutzdaten wird im PROFIBUS-Profil "Drehzahlveränderbare Antriebe" als Parameter-Prozessdaten Objekte (PPO) bezeichnet:

Es gibt Nutzdaten mit Parameterbereich (PKW) und Prozessdatenbereich (PZD) sowie Nutzdaten, die nur aus Prozessdaten bestehen.

Der PPO-Typ wird bei der Parametrierung durch den PROFIBUS-DP-Master festgelegt.

Das PROFIBUS-Profil "Drehzahlveränderbare Antriebe" definiert fünf PPO-Typen.

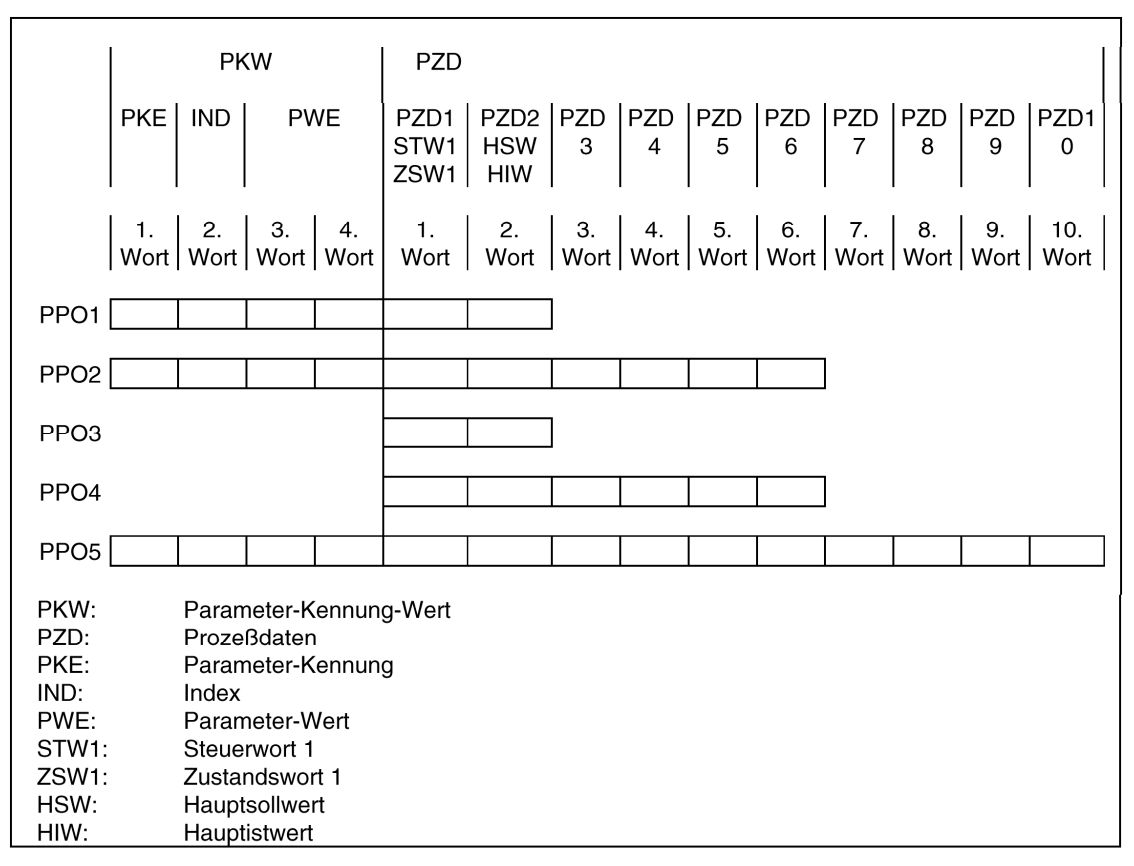

Parameter-Prozessdaten-Objekt (PPO-Typen)

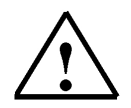

# Hinweis

Das PROFIBUS-Modul MICROMASTER 4 unterstützt nur die PPO-Typen 1 und 3.

#### Parameter des PROFIBUS-Moduls MICROMASTER 4

Beim Modul MICROMASTER 4 wird genau der gleiche grundlegende Parametersatz verwendet wie beim Umrichter.

| Parameter | Inhalt                                                 |
|-----------|--------------------------------------------------------|
| P0918     | PROFIBUS-Adresse                                       |
| P0719     | Prozessdaten Führungshoheit                            |
| P0700     | Schnelle Auswahl Befehlsquelle                         |
| P1000     | Schnelle Auswahl Frequenzsollwert                      |
| r2050     | Prozessdaten Sollwertquelle (BICO)                     |
| P2051     | Prozessdaten Istwerte (BICO)                           |
| P2041     | Kommunikationsbaugruppen Funktionen                    |
| P2040     | Prozessdaten Telegramm-Ausfallzeit                     |
| P0927     | Änderungsquelle für die Parameter                      |
| r2054     | Diagnose Kommunikationsbaugruppe (siehe Abschnitt 7.3) |

#### Parameter P0918 (Profibus- Adresse)

Ist an den DIP Schaltern der Kommunikationsbaugruppe die Adresse 0 eingestellt (Auslieferungszustand der Kommunikationsbaugruppe), dann ist die PROFIBUS- Adresse über den Parameter "P0918" änderbar. Gültige Werte sind 1 bis 125 (Voreinstellung ist 3). Ist an den DIP Schaltern eine gültige PROFIBUS- Adresse eingestellt, dann ist der Parameter "P0918" nicht änderbar. In diesem Fall zeigt der Parameter "P0918" die an den DIP Schaltern eingestellte PROFIBUS- Adresse an.

Die Funktion "Rücksetzen der Umrichterparameter auf Werkseinstellung" setzt auch die PROFIBUS-Adresse auf den Wert 3 zurück, sofern sie über "P0918" eingestellt wurde.

### Parameter P0719 (Prozessdaten- Führungshoheit)

P0719 = 66!

Für einfache Anwendungen reicht eine Vorbelegung der Sollwertquelle mit Hilfe des Parameters P0719 = 66. Damit wird das Steuerwort 1 und der Hauptsollwert von der PROFIBUS-Optionsbaugruppe übernommen.

Zustandswort 1 und Hauptistwert werden unabhängig vom Parameter P0719 über die PROFIBUS-Optionsbaugruppe ausgegeben.

P0719 hat Priorität gegenüber "P0700" und "P1000".

### Parameter P0700 und P1000 (Schnelle Auswahl)

Die schnelle Auswahl der Steuerwort- und Sollwertquelle geschieht mit den Parametern P0700 (Auswahl Befehlsquelle) und P1000 (Auswahl Frequenzsollwert). Bei Nutzung der BICO- Technik mit "P700"/"P1000" muss P0719 = 0 sein.

# Parameter P0927 (Änderungsquelle für Parameter)

Mit diesem Parameter kann festgelegt werden, von welchen Quellen die Parameter geändert werden können.

| Bit 0 | PROFIBUS-DP                                                 | 0: Nein |
|-------|-------------------------------------------------------------|---------|
|       |                                                             | 1: Ja   |
| Bit 1 | BOP                                                         | 0: Nein |
|       |                                                             | 1: Ja   |
| Bit 2 | PC-Umrichter Montagesatz<br>(USS auf der BOP Schnittstelle) | 0: Nein |
|       |                                                             | 1: Ja   |
| Bit 3 | Lokale RS 485 Schnittstelle                                 | 0: Nein |
|       | (Klemme 14/15 und USS)                                      | 1: Ja   |

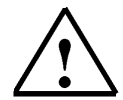

### **Hinweis**

Über die Werkseinstellungen sind alle Bits auf 1 gesetzt, d.h. die Parameter können von allen Quellen geändert werden.

| P0918 | CB-Adresse<br>ÄndStat: CT | Datentyp: U16             | Einheit -          | Min:<br>Def: | 0<br>3 | Stufe<br>2 |
|-------|---------------------------|---------------------------|--------------------|--------------|--------|------------|
|       | P-Gruppe: COMM            | Aktiv: nach Best.         | QC. Nein           | Max:         | 65535  |            |
|       | Bestimmt die Adresse de   | r Kommunikationsbaugrupp  | e (CB) oder ander  | en Optionsmo | dule.  |            |
|       | Für die Festlegung der Br | usadresse stehen zwei Mög | lichkeiten zur Aus | wahl:        |        |            |
|       | 1 über DIP-Schalter an de | em PROFIBUS-Modul         |                    |              |        |            |
|       | 2 über einen vom Anwen    | der eingegebenen Wert     |                    |              |        |            |
| Hin   | weis:                     |                           |                    |              |        |            |
|       | Mögliche PROFIBUS-Ein     | stellungen:               |                    |              |        |            |
|       | 1 125                     | -                         |                    |              |        |            |
|       | 0, 126, 127 sind unzuläss | sig.                      |                    |              |        |            |

Bei Verwendung eines PROFIBUS-Moduls gilt folgendes:

DIP-Schalter = 0 Die in P0918 (CB-Adresse) definierte Adresse ist gültig

DIP-Schalter nicht = 0 DIP-Schaltereinstellung hat Vorrang; DIP-Schalterstellung wird durch P0918

|       | aliyezelyi.        | -                 |           |               |       |
|-------|--------------------|-------------------|-----------|---------------|-------|
| P0700 | Auswahl Befehlsque | lle               |           | <b>Min:</b> 0 | Stufe |
|       | ÄndStat: CT        | Datentyp: U16     | Einheit - | <b>Def:</b> 2 | 1     |
|       | P-Gruppe: COMMANDS | Aktiv: nach Best. | QC. Ja    | <b>Max:</b> 6 | · ·   |

Wählt die digitale Befehlsquelle aus.

#### Mögliche Einstellungen:

Werksseitige Voreinstellung 0 1

- BOP (Tastatur)
- 2 Klemmenleiste
- 4 USS an BOP-Link 5 USS an COM-Link
- 6 CB an COM-Link

Hinweis:

Bei Änderung dieses Parameters werden alle Einstellungen des ausgewählten Elements auf die Standardeinstellung zurückgesetzt.

#### Beispiel:

Bei Änderung von 1 auf 2 werden alle Digitaleingänge auf die Standardeinstellungen zurückgesetzt.

i

| P0719 | Ausw<br>ÄndSta<br>P-Grup      | ahl Befehls-/Soll<br>it: CT<br>pe: COMMANDS                               | Wertquelle<br>Datentyp: U16<br>Aktiv: nach Best.   | Einheit -<br>QC. Nein                            | Min:<br>Def:<br>Max:          | 0<br>0<br>66                  | Stufe<br>3     |
|-------|-------------------------------|---------------------------------------------------------------------------|----------------------------------------------------|--------------------------------------------------|-------------------------------|-------------------------------|----------------|
|       | Zentrale                      | er Schalter zur Auswa                                                     | hl der Steuerbefehlsqu                             | elle für den Umricht                             | er.                           |                               | •              |
|       | Zum Ur<br>festen E<br>ausgew  | nschalten der Befehls<br>3efehls-/Sollwertprofile<br>ählt werden.         | - und Sollwertquelle zw<br>en. Die Befehls- und di | vischen frei program<br>e Sollwertquelle kön     | imierbaren B<br>inen unabhär  | ICO-Paramete<br>ngig voneinan | ern und<br>der |
|       | Mit der                       | Zehnerstelle wird die                                                     | Befehlsquelle ausgewa                              | ählt, mit der Einheite                           | enstelle die So               | ollwertquelle.                |                |
|       | Die beid<br>Ort/fern          | den Indizes dieses Pa<br>bedien Signal schalte                            | rameters werden zum<br>t zwischen diesen beid      | vor Ort/fernbedien L<br>Ien Einstellungen hir    | Jmschalten v<br>n und her.    | erwendet. Das                 | s vor          |
|       | Die Sta<br>Der zwe<br>die Ums | ndardeinstellung ist 0<br>eite Index dient zur Sto<br>schaltung zum BOP). | für den ersten Index (d<br>euerung über das BOF    | d. h. die normale Par<br>? (d. h. bei Aktivierur | rametrierung<br>ng des lokale | ist aktiv).<br>n/fernen Signa | als erfo       |
| Mö    | gliche Eins                   | tellungen:                                                                |                                                    |                                                  |                               |                               |                |
|       | 0                             | Cmd=BICO Param                                                            | neter Sollwert = E                                 | BICO Parameter                                   |                               |                               |                |
|       | 1                             | Cmd=BICO Param                                                            | neter Sollwert = I                                 | IOP Sollwert                                     |                               |                               |                |
|       | 2                             | Cmd=BICO Param                                                            | neter Sollwert = A                                 | Analog                                           |                               |                               |                |
|       | 3                             | Cmd=BICO Param                                                            | eter Sollwert = F                                  | estfrequenz                                      |                               |                               |                |
|       | 4                             | Cmd=BICO Param                                                            | eter Sollwert = l                                  | JSS BOP-Link                                     |                               |                               |                |
|       | 5                             | Cmd=BICO Param                                                            | ieter Sollwert = l                                 | JSS COM-Link                                     |                               |                               |                |
|       | 6                             | Cmd=BICO Param                                                            | ieter Sollwert = 0                                 | COM-Link                                         |                               |                               |                |
|       | 10                            |                                                                           | Sollwert = I                                       | MOR Sollwort                                     |                               |                               |                |
|       | 12                            | Cmd=BOP                                                                   | Sollwert = A                                       |                                                  |                               |                               |                |
|       | 13                            | Cmd=BOP                                                                   | Sollwert = F                                       | Festfrequenz                                     |                               |                               |                |
|       | 15                            | Cmd=BOP                                                                   | Sollwert = l                                       | JSS BOP-Link                                     |                               |                               |                |
|       | 16                            | Cmd=BOP                                                                   | Sollwert = I                                       | JSS COM-Link                                     |                               |                               |                |
|       | 40                            | Cmd=USS BOP-Lir                                                           | nk Sollwert = E                                    | BICO Parameter                                   |                               |                               |                |
|       | 41                            | Cmd=USS BOP-Lir                                                           | nk Sollwert = I                                    | IOP Sollwert                                     |                               |                               |                |
|       | 42                            | Cmd=USS BOP-Lir                                                           | nk Sollwert = A                                    | Analog                                           |                               |                               |                |
|       | 43                            | Cmd=USS BOP-Lir                                                           | nk Sollwert = F                                    | estfreq.                                         |                               |                               |                |
|       | 44                            | Cmd=USS BOP-Lir                                                           | nk Sollwert = l                                    | JSS BOP-Link                                     |                               |                               |                |
|       | 45                            | Cmd=USS BOP-Lir                                                           | nk Sollwert = l                                    | JSS COM-Link                                     |                               |                               |                |
|       | 46                            | Cmd=USS BOP-Lir                                                           | nk Sollwert = (                                    | CB COM-Link                                      |                               |                               |                |
|       | 50                            | Cmd=USS COM-Li                                                            | nk Sollwert = E                                    | BICO Par.                                        |                               |                               |                |
|       | 51                            | Cmd=USS COM-LI                                                            | nk Sollwert = I                                    | NOP Sollwert                                     |                               |                               |                |
|       | 52                            | Cmd=USS COM-Li                                                            | nk Sollwert = F                                    | Featheauenz                                      |                               |                               |                |
|       | 54                            | Cmd=USS COM-Li                                                            | nk Sollwert = I                                    | ISS BOP-Link                                     |                               |                               |                |
|       | 55                            | Cmd=USS COM-Li                                                            | nk Sollwert = l                                    | JSS COM-Link                                     |                               |                               |                |
|       | 60                            | Cmd=CB COM-Lin                                                            | k Sollwert = E                                     | BICO Parameter                                   |                               |                               |                |
|       | 61                            | Cmd=CB COM-Lin                                                            | nk Sollwert = I                                    | IOP Sollwert                                     |                               |                               |                |
|       | 62                            | Cmd=CB COM-Lin                                                            | nk Sollwert = A                                    | Analog                                           |                               |                               |                |
|       | 63                            | Cmd=CB COM-Lin                                                            | nk Sollwert = F                                    | estfrequenz                                      |                               |                               |                |
|       | 64                            | Cmd=CB COM-Lin                                                            | k Sollwert = l                                     | JSS BOP-Link                                     |                               |                               |                |
|       | 66                            | Cmd=CB COM-Lin                                                            | IK Sollwert = U                                    | USS COM-Link                                     |                               |                               |                |
| P0927 | Paran                         | neter änderbar ü                                                          | iber                                               |                                                  | Min:                          | 0                             | Stu            |
|       | AndSta<br>P-Grup              | pe: COMM                                                                  | Datentyp: 016<br>Aktiv: nach Best.                 | QC. Nein                                         | Def:<br>Max:                  | 15<br>15                      |                |
|       | Gibt die                      | Schnittstelle zum Än                                                      | dern von Parametern                                | an.                                              |                               |                               | <u> </u>       |
| Bit   | felder:                       | · ·                                                                       |                                                    |                                                  |                               |                               |                |
|       | Bit00                         | PROFIBUS / CB                                                             |                                                    | 0<br>1                                           | NEIN<br>JA                    |                               |                |
|       | Bit01                         | BOP                                                                       |                                                    | 0<br>1                                           | NEIN<br>JA                    |                               |                |
|       | Bit02                         | USS an BOP-Li                                                             | nk                                                 | 0                                                | NEIN<br>.TA                   |                               |                |

#### Beispiel:

Bit03 USS an COM-Link

b - - n n (Bits 0, 1, 2 und 3 gesetzt) auf Standardeinstellung bedeutet, dass Parameter über eine beliebige Schnittstelle geändert werden können.

"b - - r n" (Bits 0, 1 und 3 gesetzt) bedeutet, dass Parameter über PROFIBUS/CB, BOP und USS an COM-Link (RS485 USS), aber nicht über USS an BOP-Link (RS232) geändert werden können.

#### Details:

Die Beschreibung des binären Anzeigeformates wird unter "Einführung zu den MICROMASTER-Systemparametern" erläutert.

0

1

NEIN

JA

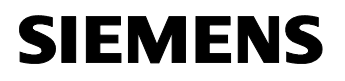

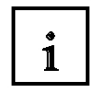

### Installation des Profibus- Moduls MICROMASTER 4

Um das Profibus- Modul MICROMASTER 4 vorn am Umrichter anzubringen, muss erst das Bedienoperator Panel entfernt werden. Danach die PROFIBUS- DP- Kommunikationsbaugruppe am unteren Ende mit den beiden Führungshaken am Umrichter einführen und am oberen Ende zum Umrichter hinbewegen bis die Baugruppe einrastet. Das BOP kann jetzt auf dem Modul MICROMASTER 4 aufgesteckt werden.

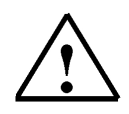

### Hinweis

Vor dem Anschließen bzw. Abklemmen des Profibus- Moduls MICROMASTER 4 muss der

Umrichter ausgeschaltet werden.

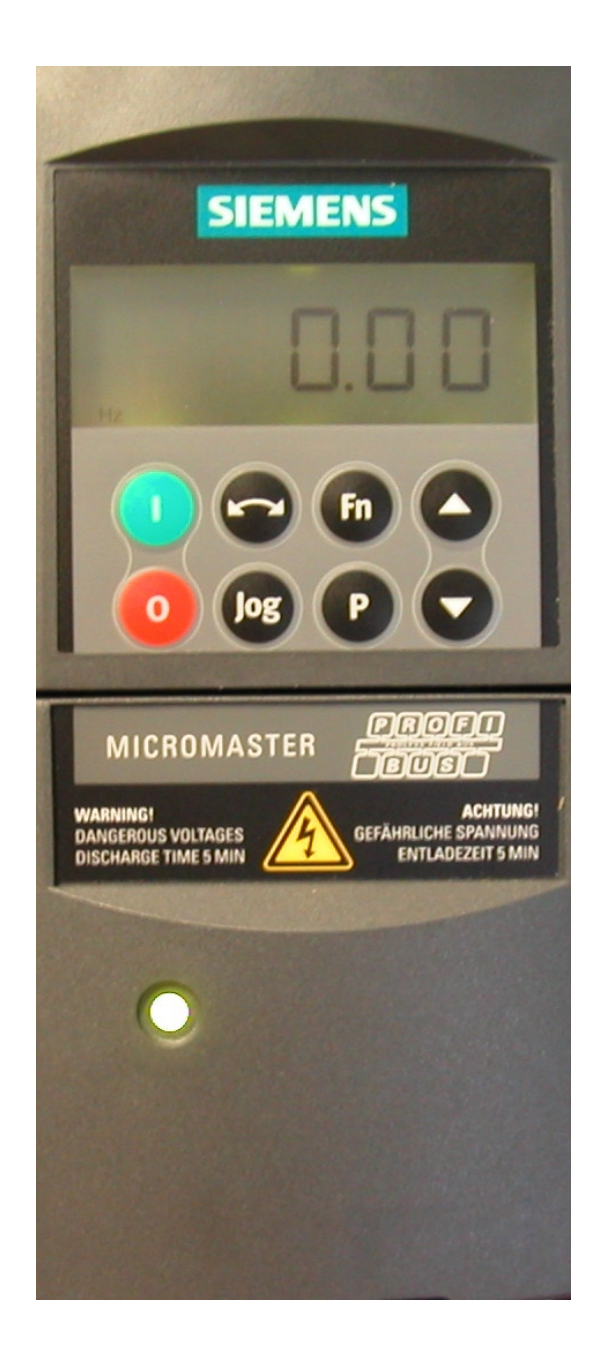

# 8.

# STEUERUNG DES KÜBELAUFZUGS ÜBER DEN PROFIBUS-DP

|--|

Damit der MICROMASTER 420 mit dem PROFIBUS-Modul MICROMASTER 4 angesteuert werden kann, müssen erst die Parameter im Umrichter eingestellt werden. Aus der vorherigen Übung können die Parameter die das Fahrverhalten des Transportkübels beeinflussen beibehalten werden.

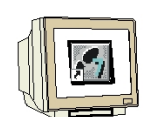

Folgende Einstellungen am MICROMASTER 420 müssen durchgeführt werden.

- Stellen Sie den Parameter der Zugriffstufe (P0003) auf 3 damit Sie auf die speziellen Profibus-Parameter zugreifen können.
- Die Auswahl der Befehlsquelle auf Cmd=CB COM-Link und der Sollwertquelle auf Sollwert=USS COM-Link stellen.
- Die Slave-Adresse für das PROFIBUS-Modul MICROMASTER 4 einstellen (Slave-Nr. 5).

Suchen Sie die endsprechenden Parameter aus und geben Sie die richtigen Werte ein.

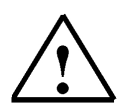

# Hinweis

Die richtigen Parametereinstellungen finden Sie im Anhang dieser Ausbildungsunterlage

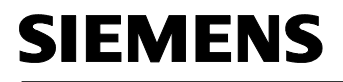

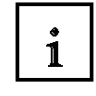

Zum Steuern des Kübelaufzugs mit der CPU315-2DP wird ein S7-Projekt erstellt. Die Vorgaben für das Steuerungsprogramm müssen aus der Aufgabenstellung (Seite 35) übernommen werden.

### 8.1 Neues Projekt anlegen

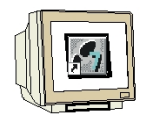

1. Das zentrale Werkzeug in STEP 7 ist der **,SIMATIC Manager**', der hier mit einem Doppelklick aufgerufen wird.

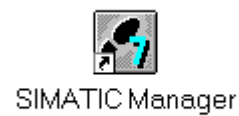

2. STEP 7- Programme werden in Projekten verwaltet . Ein solches Projekt wird nun angelegt.

| 🛃 SIMATIC Manager                                                                                                    |        |  |
|----------------------------------------------------------------------------------------------------|--------|--|
| <u>Datei</u> Zielsystem Ansicht E <u>x</u> tras <u>F</u> enster <u>H</u> ilfe                                                                                                    |        |  |
| Neu                                                                                                    | Ctrl+N |  |
| A <u>s</u> sistent 'Neues Projekt'<br>Ö <u>f</u> fnen<br>Versi <u>o</u> n 1- Projekt öffnen                                                                                                    | Ctrl+O |  |
| S7- <u>M</u> emory Card<br><u>W</u> inLC-Datei                                                                                                    | +      |  |
| Lösc <u>h</u> en<br><u>R</u> eorganisieren<br><u>V</u> erwalten                                                                                                    |        |  |
| <u>A</u> rchivieren<br>D <u>e</u> archivieren                                                                                                    |        |  |
| Seite einrich <u>t</u> en<br>Schrijtfelder<br>Drucker einri <u>c</u> hten                                                                                                    |        |  |
| 1 testtest (Projekt) d:\Siemens\Step7\S7proj\testtest<br>2 Standard Library (Bibliothek) D:\\Step7\S7libs\Stdlib30<br>3 Erreichbare Teilnehmer<br>4 Waschstraße (Projekt) d:\Siemens\Step7\S7proj\Waschstr |        |  |
| <u>B</u> eenden                                                                                                    | Alt+F4 |  |

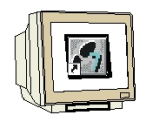

3. Dem Projekt wird nun der Name ,Kübelaufzug' gegeben.

| Neu                                                                                                    | ×                                                                                                    |
|----------------------------------------------------------------------------------------------------|----------------------------------------------------------------------------------------------------|
| Anwenderprojekte Bibliothe                                                                                                    | ken                                                                                                    |
| Name                                                                                                    | Ablagepfad 🔺                                                                                                    |
| Abschervorrichtung<br>Abschervorrichtung_Vegla<br>Abschervorrichtung2<br>Abstabler_Vegla<br>Ampelsteuerung1<br>analog_Freud<br>Analog_Neustadt | C:\Siemens\S7proj\Abscherv<br>C:\Siemens\S7proj\Absche_4<br>C:\Siemens\S7proj\Absche_2<br>C:\Siemens\S7proj\Abstable<br>C:\Siemens\S7proj\Ampelste<br>C:\Siemens\S7proj\Ampels_1<br>C:\Siemens\S7proj\analog_F<br>C:\Siemens\S7proj\Analog_N |
| <u>N</u> ame:                                                                                                    | <u>Т</u> ур:                                                                                                    |
| Kübelaufzug                                                                                                    | Projekt                                                                                                    |
| <u>A</u> blageort (Pfad) :                                                                                                    |                                                                                                    |
| C:\Siemens\S7proj                                                                                                    | <u>D</u> urchsuchen                                                                                                    |
| ОК                                                                                                    | Abbrechen Hilfe                                                                                                    |

4. Das Projektfenster wird erstellt.

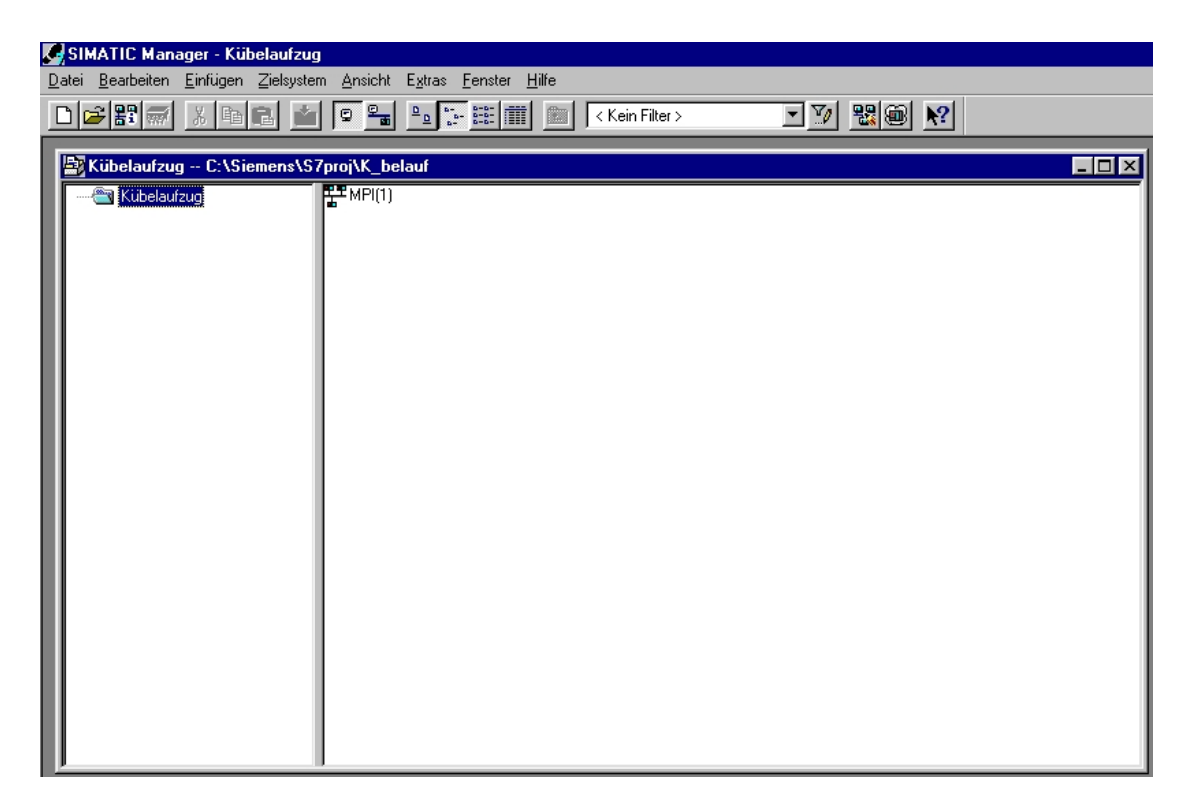

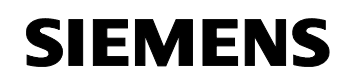

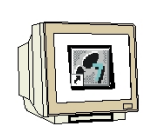

### SIMATIC 300 Station einfügen und Hardware konfigurieren

1. SIMATIC 300 Station einfügen.

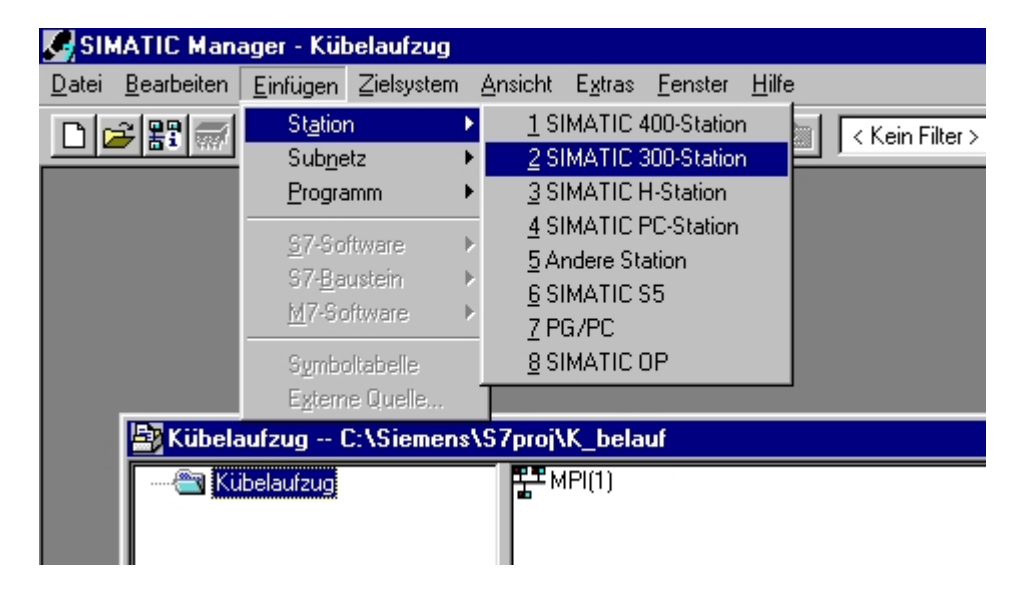

2. Hardware Konfiguration öffnen.

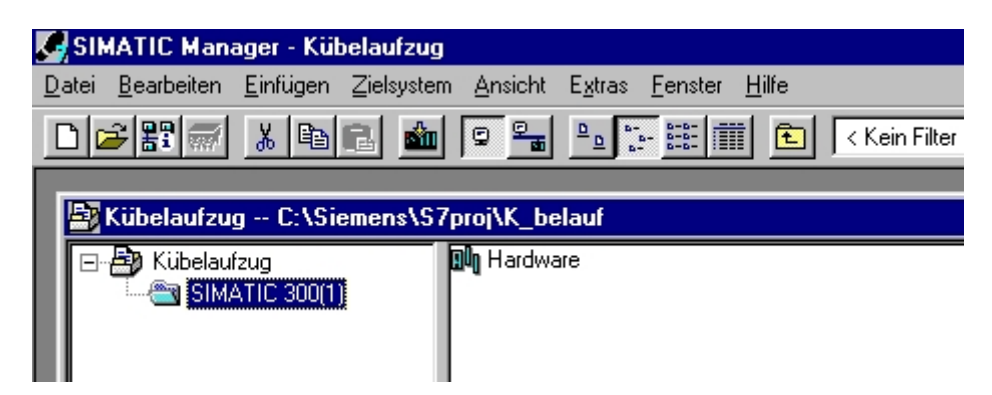

Auf Hardware doppelklicken.

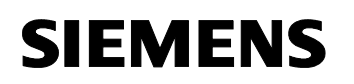

- 3. Profilschiene auswählen.

| HW Konfig - SIMATIC 300(1)                                                                                                    | wicht Estado Frantsa Ulifo  |                      |                        |
|----------------------------------------------------------------------------------------------------|-----------------------------|----------------------|------------------------|
| Station Bearbeiten Einrugen Zielsystem A                                                                                                    | nsiont Extras Fenster Hille |                      |                        |
|                                                                                                    |                             |                      | Hardware Katalea       |
| Image: Structure Stopped in the stopped in the st | Bestellnummer               | Firmware MPI-Adresse | Profile       Standard |

4. Spannungsversorgungsbaugruppe PS 307 2A auf Platz 1 der Profilschiene setzen.

| 💵 SIMATIC 300(1) (Konfigurat                                                                                                 | ion) Kübelaufzug                     |          |             |   | _ 🗆 X         | Hardw | are Katalog                                                                                                    | ×             |
|----------------------------------------------------------------------------------------------------|--------------------------------------|----------|-------------|---|---------------|-------|----------------------------------------------------------------------------------------------------|---------------|
| (0) UR     (0) UR     (1) [Konngurac     (2)     (2)     (3)     (4)     (4)     (5)     (6)     (7)     (7)     (8)         | Ionj Kubelaurzug                     |          |             |   |               |       | Standard           PROFIBUS-DP           PROFIBUS-PA           SIMATIC 300                                                                                        |               |
|                                                                                                    |                                      |          |             |   | <u>ب</u><br>ا |       | M7-EXTENSION     Netzübergang     PS-300     PS 307 10A     PS 307 70A     PS 307 5A     PS 307 5A     PS 307 5A     SM-300     SM-300     SM-300     SIMATIC 400 |               |
| (0) UR                                                                                                    |                                      |          |             |   |               |       | SIMATIC PC Based Co<br>SIMATIC PC Station                                                                                                    | ntrol 300/400 |
| Steckplatz         Baugruppe           1         PS 307 2A           2         3           3         4           5         5 | Bestellnummer<br>6ES7 307-18A00-0AA0 | Firmware | MPI-Adresse | E | A K           |       |                                                                                                    |               |

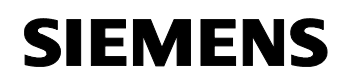

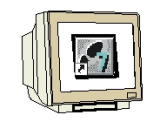

5. CPU315-2DP mit richtiger Bestellnummer und Versionsstand auf Platz 2 ziehen.

|   | ¶H₩ Konfig - SI           | MATIC 300(1)                   |                                                                           | _     |                         |   |
|---|---------------------------|--------------------------------|---------------------------------------------------------------------------|-------|-------------------------|---|
| 2 | tation <u>B</u> earbeiten | Einfugen Zielsystem Ansicht E: | <u>xtras</u> <u>F</u> enster <u>H</u> ilfe                                |       |                         |   |
| [ | 🗅 🚅 🔓 🗳                   |                                |                                                                           |       |                         |   |
|   | SIMATIC 300               | 1) (Konfiguration) Kübelaufzu  | 9                                                                         | - 🗆 × | Hardware Katalog        | 2 |
| Ē |                           |                                |                                                                           |       | Profile Chandrad        | _ |
| L | 🚍 (0) UR                  |                                |                                                                           |       |                         | _ |
| L | 1 🚺 PS 3                  | 307 2A                         |                                                                           |       | PROFIBUS-DP             |   |
| L | 2                         |                                |                                                                           |       | PROFIBUS-PA             |   |
| L | 3                         |                                |                                                                           |       |                         |   |
| L | 4                         | Eigenschaften - PROFIBUS S     | chnittstelle DP (R0/S2.1)                                                 | ×     | E = E C7                |   |
| L | 0                         | -                              |                                                                           |       |                         |   |
| L |                           | – Allgemein Parameter          |                                                                           |       | E CPU 312 IEM           |   |
| L | 8                         | -                              | -                                                                         |       |                         |   |
| L | 9                         | – <u>A</u> dresse: 🛛           | Bei Anwahl eines Subnetzes wird die<br>nächste freie Adresse vorgeschlage | e     | 📗 🗄 🧰 CPU 313           |   |
| L | 10                        | -                              | Indensite freite Adressie Vorgeschlage                                    |       | 📄 💼 🛅 CPU 313C          |   |
| L | 11                        | -                              |                                                                           |       | 庄 🚞 CPU 313C-2 DP       |   |
| L |                           |                                |                                                                           |       | 🗎 🖶 🧰 CPU 313C-2 PtP    |   |
| L |                           | Subnetz:                       |                                                                           |       | 🗎 🕀 🧰 CPU 314           |   |
| L |                           |                                | Mari                                                                      | 1     | E CPU 314 IFM           |   |
| L |                           |                                | <u>Neu</u>                                                                |       | ⊕ CPU 314C-2 DP         |   |
| Ŀ | •                         |                                | Eigenschaf                                                                | ten   |                         |   |
| Г |                           |                                |                                                                           |       |                         |   |
| L | 🗶 🛋 (0) UR                | 1                              | Lösche                                                                    | n     | 6ES7 315-2AF00-0AB0     |   |
| L |                           | -                              |                                                                           |       | 6ES7 315-2AF01-0AB0     |   |
| L | Steckplatz                | 1                              |                                                                           |       | 🔣 🚺 6ES7 315-2AF02-0AB0 |   |
| L |                           | -                              |                                                                           |       | 🖨 🧰 6ES7 315-2AF03-0AB0 |   |
| L | 2                         | -                              |                                                                           |       | V1.0                    |   |
| L | 4                         | -                              |                                                                           |       | V1.1                    |   |
| 1 | 5                         |                                |                                                                           |       |                         |   |
| 1 | 6                         | ОК                             | Abbrechen                                                                 | Hilfe | BES7 315-24F82-UABU     |   |
| 1 | 7                         |                                |                                                                           |       | ET CPU 216              |   |

6. Neues PROFIBUS- Netz anwählen.

| Eigenschaften - Neu                                                                     | es Subnetz PROFIBUS                                                                     | × |
|-----------------------------------------------------------------------------------------|-----------------------------------------------------------------------------------------|---|
| Allgemein Netzeinste                                                                    | ellungen                                                                                |   |
| <u>N</u> ame:<br><u>S</u> 7-Subnetz-ID:<br>Projektpfad:<br>Speicherort<br>des Projekts: | PROFIBUS(1)         0669       -         Kübelaufzug         C:\Siemens\S7proj\K_belauf |   |
| <u>A</u> utor:                                                                          |                                                                                         |   |
| Erstellt am:<br>Zuletzt geändert am:                                                    | 13.03.2002 13:06:12<br>13.03.2002 13:06:12                                              |   |
| <u>K</u> ommentar:                                                                      |                                                                                         |   |
| ОК                                                                                      | Abbrechen Hilfe                                                                         |   |

| '. Eingefügtes PROFIBUS- Netz auswählen und PROFIBUS- Adresse 10 eingeben. |  |
|----------------------------------------------------------------------------|--|
| Eigenschaften - PROFIBUS Schnittstelle DP (R0/S2.1)                        |  |
| Allgemein Parameter                                                        |  |
| Adresse:                                                                   |  |
| Höchste Adresse: 126                                                       |  |
| Übertragungsgeschwindigkeit: 1.5 Mbit/s                                    |  |
| Subnetz:                                                                   |  |
| nicht vernetzt     Neu       PROFIBUS(1)     1.5 Mbit/s                    |  |
| Eigenschaften                                                              |  |
| Löschen                                                                    |  |
|                                                                            |  |
|                                                                            |  |
|                                                                            |  |
|                                                                            |  |
| UK Abbrechen Hilfe                                                         |  |

Mit OK Eingaben übernehmen.

8. Die CPU315-2DP wird auf Platz 2 eingetragen und das PROFIBUS- Netz angefügt.

| 💵 SIMATIC 300(1) (Konfiguration) Kü | ibelaufzug          |            |                   |      | _ 0         | ×           | Hardware Katalog                |
|-------------------------------------|---------------------|------------|-------------------|------|-------------|-------------|---------------------------------|
| (0) UR                              |                     |            |                   |      |             |             | Profil: Standard                |
| 1 IPS 307 2A                        |                     | PROFIBUS(1 | ): DP-Mastersyste |      | PROFIBUS-DP |             |                                 |
| 2 CPU 315-2 DP                      |                     |            |                   |      |             |             | PROFIBUS-PA                     |
| $\frac{\chi_2}{3}$                  | F                   |            |                   |      |             |             |                                 |
| 4                                   |                     |            |                   |      |             |             |                                 |
| 5                                   |                     |            |                   |      |             |             | 📄 💼 CPU-300                     |
| 6                                   |                     |            |                   |      |             |             | 🕒 🕀 🧰 CPU 312 IFM               |
| 7                                   |                     |            |                   |      |             |             | E CPU 312C                      |
|                                     |                     |            |                   |      |             |             |                                 |
| 10                                  |                     |            |                   |      |             |             | E CPU 313C-2 DP                 |
|                                     |                     |            |                   |      |             |             | 🗄 🛅 CPU 313C-2 PtP              |
|                                     |                     |            |                   |      |             |             | 庄 💼 CPU 314                     |
|                                     |                     |            |                   |      |             |             | 🖶 🛅 CPU 314 IFM                 |
|                                     |                     |            |                   |      |             | <b>-</b> 1  | 🗈 🧰 CPU 314C-2 DP               |
| •                                   |                     |            |                   |      | •           | ſ           | E CPU 314C-2 PtP                |
|                                     |                     |            |                   |      |             | _           |                                 |
| (0) UR                              |                     |            |                   |      |             |             | ■ GEST 315-2AF00-0AB0           |
|                                     | D                   | 1          |                   | 1 -  |             |             | 6ES7 315-2AF01-0AB0             |
| Steckplatz Baugruppe                | Bestellhummer       | Firmware   | MPI-Adresse       | E    | A K         | <u>ا</u> لـ | 6ES7 315-2AF02-0AB0             |
| 2 R CPU 315-2 DP                    | 6ES7 307-16A00-0A00 | V1 1       | 2                 |      |             | - 1         | ES7 315-24F03-04B0              |
| X2 DF                               | 0201-010-2A100-0AD0 | 1.1        | -                 | 1023 |             | - 1         | V1.0                            |
| 3                                   |                     |            |                   |      |             | - 1         |                                 |
| 4                                   |                     |            |                   |      |             |             | ■ V1.4<br>■ 6ES7 315-24E82-04B0 |
| 5                                   |                     |            |                   |      |             |             | ⊕                               |
| 8                                   |                     |            |                   |      |             |             |                                 |

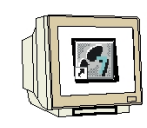

9. Digitale Eingabebaugruppe mit 16 Eingängen auf Platz 4 einsetzen.

| SIMATIC                                               | C 300(1) (Konfiguration)                                    | Kübelaufzug         |          |                          |               | _ [ | IX   | Hardware Katalog                                                                                                    |   |
|-------------------------------------------------------|-------------------------------------------------------------|---------------------|----------|--------------------------|---------------|-----|------|----------------------------------------------------------------------------------------------------|---|
| 😑 (0) UR                                              |                                                             |                     |          |                          |               |     | -    | Profil: Standard                                                                                                    | _ |
| 1<br>2<br>3<br>4<br>5<br>6<br>7<br>8<br>9<br>10<br>11 | PS 307 2A<br><b>CPU 315-2 DP</b><br><i>DP</i><br>DI16xDC24V |                     | PROFIBUS | 1 <u>)</u> DP-Mastersyst | <u>em (1)</u> | -   |      | Given Simartic 300      Given C7      Given C7      Given C      Given C7      Given C7      G |   |
| I                                                     |                                                             |                     |          |                          |               | l   | ſ    | SM 321 DI16xAC120/230V                                                                                                    |   |
|                                                       | (0) UR                                                      |                     |          |                          |               |     |      |                                                                                                    |   |
| Steckplatz                                            | z 🚺 Baugruppe                                               | Bestellnummer       | Firmware | MPI-Adresse              | E             | A K |      | SM 321 D116xDC24V                                                                                                    |   |
| 1                                                     | PS 307 2A                                                   | 6ES7 307-1BA00-0AA0 |          |                          |               |     | _    | SM 321 DI16xDC24V                                                                                                    |   |
| 2                                                     | CPU 315-2 DP                                                | 6ES7 315-2AF03-0AB0 | V1.1     | 2                        | 1000          |     | -11  | SM 321 DI16xDC24V                                                                                                    |   |
| 1 2                                                   | 1 DF                                                        |                     |          |                          | 1125          | _   | -11  | SM 321 DI16xDC24V                                                                                                    |   |
| <u>3</u>                                              |                                                             | 6ES7 321.18H00.0660 |          |                          | 0 1           |     | -11  | SM 321 DI16xDC24V                                                                                                    |   |
| 5                                                     | B 0110ADC249                                                | 0201 021 10100-0000 |          |                          | 01            | -   | - 11 | SM 321 DI16xDC24V, Alarm                                                                                                    |   |
| 6                                                     |                                                             |                     |          |                          |               |     | - 11 | SM 321 DI16xDC48-125V                                                                                                    |   |
| 7                                                     |                                                             |                     |          |                          |               |     | - 1  | 5M 321 DI32XAC120V                                                                                                    |   |

10. Digitale Ausgabebaugruppe mit 16 Ausgängen auf Platz 5 setzen.

|            | 300(1) (Konfiguration) K | übelaufzug          |           |                   |        | _ 🗆 ×    |     | Hardware Katalog |                                                        |  |  |  |  |  |  |
|------------|--------------------------|---------------------|-----------|-------------------|--------|----------|-----|------------------|--------------------------------------------------------|--|--|--|--|--|--|
| 😑 (0) UR   |                          |                     |           |                   |        | 4        | B   | ofil: Standard   | i i                                                    |  |  |  |  |  |  |
| 1          | PS 307 2A                |                     | PROFIBUS( | 1): DP-Mastersyst | em (1) |          |     | 🕀 🧰 Raci         | K-300                                                  |  |  |  |  |  |  |
| 2          | CPU 315-2 DP             |                     |           |                   |        | 🖻 👜 SM-3 | 00  |                  |                                                        |  |  |  |  |  |  |
| X2         | DP                       |                     |           |                   |        |          |     | 😐 🛄 A            | 1-300                                                  |  |  |  |  |  |  |
| 3          | B110 B 00 4 1            |                     |           |                   |        |          |     |                  | 1/AU-300                                               |  |  |  |  |  |  |
| 4          | DI16xDC24V               |                     |           |                   |        |          |     |                  | ND-300                                                 |  |  |  |  |  |  |
|            | DUT6XDU24V70.5A          |                     |           |                   |        |          |     | ±                | N/DO 200                                               |  |  |  |  |  |  |
|            |                          |                     |           |                   |        |          |     |                  | 0-300                                                  |  |  |  |  |  |  |
|            |                          |                     |           |                   |        |          |     |                  | SM 322 D016xAC120V/0.5A                                |  |  |  |  |  |  |
| 9          |                          |                     |           |                   |        |          |     |                  | SM 322 D016xAC120V/0,5A                                |  |  |  |  |  |  |
| 10         |                          |                     |           |                   |        |          |     |                  | SM 322 D016xAC120V/230V/1A                             |  |  |  |  |  |  |
| 11         |                          |                     |           |                   |        |          |     |                  | SM 322 D016xDC24V/0,5A                                 |  |  |  |  |  |  |
|            |                          |                     |           |                   |        |          |     |                  | SM 322 D016xDC24V/0,5A                                 |  |  |  |  |  |  |
|            |                          |                     |           |                   |        |          |     |                  | SM 322 D016xDC24V/0,5A                                 |  |  |  |  |  |  |
|            |                          |                     |           |                   |        |          |     | -                | SM 322 D016xRel. AC120V                                |  |  |  |  |  |  |
| •          |                          |                     |           |                   |        |          | 1   | -                | SM 322 D016xRel. AC120V/230                            |  |  |  |  |  |  |
|            |                          |                     |           |                   |        |          | -11 |                  | SM 322 DU32xAC12UV/1A                                  |  |  |  |  |  |  |
| l 📥 🗎 m    | LIB                      |                     |           |                   |        |          |     |                  | SM 322 DU32XDU24V70.5A                                 |  |  |  |  |  |  |
|            |                          |                     |           |                   |        |          |     |                  | SM 322 D04XDC15V720MA, EX<br>SM 322 D04vDC24V710mA Ev  |  |  |  |  |  |  |
| Steckplatz | Baugruppe                | Bestellnummer       | Firmware  | MPI-Adresse       | E /    | λ K      |     |                  | SM 322 D04xDC249710IIA, EX<br>SM 322 D08x6C120/230V/16 |  |  |  |  |  |  |
| 1          | PS 307 2A                | 6ES7 307-1BA00-0AA0 |           |                   |        |          |     |                  | SM 322 D08xAC120/230V/1A                               |  |  |  |  |  |  |
| 2          | CPU 315-2 DP             | 6ES7 315-2AF03-0AB0 | V1.1      | 2                 |        |          |     |                  | SM 322 D08xAC230V/2A                                   |  |  |  |  |  |  |
| <u>X2</u>  | DF                       |                     | _         |                   | 1023   |          |     |                  | SM 322 D08xAC230V/2A                                   |  |  |  |  |  |  |
| 3          |                          |                     | _         |                   |        |          |     |                  | SM 322 D08xDC24V/0,5A                                  |  |  |  |  |  |  |
| 4          | DI16xDC24V               | 6ES7 321-18H00-0AA0 | _         |                   | U1     | -        |     |                  | SM 322 D08xDC24V/0,5A                                  |  |  |  |  |  |  |
| <u>5</u>   |                          | 6ES7 322-18H00-0AA0 |           |                   | 4.     | 5        |     |                  | SM 322 D08xDC24V/2A                                    |  |  |  |  |  |  |
| b 7        |                          |                     | _         | -                 |        | _        |     |                  | SM 322 D08xDC24V/2A                                    |  |  |  |  |  |  |

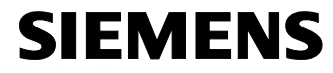

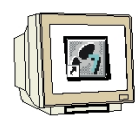

11. Aus dem PROFIBUS-DP Ordner unter SIMOVERT den MICROMASTER 4 auswählen und auf das PROFIBUS- Netz ziehen. PROFIBUS- Adresse 5 eingeben und mit OK bestätigen.

| 🛄 Station Bearbeiten Einfügen Zielsystem Ansi                                                                                                    | sht E <u>x</u> tras <u>F</u> enster <u>H</u> ilfe                                 |
|----------------------------------------------------------------------------------------------------|-----------------------------------------------------------------------------------|
|                                                                                                    |                                                                                   |
|                                                                                                    | PROFIBUS(1): DP-Mastersystem (1)                                                  |
| 4 D15x0C24V<br>5 D016x0C24V/0.5A<br>6 7<br>8 8                                                                                                    | igenschaften - PROFIBUS Schnittstelle MICROMASTER 4           Allgemein Parameter |
| 9<br>10<br>11                                                                                                    | Adresse:                                                                          |
| ٩                                                                                                    | Subnetz:<br>                                                                      |
| Image: Steckplatz         Baugruppe         Best           1         PS 307 2A         6657           2         S CPU 315-2 DP         665.           22         DP         1000 | Lidischem                                                                         |
| 3 DI16xDC24V 6ES7<br>5 D D16xDC24V/05A 6ES7<br>6 7<br>7 8<br>9                                                                                                    | OK Abbrechen Hilfe patble Profibus-DP-Slaves                                      |
| 10                                                                                                    | · · · · · · · · · · · · · · · · · · ·                                             |

12. PPO-Typ 3 auswählen und auf Steckplatz 0 des MICO/MIDI/COMBIMASTER ziehen.

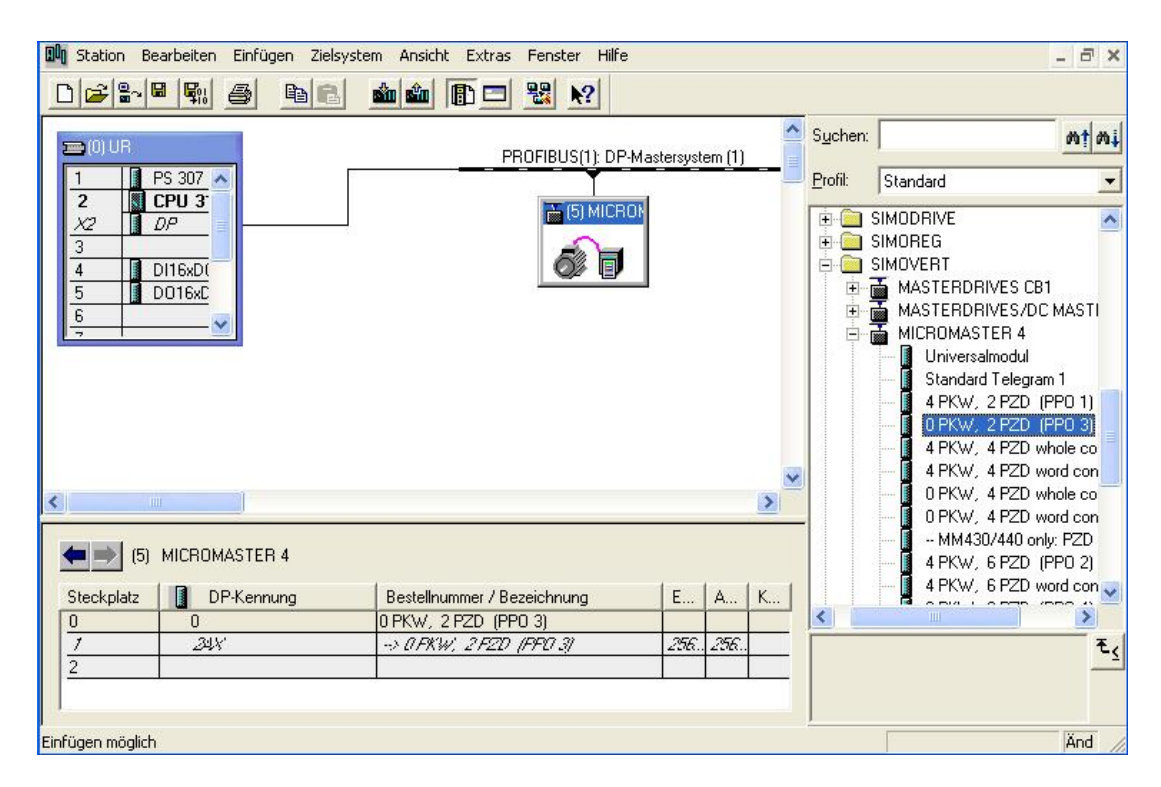

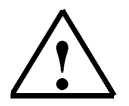

### Hinweis

Dem MICROMASTER 420 werden je 4 Byte Prozessdaten für das Auftragstelegramm (Ausgänge der CPU) bzw. Antworttelegramm (Eingänge der CPU) zugeordnet.

| 👊 Station Bearbeiten Einfügen Zielsys | tem Ansicht Extras Fenster Hilfe  |         |                                  | _ 8 ×           |
|---------------------------------------|-----------------------------------|---------|----------------------------------|-----------------|
|                                       |                                   |         |                                  |                 |
| 🚍 (0) UR                              | PPOEIDUC(1): DP Mastereustern (1) | Suchen: |                                  | mt mi           |
| 1 PS 307 🔨                            |                                   | Profil: | Standard                         | •               |
| 2 CPU 3<br>X2 DP                      | (5) MICRON                        | ÷       | SIMODRIVE                        | ~               |
|                                       | Zielbaueruppe auswählen           |         | MOREG                            |                 |
| 5 D016xD                              | Zielbaugruppen:                   |         | MASTERDRIVES (<br>MASTERDRIVES / | CB1<br>DC MASTI |
|                                       | Baugruppe Träger Steckplatz       |         | MICROMASTER 4                    |                 |
|                                       | CP0 313-2 DF 0 2                  |         | Standard Teleg                   | jram 1          |
|                                       |                                   |         | 4 PKW, 2 PZD                     | (PPO 1)         |
|                                       |                                   |         | 4 PKW, 4 PZD                     | whole co        |
| 1                                     |                                   |         | 4 PKW, 4 PZD                     | / word con      |
|                                       | -                                 |         | - 0 PKW, 4 PZD                   | word con        |
| (5) MICROMASTER 4                     | Alles markieren                   |         | - MM430/440                      | only: PZD       |
| Steckolatz DR.Kennung                 |                                   |         | 4 PKW, 6 PZD                     | word con        |
|                                       | C OK Abbrechen                    | Hilfe   |                                  | >               |
| 1 2348                                | -> UFKW, 2F2U (FFU 3) 206206      |         |                                  | ₹.              |
| 2                                     |                                   |         |                                  |                 |

Nach dem Laden in die CPU315-2DP kann das Konfigurations-Programm geschlossen werden.

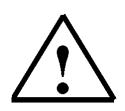

# Hinweis

Vor dem Laden der Hardwarekonfiguration sollte die PROFIBUS- Verbindung zwischen der CPU315-2DP und dem MICROMASTER 420 hergestellt sein.

Die CPU315-2DP zeigt einen Fehler an, wenn der zugewiesene PROFIBUS- Slave (5) nicht angeschlossen ist.

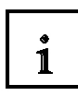

### Zuordnung der Prozessdaten für den MICROMASTER 420

Mit den Prozessdaten können Steuerworte und Sollwerte (Master \_ Umrichter) bzw. Zustandsworte und Istwerte (Umrichter \_ Master) übertragen werden.

Der Aufbau des PZD- Bereiches ist in der Reihenfolge seiner Elemente (Worte) immer gleich.

|                   | PZD1                  | PZD2          |
|-------------------|-----------------------|---------------|
| Auftragstelegramm | Steuerwort            | Hauptsollwert |
| (Master _ Slave)  | (STW)                 | ( <b>HSW)</b> |
| Antworttelegramm  | (Geräte) Zustandswort | Hauptistwert  |
| (Slave _ Master)  | ( <b>ZSW)</b>         | (HIW)         |

### 8.3.1 Das Steuerwort (STW)

| Master | -> Slave |
|--------|----------|
| STW    | HSW      |

Bit Nr. 15 14 13 12 11 10 9 8 7 6 5 4 3 2 1 0

| Bit | Wert | Bedeutung                               | Bemerkungen                                                                                           |
|-----|------|-----------------------------------------|----------------------------------------------------------------------------------------------------|
| 0   | 1    | EIN                                     | Versetzt den Umrichter in den Zustand "Betriebsbereit",                                               |
|     |      |                                         | Drehrichtung muss über Bit 11 definiert werden                                                        |
|     | 0    | AUS1                                    | Stillsetzen, Rücklauf an der HLG-Rampe, Impulssperre bei f <fmin< td=""></fmin<>                      |
| 1   | 1    | Betriebsbedingung                       | -                                                                                                    |
|     | 0    | AUS2                                    | Sofortige Impulssperre, Antriebe trudelt aus                                                          |
| 2   | 1    | Betriebsbedingung                       | -                                                                                                    |
|     | 0    | AUS3                                    | Schnellhalt: Stillsetzen mit kürzester Rücklaufzeit                                                   |
| 3   | 1    | Betrieb freigeben                       | Regelung und Wechselrichterimpulse sind freigebeben                                                   |
|     | 0    | Betrieb sperren                         | Regelung und Wechselrichterimpulse sind gesperrt                                                      |
| 4   | 1    | Betriebsbedingung                       | -                                                                                                    |
|     | 0    | Hochlaufgeber sperren                   | Ausgang des HLG wird auf 0 gesetzt (schnellstmögliches<br>Abbremsen), Umrichter bleibt im EIN-Zustand |
| 5   | 1    | Hochlaufgeber freigeben                 | -                                                                                                    |
|     | 0    | Hochlaufgeber anhalten                  | Einfrieren des aktuellen vom HLG vorgegebenen Sollwertes.                                             |
| 6   | 1    | Sollwert freigeben                      | Angewählter Wert am Eingang des HLG wird eingeschaltet.                                               |
|     | 0    | Sollwert sperren                        | Angewählter Wert am Eingang des HLG wird zu 0 gesetzt.                                                |
| 7   | 1    | Störung quittieren                      | Störung wird bei positiver Flanke quittiert, Umrichter geht danach in<br>"Einschaltsperre"            |
|     | 0    | keine Bedeutung                         |                                                                                                    |
| 8   | 1    | Tippen rechts                           |                                                                                                    |
|     | 0    |                                         |                                                                                                    |
| 9   | 1    | Tippen links                            |                                                                                                    |
|     | 0    |                                         |                                                                                                    |
| 10  | 1    | Sollwerte gültig                        | Master überträgt gültige Sollwerte                                                                    |
|     | 0    | Sollwerte ungültig                      |                                                                                                    |
| 11  | 1    | Sollwert Invertierung                   | Motor dreht links herum bei positivem Sollwert                                                        |
|     | 0    | keine Sollwert Invertierung             | Motor dreht rechts herum bei positivem Sollwert                                                       |
| 12  | -    | -                                       | nicht verwendet                                                                                       |
| 13  | 1    | Motorpoti rauf                          |                                                                                                    |
|     | 0    |                                         |                                                                                                    |
| 14  | 1    | Motorpoti runter                        |                                                                                                    |
|     | 0    | • • • • • • • • • • • • • • • • • • • • |                                                                                                    |
| 15  | -    | J                                       | nichtverwendet                                                                                        |
|     |      | l                                       |                                                                                                    |

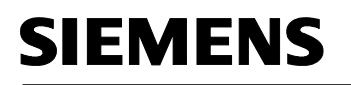

1

8.3.2 Das Zustandswort (ZSW)

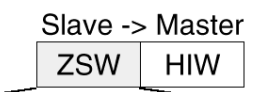

Bit Nr. 15 14 13 12 11 10 9 8 7 6 5 4 3 2 1 0

| Bit | Wert   | Bedeutung                              | Bemerkungen                                                                                                    |
|-----|--------|----------------------------------------|----------------------------------------------------------------------------------------------------|
| 0   | 1      | Einschaltbereit                        | Stromversorgung eingeschaltet, Elektronik initialisiert, Impulse gesperrt                                                                                                    |
|     | 0      | Nicht einschaltbereit                  |                                                                                                    |
| 1   | 1<br>0 | Betriebsbereit<br>Nicht betriebsbereit | (siehe Steuerwort Bit 0)<br>Umrichter ist eingeschaltet (EIN-Befehl steht an), keine Störung<br>liegt vor. Umrichter kann mit Befehl "Betrieb freigeben" anlaufen.<br>Ursachen: kein EIN-Befehl, Störung, AUS2 oder AUS3-Befehl, |
|     |        |                                        | Einschaltsperre                                                                                                    |
| 2   | 1      | Betrieb freigegeben                    | siehe Steuerwort Bit 3                                                                                                    |
|     | 0      | Betrieb gesperrt                       |                                                                                                    |
| 3   | 1      | Störung liegt vor                      | Störung siehe Störparameter r0947 etc.<br>Antrieb gestört und dadurch außer Betrieb, geht nach erfolgreicher<br>Fehlerbehebung und Quittierung in Einschaltsperre.                                                               |
|     | 0      | -                                      |                                                                                                    |
| 4   | 1<br>0 | -<br>AUS2 Befehl steht an              | siehe Steuerwort Bit 1                                                                                                    |
| 5   | 1      | -                                      |                                                                                                    |
|     | 0      | AUS3-Befehl steht an                   | siehe Steuerwort Bit 2                                                                                                    |
| 6   | 1      | Einschaltsperre                        | Wiedereinschalten nur durch AUS1 und anschließend EIN                                                                                                    |
|     | 0      | Keine Einschaltsperre                  |                                                                                                    |
| 7   | 1      | Warnung liegt vor                      | Warnung siehe Warnungsparameter r2110.<br>Antrieb weiter in Betrieb.                                                                                                    |
|     | 0      | -                                      |                                                                                                    |
| 8   | 1      | keine Soll-/Istwertabweichung          | Soll-/Istwertabweichung im Toleranzbereich                                                                                                    |
|     | 0      | Soll-/Istwertabweichung                |                                                                                                    |
| 9   | 1      | Führung gefordert                      | Der Master wird aufgefordert, die Führung zu übernehmen.                                                                                                    |
|     | 0      | Betrieb vor Ort                        | Der Master hat keine Führungshoheit.                                                                                                    |
| 10  | 1      | f erreicht                             | Umrichterausgangsfrequenz ist größer oder gleich der<br>Maximalfrequenz                                                                                                    |
|     | 0      | funterschritten                        |                                                                                                    |
| 11  | 1<br>0 | Warnung: Motor an<br>Stromgrenze       |                                                                                                    |
| 12  | 1      |                                        | Signal kann zum Steuern einer Haltebremse verwendet werden.                                                                                                    |
|     | 0      | Motor Haltebremse                      |                                                                                                    |
| 13  | 1      |                                        | Motordaten lassen auf Überlastung schließen                                                                                                    |
|     | 0      | Motor Überlast                         |                                                                                                    |
| 14  | 1      | Rechtslauf                             |                                                                                                    |
|     | 0      | Linkslauf                              |                                                                                                    |
| 15  | 1      |                                        | z.B. Strom oder Temperatur                                                                                                    |
|     | 0      | Umricher Überlast                      |                                                                                                    |

1

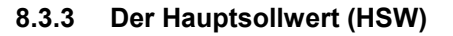

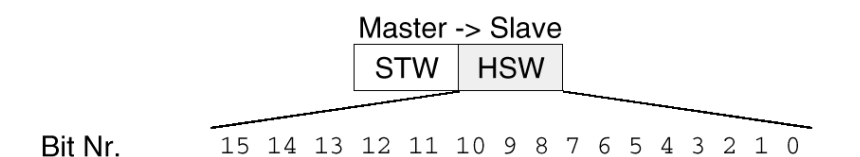

Der Hauptsollwert ist ein 16 Bit - Wort, in dem der geforderte Frequenzsollwert zum Umrichter übertragen wird.

Der Sollwert wird als vorzeichenlose Große als ganze Zahl (0 bis 32767) übertragen. Der Wert 16384 (4000 Hex) entspricht 100%. Der Wert wird bis zur 4-fachen Nennfrequenz P1082 akzeptiert.

Mittels des Parameters P1082 wird der Wert 100% auf eine Anlagenfrequenz normiert. In diesem Parameter wird der Frequenzwert eingetragen, welchem ein Sollwert von 100% über die serielle Schnittstelle entsprechen soll. Sollwerte > 100% werden im Umrichter nicht begrenzt.

Die Ausgangsfrequenz des Umrichters berechnet sich wie folgt:

f = (HSW x P1082)/16384

### 8.3.4 Der Hauptistwert (HIW)

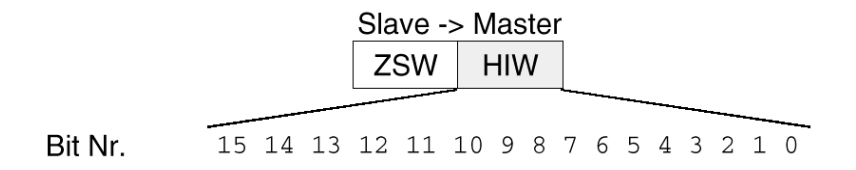

Der Hauptistwert ist ein 16-Bit-Wort, durch das der tatsächliche Frequenzausgang des Umrichters übertragen wird. Die Normierung dieses Wertes entspricht der des Sollwertes.

### 8.3.5 Telegramm-Ausfallzeit

Der PROFIBUS-DP-Master übergibt dem PROFIBUS- Modul bei der Verbindungsaufnahme einen Wert für die Ansprechüberwachung t wD. Abhängig vom übergebenen Wert ist die Ansprechüberwachung im Gerät aktiviert oder deaktiviert. Bei aktivierter Ansprechüberwachung überwacht der MICROMASTER 4 den Telegrammverkehr mit dem PROFIBUS-DP-Master. Wenn die Überwachungszeit abläuft und der Umrichter über die PROFIBUS-Verbindung bedient wird, wird der Umrichter ausgelöst und eine Fehlermeldung angezeigt.

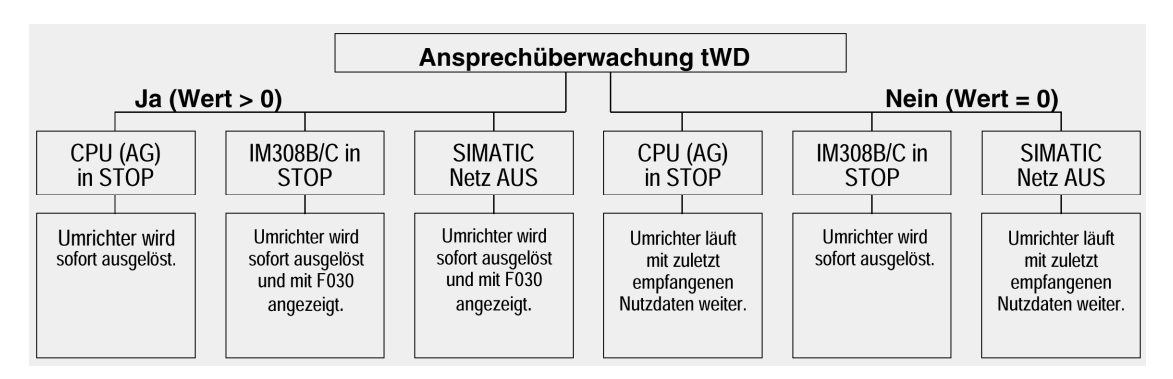

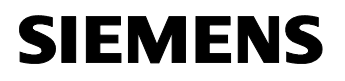

i

## 8.3.6 Anordnung des Auftragstelegramms im Doppelwortformat

Das Auftragstelegramm wird im Doppelwortformat an den MICROMASTER 420 gesendet. Die Anordnung der Bits kann aus der Tabelle entnommen werden.

|                 | Steuerwort |    |    |    |    |   |   |   |   |   |                 |   |   |   | Hauptsollwert |    |    |    |    |    |    |   |   |   |   |   |   |   |   |   |   |
|-----------------|------------|----|----|----|----|---|---|---|---|---|-----------------|---|---|---|---------------|----|----|----|----|----|----|---|---|---|---|---|---|---|---|---|---|
| 15              | 14         | 13 | 12 | 11 | 10 | 9 | 8 | 7 | 6 | 5 | 4               | 3 | 2 | 1 | 0             | 15 | 14 | 13 | 12 | 11 | 10 | 9 | 8 | 7 | 6 | 5 | 4 | 3 | 2 | 1 | 0 |
| PAB 256 PAB 257 |            |    |    |    |    |   |   |   |   |   | PAB 258 PAB 259 |   |   |   |               |    |    |    | )  |    |    |   |   |   |   |   |   |   |   |   |   |
| 7               | 6          | 5  | 4  | 3  | 2  | 1 | 0 | 7 | 6 | 5 | 4               | 3 | 2 | 1 | 0             | 7  | 6  | 5  | 4  | 3  | 2  | 1 | 0 | 7 | 6 | 5 | 4 | 3 | 2 | 1 | 0 |

### 8.3.7 Anordnung des Antworttelegramms im Doppelwortformat

Das Antworttelegramm wird im Doppelwortformat von den MICROMASTER 420 zurückgesendet. Die Anordnung der Bits kann aus der Tabelle entnommen werden.

|                 | Zustandswort |    |    |    |    |   |   |   |   |   |   |                 |   |   | Hauptistwert |    |    |    |    |    |    |   |   |   |   |   |   |   |   |   |   |
|-----------------|--------------|----|----|----|----|---|---|---|---|---|---|-----------------|---|---|--------------|----|----|----|----|----|----|---|---|---|---|---|---|---|---|---|---|
| 15              | 14           | 13 | 12 | 11 | 10 | 9 | 8 | 7 | 6 | 5 | 4 | 3               | 2 | 1 | 0            | 15 | 14 | 13 | 12 | 11 | 10 | 9 | 8 | 7 | 6 | 5 | 4 | 3 | 2 | 1 | 0 |
| PEB 256 PEB 257 |              |    |    |    |    |   |   |   |   |   |   | PEB 258 PEB 259 |   |   |              |    |    |    |    |    |    |   |   |   |   |   |   |   |   |   |   |
| 7               | 6            | 5  | 4  | 3  | 2  | 1 | 0 | 7 | 6 | 5 | 4 | 3               | 2 | 1 | 0            | 7  | 6  | 5  | 4  | 3  | 2  | 1 | 0 | 7 | 6 | 5 | 4 | 3 | 2 | 1 | 0 |

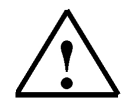

### Hinweis

Im Steuerungsprogramm des Kübelaufzuges wird für das Auftragstelegramm und für das Antworttelegramm je ein Datenbaustein verwendet.

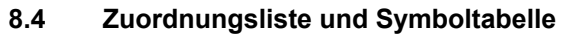

Für das Bedienfeld und den Grenztastern des Aufzugs wird folgende Zuordnung getroffen:

- E0.0 Schalter Automatik/Tippbetrieb
- E0.1 Taster Aufwärts (Schließer)
- E0.2 Taster Abwärts (Schließer)
- E0.3 Taster Halt (Öffner)
- E0.4 Grenztaster B4 für Aufzug ist unten (Öffner)
- E0.5 Grenztaster B5 für Aufzug ist oben (Öffner)
- E0.6 Grenztaster B6 für Bremsphase unten (Öffner)
- E0.7 Grenztaster B7 für Bremsphase oben (Öffner)

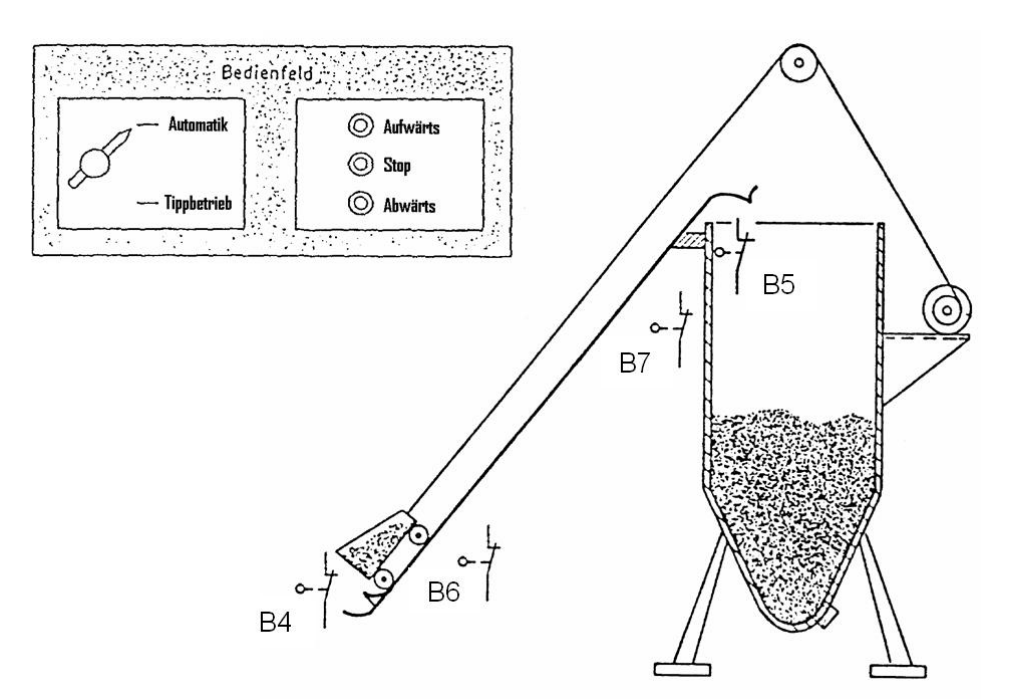

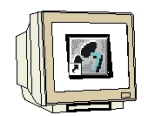

1. Öffnen Sie durch Doppelklicken auf Symbole die Symboltabelle.

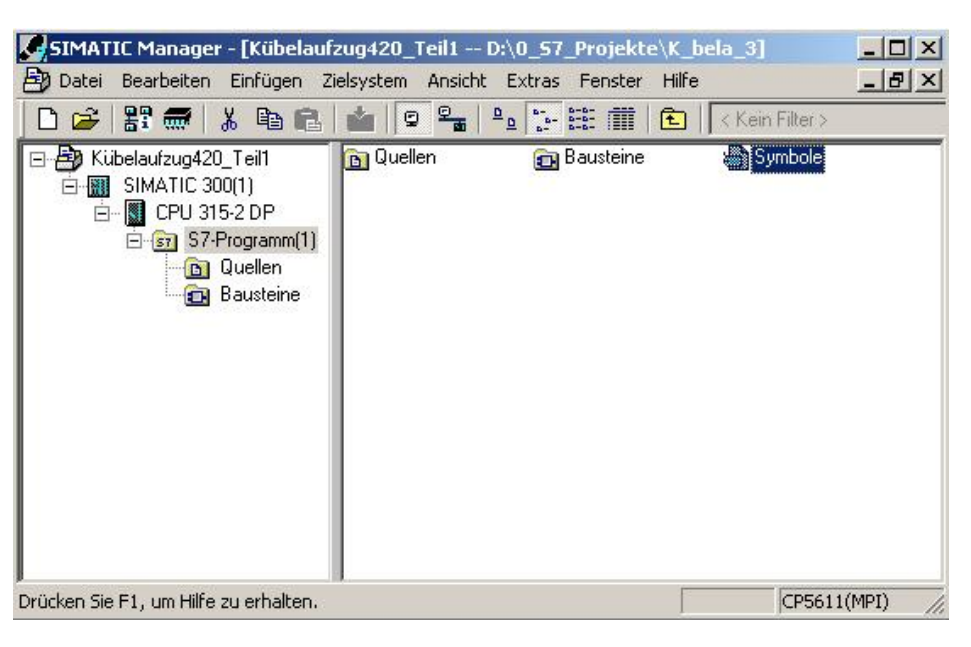

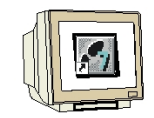

2. Geben Sie in Ihren Projekt folgende Symboltabelle ein.

| Symbol            | Adresse / | Datentyp | Kommentar                                       |
|-------------------|-----------|----------|-------------------------------------------------|
| Steuern_Umrichter | DB 20     | DB 20    | Datenbaustein für Daten zum Umrichter senden    |
| Zustand_Umrichter | DB 21     | DB 21    | Datenbaustein für Daten vom Umrichter lesen     |
| Auto/Tipp         | E 0.0     | BOOL     | Wahlschatter für Automatik/Tippbetrieb (Auto=1) |
| Aufwärts          | E 0.1     | BOOL     | Aufwärts-Taste (Schließer)                      |
| Abwärts           | E 0.2     | BOOL     | Abwärts-Taste (Schließer)                       |
| Halt              | E 0.3     | BOOL     | Halt-Taste (Öffner)                             |
| B4_unten          | E 0.4     | BOOL     | Endschalter Aufzug unten (Öffner)               |
| B5_oben           | E 0.5     | BOOL     | Endschalter Aufzug oben (Öffner)                |
| B6_SlowUnten      | E 0.6     | BOOL     | Geber Slow an der unteren Endlage (Öffner)      |
| B7_SlowOben       | E 0.7     | BOOL     | Geber Slow an der oberen Endlage (Öffner)       |
| Sp_SlowAuf        | M 0.0     | BOOL     | Speicher Slow aufwärts                          |
| Sp_SlowAb         | M 0.1     | BOOL     | Speicher Slow abwärts                           |
| M_Aufwärts        | M 70.0    | BOOL     | Merker für Aufzug nach oben                     |
| M_Abwärts         | M 70.1    | BOOL     | Merker für Aufzug nach unten                    |
| Sp-Ab             | M 71.1    | BOOL     | Speicher für nach unten fahren                  |
| Sp-Auf            | M 71.2    | BOOL     | Speicher für nach oben fahren                   |
|                   |           |          | 1                                               |

3. Speichern Sie die Symboltabelle ab und schließen Sie den Symbolik-Editor.

8.5

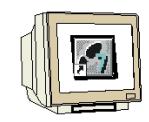

### Datenbaustein für das Auftragstelegramm erstellen

1. Markieren Sie den Ordner Bausteine und fügen Sie einen Datenbaustein ein.

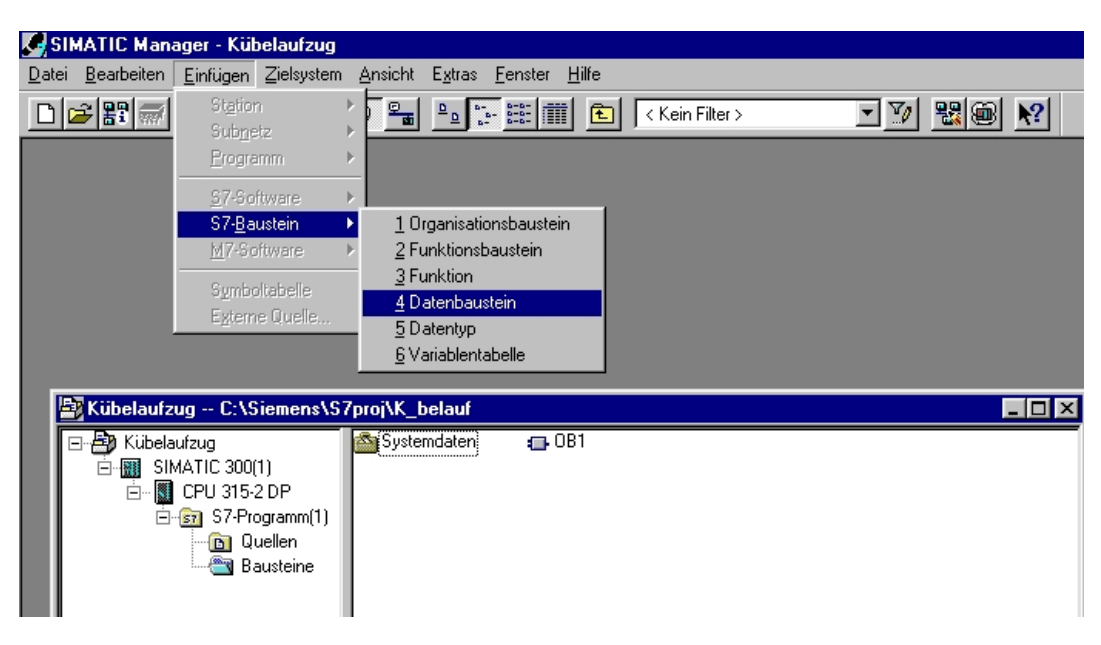

2. Geben Sie bei Name "DB20" ein.

| Eigenschaften - Datenba    | ustein                   |             |                     | ×     |
|----------------------------|--------------------------|-------------|---------------------|-------|
| Allgemein - Teil 1 Allgeme | in - Teil 2 🛛 Aufrufe    | Attribute   |                     |       |
| <u>N</u> ame und Typ:      | DB20                     | Global-DB   | •                   | ~     |
| Symbolischer Name:         |                          |             |                     |       |
| Symbol <u>k</u> ommentar:  |                          |             |                     |       |
| <u>E</u> rstellsprache:    | DB                       | -           |                     |       |
| Projektpfad:               |                          |             |                     |       |
| Speicherort des Projekts:  | C:\Siemens\S7pr          | oj\K_belauf |                     |       |
| Erstellt am:               | Code<br>13.03.2002 21:48 | :09         | Schnittstelle       |       |
| Zuletzt geändert am:       | 13.03.2002 21:48         | :09         | 13.03.2002 21:48:09 |       |
| K <u>o</u> mmentar:        |                          |             |                     | A P   |
| ОК                         |                          |             | Abbrechen           | Hilfe |

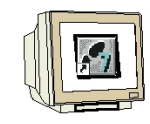

3. Geben Sie den Datenbaustein DB20 ein.

| 🔳 DB20 Kübel | aufzug420_Teil2\SIMATIC 3 | 00(1)\CPU 315-2 DP |             | _ 🗆 ×     |
|--------------|---------------------------|--------------------|-------------|-----------|
| Adresse      | Name                      | Тур                | Anfangswert | Kommentar |
| 0.0          |                           | STRUCT             |             |           |
| +0.0         | Tipprechts_keinTipp       | BOOL               | FALSE       |           |
| +0.1         | Tipplinks_keinTipp        | BOOL               | FALSE       | -         |
| +0.2         | PZDja_PZDnein             | BOOL               | TRUE        |           |
| +0.3         | Rechts_Links              | BOOL               | FALSE       |           |
| +0.4         | Bitl2frei                 | BOOL               | FALSE       |           |
| +0.5         | Bitl3frei                 | BOOL               | FALSE       |           |
| +0.6         | Bitl4frei                 | BOOL               | FALSE       |           |
| +0.7         | Bitl5freil                | BOOL               | FALSE       |           |
| +1.0         | Ein_Ausl                  | BOOL               | FALSE       |           |
| +1.1         | Betr_Aus2                 | BOOL               | TRUE        |           |
| +1.2         | Bert_Aus3                 | BOOL               | TRUE        |           |
| +1.3         | BetrFreigeben_Sperren     | BOOL               | TRUE        |           |
| +1.4         | Betr_Hochsperre           | BOOL               | TRUE        |           |
| +1.5         | Hochfrei_Hochhalt         | BOOL               | TRUE        |           |
| +1.6         | Sollfrei_Sollsperren      | BOOL               | TRUE        |           |
| +1.7         | Quittieren                | BOOL               | FALSE       | -         |
| +2.0         | Hauptsollwert             | INT                | 0           |           |
| =4.0         |                           | END_STRUCT         |             |           |
| •            |                           |                    |             | Þ         |

### 8.6 Datenbaustein für das Antworttelegramm erstellen

Erstellen Sie den Datenbaustein DB21 und geben Sie die Werte ein.

| 🔳 DB21 K | B21 Kübelaufzug\SIMATIC 300(1)\CPU 315-2 DP |            |             |           |  |  |  |  |  |  |  |  |  |  |
|----------|---------------------------------------------|------------|-------------|-----------|--|--|--|--|--|--|--|--|--|--|
| Adresse  | Name                                        | Тур        | Anfangswert | Kommentar |  |  |  |  |  |  |  |  |  |  |
| 0.0      |                                             | STRUCT     |             |           |  |  |  |  |  |  |  |  |  |  |
| +0.0     | Bit8frei                                    | BOOL       | FALSE       |           |  |  |  |  |  |  |  |  |  |  |
| +0.1     | Fuehrung_gefordert                          | BOOL       | FALSE       |           |  |  |  |  |  |  |  |  |  |  |
| +0.2     | Frequenz_erreicht                           | BOOL       | FALSE       |           |  |  |  |  |  |  |  |  |  |  |
| +0.3     | Bit11frei                                   | BOOL       | FALSE       |           |  |  |  |  |  |  |  |  |  |  |
| +0.4     | Bit12frei                                   | BOOL       | FALSE       |           |  |  |  |  |  |  |  |  |  |  |
| +0.5     | Bit13frei                                   | BOOL       | FALSE       |           |  |  |  |  |  |  |  |  |  |  |
| +0.6     | Rechts_Links                                | BOOL       | FALSE       |           |  |  |  |  |  |  |  |  |  |  |
| +0.7     | Bit15frei                                   | BOOL       | FALSE       |           |  |  |  |  |  |  |  |  |  |  |
| +1.0     | Einschaltbereit                             | BOOL       | FALSE       |           |  |  |  |  |  |  |  |  |  |  |
| +1.1     | Betriebsbereit                              | BOOL       | FALSE       |           |  |  |  |  |  |  |  |  |  |  |
| +1.2     | BetrFreigeben_Sperren                       | BOOL       | FALSE       |           |  |  |  |  |  |  |  |  |  |  |
| +1.3     | Stoerung                                    | BOOL       | FALSE       |           |  |  |  |  |  |  |  |  |  |  |
| +1.4     | KeinAus2                                    | BOOL       | FALSE       |           |  |  |  |  |  |  |  |  |  |  |
| +1.5     | KeinAus3                                    | BOOL       | FALSE       |           |  |  |  |  |  |  |  |  |  |  |
| +1.6     | Einschaltsperre                             | BOOL       | FALSE       |           |  |  |  |  |  |  |  |  |  |  |
| +1.7     | Warnung                                     | BOOL       | FALSE       |           |  |  |  |  |  |  |  |  |  |  |
| +2.0     | Hauptistwert                                | INT        | 0           |           |  |  |  |  |  |  |  |  |  |  |
| =4.0     |                                             | END_STRUCT |             |           |  |  |  |  |  |  |  |  |  |  |
| •        |                                             |            |             | Þ         |  |  |  |  |  |  |  |  |  |  |

8.7

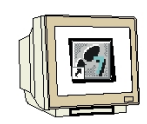

# Funktion FC10 zur Steuerung des Kübelaufzugs erstellen

Erstellen Sie einen FC10 und geben Sie die folgenden Netzwerke ein.

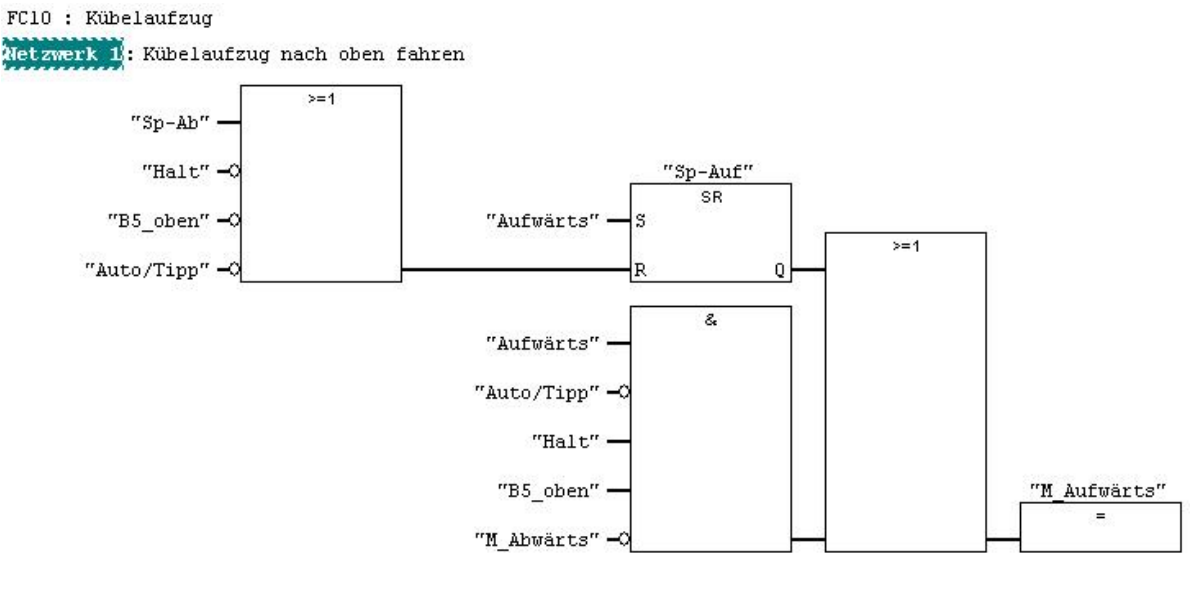

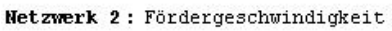

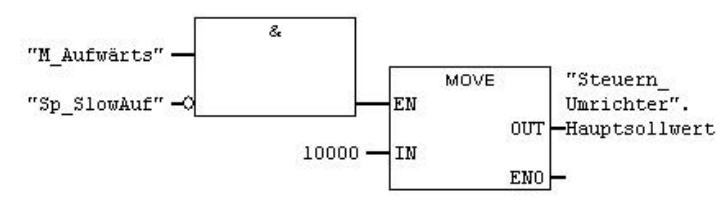

Netzwerk 3: Bremsphase oben

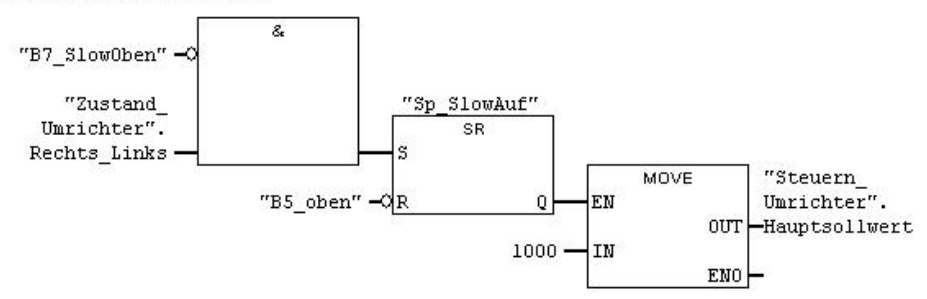

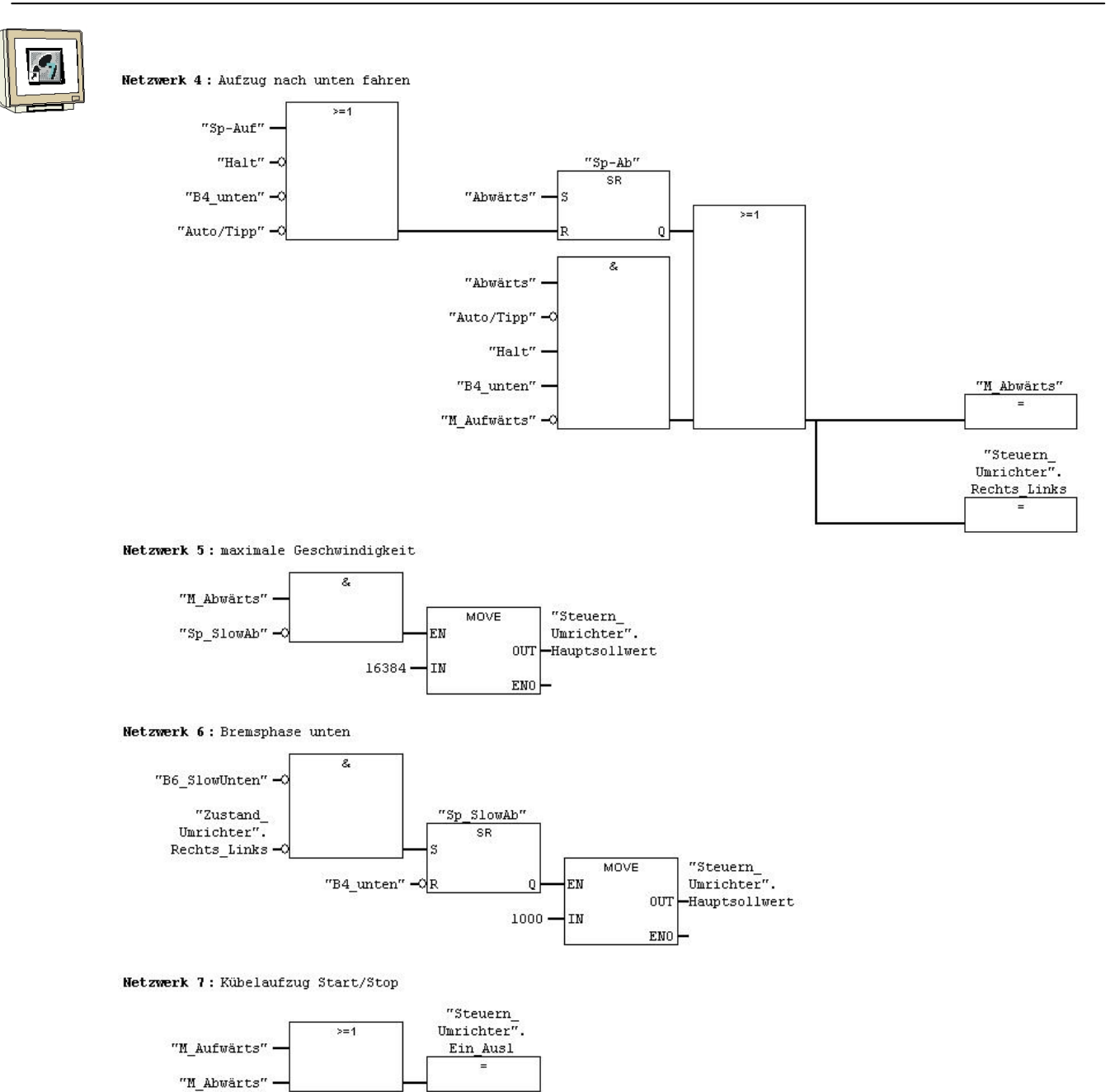

8.9

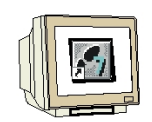

#### Organisationsbaustein OB1 zur Steuerung des Kübelaufzugs erstellen

Geben Sie folgende Netzwerke im OB1 ein.

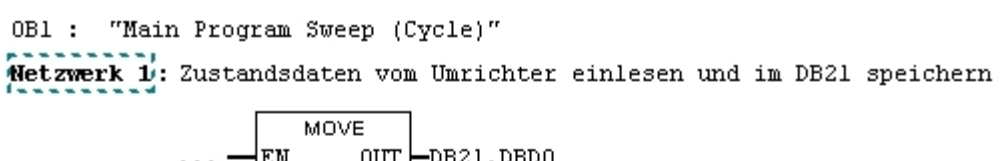

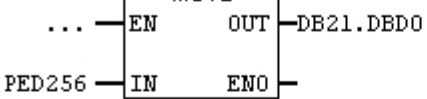

Netzwerk 2: Steuerungsprogramm aufrufen

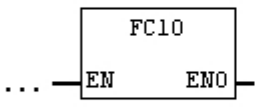

Netzwerk 3: Steuerdaten vom DB20 zum Umrichter senden

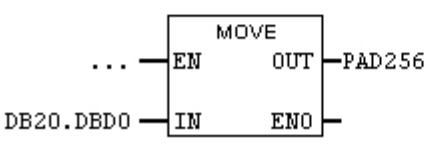

### 8.10 Bausteine zur Steuerung des Kübelaufzugs in die CPU 315-2DP laden

Markieren Sie den Ordner Bausteine und laden Sie diese in die CPU315-2DP.

| SIMATIC Manager - Kübelaufzug                                                                                                    |                                 |                               |                 |               |           |
|----------------------------------------------------------------------------------------------------|---------------------------------|-------------------------------|-----------------|---------------|-----------|
| <u>D</u> atei <u>B</u> earbeiten <u>E</u> infügen <u>Z</u> ielsystem                                                                                                 | <u>A</u> nsicht E <u>x</u> tras | <u>F</u> enster <u>H</u> ilfe |                 |               |           |
| D 🗲 🏭 🚿 🐴 🖻 💼                                                                                                    |                                 |                               | < Kein Filter > | - <u>v</u> 20 | <b>\?</b> |
| La                                                                                                    | <u>len</u>                      |                               |                 |               |           |
| 🔄 Kübelaufzug C:\Siemens\S                                                                                                    | 7proj\K_belauf                  |                               |                 | _ [           | ⊐×        |
| <ul> <li>⊢ → Kübelaufzug</li> <li>⊢ → SIMATIC 300(1)</li> <li>⊢ → CPU 315-2 DP</li> <li>⊢ → ST S7-Programm(1)</li> <li>□ → D Quellen</li> <li>→ Bausteine</li> </ul> | i∰ Systemdaten<br>I DB21        | ⊕ OB1                         | ₽ FC10          | ₽ DB20        |           |

Nach dem Übertragen der Bausteine kann das Programm getestet werden.

#### 9.

i

### PARAMETERÄNDERUNG IM MICROMASTER 420 ÜBER DEN PROFIBUS-DP

Bei dem Kübelaufzug wurde festgestellt, dass je nach Gewicht des Transportguts das Fahrverhalten des Transportkübels verändert werden muss. Über das Steuerungsprogramm sollen nun auch die Parameter des MICROMASTER 420 verändert werden.

Damit nicht nur die Prozessdaten (PZD) sondern auch Parameter-Kenn-Werte (PKW) geändert werden können, sind folgende Arbeitsschritte durchzuführen.

### 9.1 Parameter im MICROMASTER 420 ändern

Der MICROMASTER 420 sollte auf eine Parameteränderung nur über den PROFIBUS-DP gestellt werden d.h. Parameter P0927 = 1 einstellen. Dadurch ist mit dem BOP keine Parameteränderung am MICROMASTER 420 mehr möglich (erst P0927 auf 2 oder auf 15 (Werkseinstellung) zurückstellen).

### 9.2 PPO-Typ ändern

In der Hardwarekonfiguration muss beim MICROMASTER 4 der PPO- TYP 1 gewählt werden. Speichern und übersetzen Sie die Änderungen. Laden Sie die Hardwarekonfiguration in die Steuerung. Schließen Sie das Programm für die Hardwarekonfiguration.

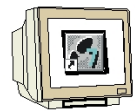

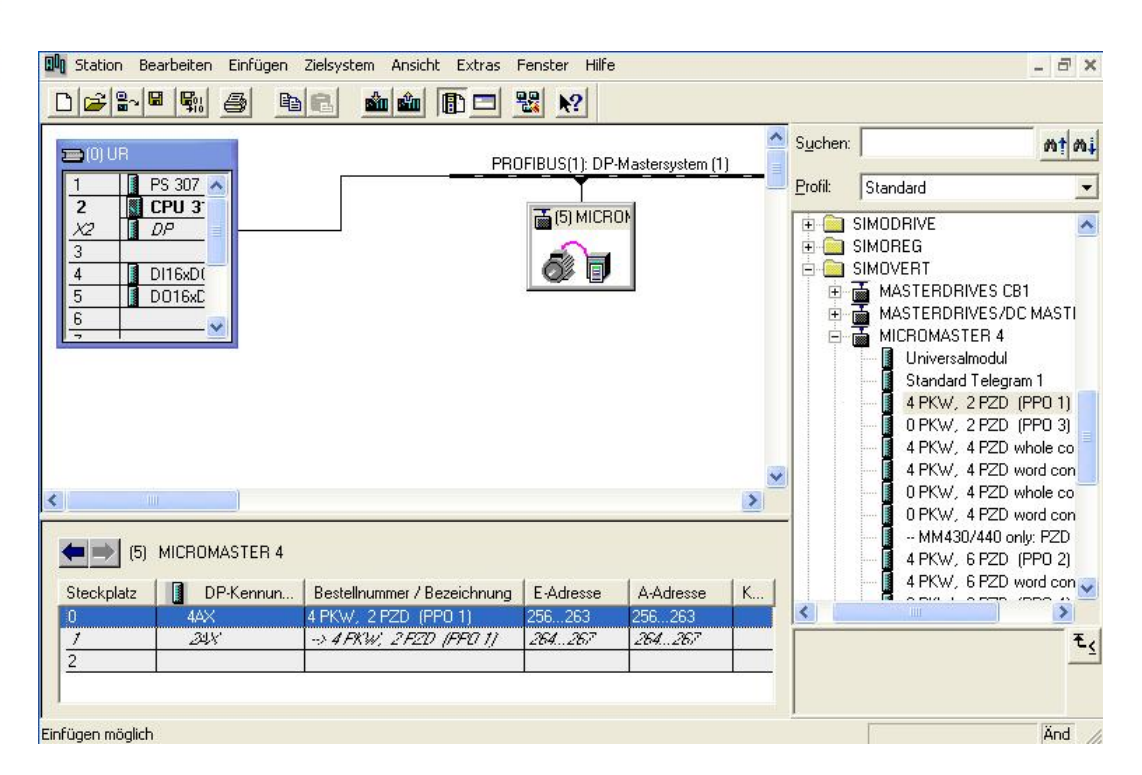

 $\wedge$ 

### Hinweis

Der Adressbereich für die Prozessdaten hat sich um 8 Byte nach hinten verschoben.

# 1

### 9.3 Parameterbereich (PKW)

Der Parameterbereich kann nur mit PPO Typ 1 zum Bedienen und Beobachten von Parametern (Lesen/Schreiben) verwendet werden.

Der Aufbau des Parameterbereichs ist in 4 Worte gegliedert.

|          | Parameterkennung                                                      | (PKE)                                        | 1. Wort            |
|----------|-----------------------------------------------------------------------|----------------------------------------------|--------------------|
| Bit-Nr.: | 15 12 11 10<br>AK SPM                                                 | 0<br>PNU                                     |                    |
|          | Parameter-Index                                                       | (IND)                                        | 2. Wort            |
| Bit-Nr.: | 15<br>Index                                                           | 8 7 0<br>Wert = 0                            |                    |
|          | Parameter-Wert                                                        | (PWE)                                        |                    |
|          | Parameter-Wert <b>High</b><br>Parameter-Wert <b>Low</b>               | (PWE1)<br>(PWE2)                             | 3. Wort<br>4. Wort |
|          | AK: Auftrags- bzw. Ar<br>SPM: Toggle-Bit für Sp<br>PNU: Parameternumm | ntwortkennung<br>ontanmeldebearbeitung<br>er |                    |

# 9.3.1 Parameterkennung (PKE)

Die Parameterkennung (PKE) ist immer ein 16-Bit-Wert.

Die Bits 0 bis 10 enthalten die Nummer des gewünschten Parameters (PNU).

Das Bit 11 ist das Toggle-Bit für Spontanmeldungen.

Diese Funktion wird von den CB15 nicht unterstützt!

Die Bits 12 bis 15 enthalten die Auftrags- bzw. die Antwortkennung (AK).

Abhängig von der Auftragskennung sind nur bestimmte Antwortkennungen möglich. Hat die Antwortkennung den Wert 7 (Auftrag nicht ausführbar), dann ist im Parameter-Wert2 (PWE2) eine Fehlernummer hinterlegt.

# Auftragskennung (Master zum Umrichter)

| Auftrags- | Bedeutung                                  | Antwort | kennung    |  |  |  |
|-----------|--------------------------------------------|---------|------------|--|--|--|
| Kennung   |                                            | positiv | negativ    |  |  |  |
| 0         | kein Auftrag                               | 0       | 7/8        |  |  |  |
| 1         | Parameterwert anfordern                    | 1/2     | $\uparrow$ |  |  |  |
| 2         | Parameterwert ändern (Wort)                | 1       |            |  |  |  |
| 3         | Parameterwert ändern (Doppelwort)          | 2       |            |  |  |  |
| 4         | Beschreibungselement anfordern 1           | 3       |            |  |  |  |
| 6         | Parameterwert anfordern (Array) 1          | 4 / 5   |            |  |  |  |
| 7         | Parameterwert ändern (Array, Wort) 2       | 4       |            |  |  |  |
| 8         | Parameterwert ändern (Array, Doppelwort) 2 | 5       |            |  |  |  |
| 9         | Anzahl der Arrayelemente anfordern         | 6       |            |  |  |  |

ì

# Antwortkennung (Umrichter zum Master)

| Antwort-<br>Kennung | Bedeutung                                     |
|---------------------|-----------------------------------------------|
| 0                   | keine Antwort                                 |
| 1                   | Parameterwert übertragen (Wort)               |
| 2                   | Parameterwert übertragen (Doppelwort)         |
| 3                   | Beschreibungselement übertragen 1             |
| 4                   | Parameterwert übertragen (Array Wort) 2       |
| 5                   | Parameterwert übertragen (Array Doppelwort) 2 |
| 6                   | Anzahl der Arrayelemente übertragen           |
| 7                   | Auftrag nicht ausführbar (mit Fehlernummer)   |
| 8                   | keine Bedienhoheit für PKW-Schnittstelle      |

### Fehlernummern (Umrichter zum Master)

Ist ein Auftrag nicht ausführbar (z.B. falscher Parameterwert) dann wird eine Fehlerkennung in das 4. Wort (PWE 2) eingetragen.

| Nr.         | Bede                                                        | utung                                                              |
|-------------|-------------------------------------------------------------|--------------------------------------------------------------------|
| 0           | unzulässige Parameternummer (PNU)                           | Parameter nicht vorhanden                                          |
| 1           | Parameterwert nicht änderbar                                | Parameter ist ein Beobachtungsparameter                            |
| 2           | Minimum/Maximum unter- bzw. überschritten                   | -                                                                  |
| 3           | fehlerhafter Subindex                                       | -                                                                  |
| 4           | kein Array                                                  | Zugriff auf Einfachparameter mit Arrayauftrag und Subindex > 0     |
| 5           | falscher Datentyp                                           | Wort/Doppelwort-Verwechselung                                      |
| 6           | kein Setzen erlaubt (nur rücksetzbar)                       | -                                                                  |
| 7           | Beschreibungselement nicht änderbar                         | Beschreibung ist beim MICROMASTER4<br>grundsätzlich nicht änderbar |
| 11          | keine Bedienhoheit                                          | Änderungsauftrag bei fehlender Bedienhoheit (siehe P0927)          |
| 12          | Schlüsselwort fehlt                                         | -                                                                  |
| 17          | Auftrag wegen Betriebszustand nicht ausführbar              | Umrichterzustand lässt momentan den gestellten<br>Auftrag nicht zu |
| 101         | Parameternummer momentan deaktiviert                        | abhängig vom Umrichterzustand                                      |
| 102         | Kanalbreite zu klein                                        | Antwort passt nicht in den Kommunikationskanal                     |
| 104         | Parameterwert nicht zulässig                                | Parameter lässt nur bestimmte Werte zu                             |
| 106         | Auftrag nicht implementiert                                 | nach Auftragskennung 5, 10, 15                                     |
| 200/<br>201 | modifiziertes Minimum/Maximum unter- bzw.<br>überschritten  | Minimum/Maximum kann im Betrieb weiter<br>eingeschränkt werden     |
| 204         | Parameterwert nicht änderbar wegen fehlender Zugriffsrechte | -                                                                  |

Ì

# 9.3.2 Parameter-Index (IND)

Der Index (im PROFIBUS-Profil auch als Subindex bezeichnet) ist ein 8-Bit-Wert und wird beim PROFIBUS-DP immer im höherwertigen Byte (Bits 8 bis 15) des Parameter-Index (IND) übertragen, das niederwertige Byte (Bits 0 bis 7) des Parameter-Index (IND) hat den Wert 0! Bei einem indizierten Parameter wird der gewünschte Index übertragen. Bei einem Beschreibungselement wird die Nummer des gewünschten Elements übertragen.

# 9.3.3 Parameter- Wert (PWE)

Die Übertragung des Parameterwertes (PWE) erfolgt immer als Doppelwort (32-Bit). In einem Telegramm kann immer nur ein Parameterwert übertragen werden. Ein 32-Bit-Parameterwert setzt sich zusammen aus PWE 1 (höherwertiges Wort, 3. Wort) und PWE 2 (niederwertiges Wort, 4. Wort).

# 9.3.4 Beispiel für Parameterkennung mit Parameterwert ändern

| Beispiel:               | Fes<br>Par | Festsollwert 1: P41 = 29 (HEX)<br>Parameterwert ändern auf den Wert 30 (DEC) = 1E (HEX) |            |              |               |                  |               |               |             |               |               |                |                   |                 |                |               |           |      |                   |
|-------------------------|------------|-----------------------------------------------------------------------------------------|------------|--------------|---------------|------------------|---------------|---------------|-------------|---------------|---------------|----------------|-------------------|-----------------|----------------|---------------|-----------|------|-------------------|
|                         |            |                                                                                         |            |              |               | F                | Parar         | neter         | ken         | nung          | ) (F          | PKE)           |                   |                 |                |               |           |      | 1. Wort           |
| Bit-Nr.:                | 15         |                                                                                         |            |              | 12            | 11               | 10            |               |             |               |               |                |                   |                 |                |               | 0         |      |                   |
|                         |            |                                                                                         | AK         |              |               | SPM              |               |               |             |               |               | PNU            |                   |                 |                |               |           |      |                   |
|                         | 0          | 0                                                                                       |            | 1            | 0             | 0                | 0             | 0             | 0           | 0             | 0             | 1              | 0                 | 1               | 0              | 0             | 1         |      | Binär-Wert        |
|                         |            |                                                                                         | 2          |              |               |                  | 0             |               |             |               | :             | 2              |                   |                 | g              | )             |           |      | HEX-Wert          |
|                         |            |                                                                                         |            |              |               |                  |               |               |             |               |               |                |                   |                 |                |               |           |      |                   |
| Bit 12 15:              | Wei        | t =                                                                                     | 2 (        | =`2          | ' He          | əx); P           | aram          | eter          | vert        | änd           | ern (         | Wort           | )                 |                 |                |               |           |      |                   |
| Bit 0 11:               | Wei        | t =                                                                                     | 41         | (=`          | 29'           | Hex)             | Par           | amet          | ernı        | umm           | er oł         | nne g          | jeset             | ztes            | Spo            | ntanı         | meld      | ebit |                   |
|                         |            |                                                                                         | F          | Para         | ame           | eter-W           | /ert          |               |             |               |               |                | (PV               | /E)             |                |               |           |      |                   |
| Bit-Nr.:                | 31         |                                                                                         |            |              |               |                  |               |               | 24          | 23            |               |                |                   |                 |                |               | 16        | 3.   | Wort (PWE1) (Hex) |
|                         |            |                                                                                         | 0          |              |               |                  | 0             |               |             |               | (             | )              |                   |                 | C              | )             |           |      |                   |
|                         |            |                                                                                         |            |              |               |                  |               |               |             |               |               |                |                   |                 |                |               |           |      |                   |
|                         | 15         |                                                                                         |            |              |               | 1                |               |               | 8           | 7             |               |                |                   |                 |                |               | 0         | 4.   | Wort (PWE2) (Hex) |
|                         |            |                                                                                         | 0          |              |               |                  | 0             |               |             |               | 1             |                |                   |                 | E              | -             |           |      |                   |
| Bit 0 15:<br>Bit 16 31: | Par<br>We  | am<br>rt =                                                                              | ete<br>0 k | rwe<br>bei 1 | rt b<br>I 6-E | ei 16-<br>Bit-Pa | Bit-P<br>rame | aram<br>ter b | nete<br>zw. | r bzv<br>High | /. Lo<br>-Ant | w-Ar<br>eil be | nteil b<br>ei 32- | oei 3<br>-Bit-I | 2-Bit<br>Parai | -Para<br>mete | amet<br>r | er   |                   |

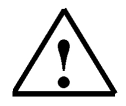

# Hinweis

Achten Sie darauf dass alle Eingaben im HEX- Format durchgeführt werden.

1

# 9.3.5 Regeln für die Auftrags-/Antwortbearbeitung

- Ein Auftrag oder eine Antwort kann sich immer nur auf einen Parameterwert beziehen.
- Der Master muss einen Auftrag solange wiederholen, bis er die entsprechende Antwort empfangen hat.
- Der Auftrag muss in einem Telegramm komplett gesendet werden; gesplittete Auftragstelegramme sind nicht zulässig. Gleiches gilt für die Antwort!
- Bei Antwort-Telegrammen (Istwerten), die Parameterwerte enthalten, antwortet der Slave bei der Wiederholung der Antwort-Telegramme immer mit dem aktuellen Wert.
- Werden im zyklischen Betrieb keine Informationen von der PKW-Schnittstelle benötigt (nur PZD- Daten sind wichtig), so muss der Auftrag `kein Auftrag' gestellt werden.

Der Master erkennt die Antwort auf einen gestellten Auftrag durch die:

- Auswertung der Antwortkennung (AK).
- Auswertung der Parameternummer (PNU).
- Gegebenenfalls durch Auswertung des Parameter-Index (IND).
- Gegebenenfalls durch Auswertung des Parameter-Wertes (PWE).

# 9.3.6 Zuordnung der Bits im Parameterbereich

|    | Wort 1 |    |    |    |    |   |   |   |   |    |    |   | Wort 2 |   |   |    |    |     |    |    |    |   |   |   |    |    |    |   |    |   |   |
|----|--------|----|----|----|----|---|---|---|---|----|----|---|--------|---|---|----|----|-----|----|----|----|---|---|---|----|----|----|---|----|---|---|
|    | AK PNU |    |    |    |    |   |   |   |   |    |    |   |        |   |   | I  | nc | le: | <  |    |    |   |   | V | Ve | rt | 0  |   |    |   |   |
| 15 | 14     | 13 | 12 | 11 | 10 | 9 | 8 | 7 | 6 | 5  | 4  | 3 | 2      | 1 | 0 | 15 | 14 | 13  | 12 | 11 | 10 | 9 | 8 | 7 | 6  | 5  | 4  | 3 | 2  | 1 | 0 |
|    |        | PA | ٩B | 2  | 56 |   |   |   |   | P/ | ٩B | 2 | 57     |   |   |    |    | P/  | ٩B | 2  | 58 |   |   |   |    | P/ | ٩B | 2 | 59 |   |   |
| 7  | 6      | 5  | 4  | 3  | 2  | 1 | 0 | 7 | 6 | 5  | 4  | 3 | 2      | 1 | 0 | 7  | 6  | 5   | 4  | 3  | 2  | 1 | 0 | 7 | 6  | 5  | 4  | 3 | 2  | 1 | 0 |

| Wort 3 (PWE 1)               |    |    |    |    |    |    |    |    |    |    |    |    | Wort 4 (PWE 2) |    |    |    |    |    |    |    |    |   |   |   |   |    |    |   |    |   |   |
|------------------------------|----|----|----|----|----|----|----|----|----|----|----|----|----------------|----|----|----|----|----|----|----|----|---|---|---|---|----|----|---|----|---|---|
| Doppelwort für Parameterwert |    |    |    |    |    |    |    |    |    |    |    |    |                |    |    |    |    |    |    |    |    |   |   |   |   |    |    |   |    |   |   |
| 31                           | 30 | 29 | 28 | 27 | 26 | 25 | 24 | 23 | 22 | 21 | 20 | 19 | 18             | 17 | 16 | 15 | 14 | 13 | 12 | 11 | 10 | 9 | 8 | 7 | 6 | 5  | 4  | 3 | 2  | 1 | 0 |
|                              |    | PA | ٩B | 2  | 60 | )  |    |    |    | PÆ | ٩B | 2  | 61             |    |    |    |    | PA | ٩B | 2  | 62 |   |   |   |   | PA | ٩B | 2 | 63 |   |   |
| 7                            | 6  | 5  | 4  | 3  | 2  | 1  | 0  | 7  | 6  | 5  | 4  | 3  | 2              | 1  | 0  | 7  | 6  | 5  | 4  | 3  | 2  | 1 | 0 | 7 | 6 | 5  | 4  | 3 | 2  | 1 | 0 |

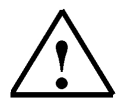

# Hinweis

Die gleiche Anordnung gilt für PEB 256 bis PEB 263 (Rückmeldungen vom Umrichter).

### 9.3.7 Zuordnung der Bits im Prozessdatenbereich

SIEMENS

1

|    | Steuerwort      |    |    |    |    |   |   |   |                 |   | Hauptsollwert |   |   |   |   |    |    |    |    |    |    |   |   |   |   |   |   |   |   |   |   |
|----|-----------------|----|----|----|----|---|---|---|-----------------|---|---------------|---|---|---|---|----|----|----|----|----|----|---|---|---|---|---|---|---|---|---|---|
| 15 | 14              | 13 | 12 | 11 | 10 | 9 | 8 | 7 | 6               | 5 | 4             | 3 | 2 | 1 | 0 | 15 | 14 | 13 | 12 | 11 | 10 | 9 | 8 | 7 | 6 | 5 | 4 | 3 | 2 | 1 | 0 |
|    | PAB 264 PAB 265 |    |    |    |    |   |   |   | PAB 266 PAB 267 |   |               |   |   |   |   |    |    |    |    |    |    |   |   |   |   |   |   |   |   |   |   |
| 7  | 6               | 5  | 4  | 3  | 2  | 1 | 0 | 7 | 6               | 5 | 4             | 3 | 2 | 1 | 0 | 7  | 6  | 5  | 4  | 3  | 2  | 1 | 0 | 7 | 6 | 5 | 4 | 3 | 2 | 1 | 0 |

|    | Zustandswort    |    |    |    |    |   |   |   |                 |   | Hauptistwert |   |   |   |   |    |    |    |    |    |    |   |   |   |   |   |   |   |   |   |   |
|----|-----------------|----|----|----|----|---|---|---|-----------------|---|--------------|---|---|---|---|----|----|----|----|----|----|---|---|---|---|---|---|---|---|---|---|
| 15 | 14              | 13 | 12 | 11 | 10 | 9 | 8 | 7 | 6               | 5 | 4            | 3 | 2 | 1 | 0 | 15 | 14 | 13 | 12 | 11 | 10 | 9 | 8 | 7 | 6 | 5 | 4 | 3 | 2 | 1 | 0 |
|    | PEB 264 PEB 265 |    |    |    |    |   |   |   | PEB 266 PEB 267 |   |              |   |   |   |   |    |    |    |    |    |    |   |   |   |   |   |   |   |   |   |   |
| 7  | 6               | 5  | 4  | 3  | 2  | 1 | 0 | 7 | 6               | 5 | 4            | 3 | 2 | 1 | 0 | 7  | 6  | 5  | 4  | 3  | 2  | 1 | 0 | 7 | 6 | 5 | 4 | 3 | 2 | 1 | 0 |

# 9.3.8 Transfer der Parameter- und Prozessdaten

Die Daten die zum Umrichter gesendet bzw. vom Umrichter empfangen werden, können nur in ihrer gesamten Länge (8 Byte) von der CPU315-2DP geladen bzw. transferiert

werden. Da der Befehl Laden bzw. Transferieren nur max. 32Bit übertragen kann, müssen hier die Systemfunktionen SFC14 und SFC15 verwendet werden.

Mit dem SFC14 werden die Daten vom Umrichter eingelesen und auf einen frei wählbaren Datenbereich übertragen.

Mit dem SFC15 werden Die Daten von einem frei wählbaren Datenbereich gelesen und zum Umrichter übertragen.

Mit den Baustein SFC14 werden die Parameter- und Prozessdaten ab MB50 eingelesen. Mit den Baustein SFC15 werden die Parameter- und Prozessdaten ab MB30 gesendet.

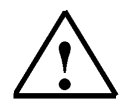

### Hinweis

Diese Bausteine können auch für das Transferieren von Daten mit DP-Norm-Slaves eingesetzt werden.

# 10. ÄNDERUNGEN IM STEUERUNGSPROGRAMM DES KÜBELAUFZUGS

### 10.1 Symboltabelle erweitern

1. Ergänzen Sie die Symboltabelle.

| Symbol            | Adresse 🛆 | Datentyp | Kommentar                                       |
|-------------------|-----------|----------|-------------------------------------------------|
| Steuern_Umrichter | DB 20     | DB 20    | Datenbaustein für Daten zum Umrichter senden    |
| Zustand_Umrichter | DB 21     | DB 21    | Datenbaustein für Daten vom Umrichter lesen     |
| Auto/Tipp         | E 0.0     | BOOL     | Wahlschalter für Automatik/Tippbetrieb (Auto=1) |
| Aufwärts          | E 0.1     | BOOL     | Aufwärts-Taste (Schließer)                      |
| Abwärts           | E 0.2     | BOOL     | Abwärts-Taste (Schließer)                       |
| Halt              | E 0.3     | BOOL     | Halt-Taste (Öffner)                             |
| B4_unten          | E 0.4     | BOOL     | Endschalter Aufzug unten (Öffner)               |
| B5_oben           | E 0.5     | BOOL     | Endschalter Aufzug oben (Öffner)                |
| B6_SlowUnten      | E 0.6     | BOOL     | Geber Slow an der unteren Endlage (Öffner)      |
| B7_SlowOben       | E 0.7     | BOOL     | Geber Slow an der oberen Endlage (Öffner)       |
| Sp_SlowAuf        | M 0.0     | BOOL     | Speicher Slow aufwärts                          |
| Sp_SlowAb         | M 0.1     | BOOL     | Speicher Slow abwärts                           |
| M_Aufwärts        | M 70.0    | BOOL     | Merker für Aufzug nach oben                     |
| M_Abwärts         | M 70.1    | BOOL     | Merker für Aufzug nach unten                    |
| Sp-Ab             | M 71.1    | BOOL     | Speicher für nach unten fahren                  |
| Sp-Auf            | M 71.2    | BOOL     | Speicher für nach oben fahren                   |
| Auftrag_Eingabe   | MB 22     | BYTE     | AK_eingeben                                     |
| Parameterwert_ab  | MD 34     | DWORD    | Parameterwert senden                            |
| Parameterwert_in  | MD 54     | DWORD    | Parameterwert empfangen                         |
| Parameter_Eingabe | MV 20     | INT      | PNU dezimal eingeben                            |
| AK_PNU_ab         | MVV 30    | WORD     | Auftragskennung Und Parameternummer senden      |
| AK_PNU_in         | M/V 50    | WORD     | Antwortkennung und Parameternummer empfangen    |

2. Symboltabelle speichern und schließen.

-- PNU dezimal eingeben

-- Auftragskennung Und Parameternummer senden

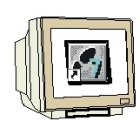

### 10.2 Funktion FC11

Für die Eingabe der Parameternummer und der Auftragskennung wird im FC11 ein Programm für die Zuordnung der Bits in der Parameterkennung erstellt.

1. Erstellen Sie den Baustein FC11 und geben Sie folgende Netzwerke ein.

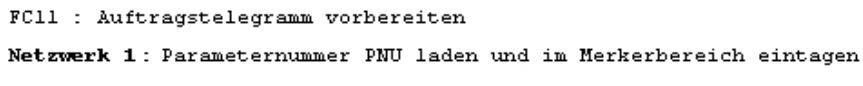

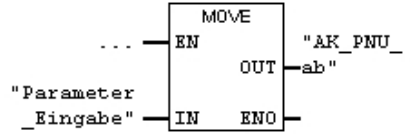

#### Symbolinformation:

| 4                 |      |
|-------------------|------|
| Parameter_Eingabe | MW20 |
| AK_PNU_ab         | MW30 |

Netzwerk 2 : Auftragseingabe Bit4

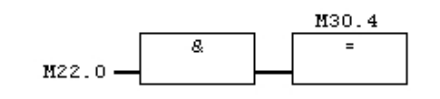

Netzwerk 3 : Auftragseingabe Bit5

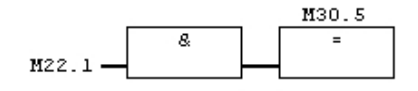

Netzwerk 4 : Auftragseingabe Bit6

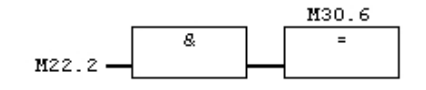

Netzwerk 5 : Auftragseingabe Bit7

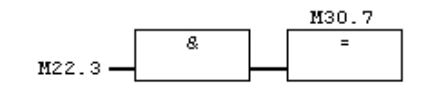

2. FC11 speichern und schließen

T I A Ausbildungsunterlage Ausgabestand: 01/2010

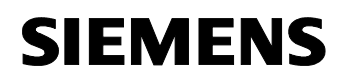

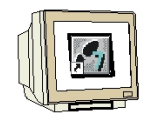

#### 10.3 Organisationsbaustein OB1 erweitern

Im OB1 wird nun der Datenbereich des Umrichters mit den Systemfunktionen SFC14 und SFC15 übertragen. Zusätzlich wird der Baustein FC11 aufgerufen.

OB1 : Kübelaufzug mit Parameteränderung im MICROMASTER Vector

Kommentar:

Netzwerk 1: Parameter- und Prozessdaten vom Umrichter einlesen

```
LADDR = Umrichter-Adressbereich ab 256 im HEX-Format W#16#100
RET_VAL = Status bzw. Fehlercodes werden im MW80 abgelegt.
RECORD = Zielbereich im ANY-Format P# M50.0 BYTE 8 beteutet von MB50 bis MB57
werden die Parameterdaten abgelegt.
```

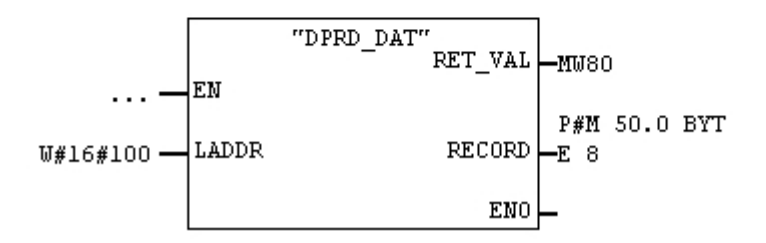

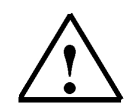

# Hinweis

Die Bausteine SFC14 und SFC15 können aus der Bibliothek entnommen werden.

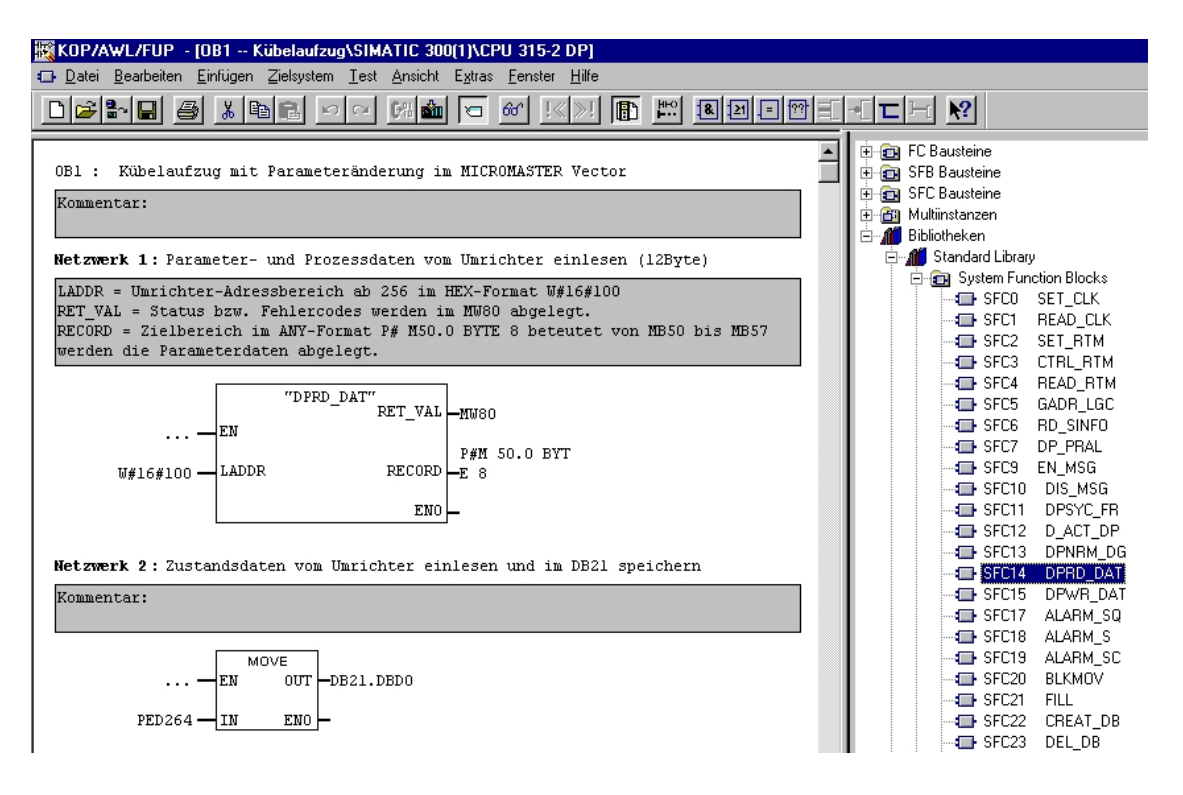
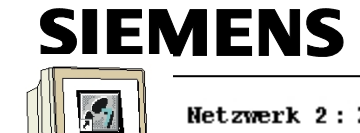

Netzwerk 2: Zustandsdaten vom Umrichter einlesen und im DB21 speichern

Kommentar:

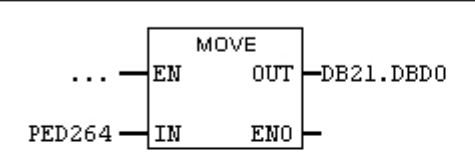

#### Netzwerk 3: Steuerungsprogramm aufrufen

Kommentar:

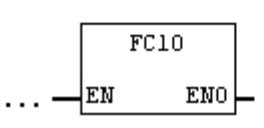

Netzwerk 4 : Auftragstelegramm

Kommentar:

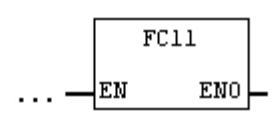

Netzwerk 5: Steuerdaten vom DB20 zum Umrichters senden

Kommentar:

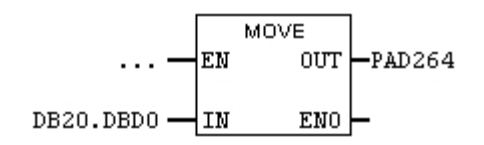

Netzwerk 6: Parameter- und Prozessdaten zum Umrichter senden

```
LADDR = Umrichter-Adressbereich ab 256 im HEX-Format W#16#100
RET_VAL = Status bzw. Fehlercodes werden im MW82 abgelegt.
RECORD = Quellbereich im ANY-Format P# M30.0 BYTE 8 beteutet von MB30 bis MB37
werden die Parameterdaten zum Umrichter gesendet.
```

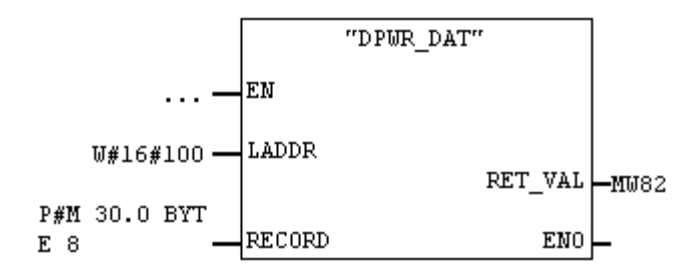

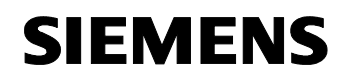

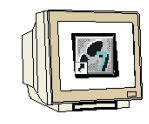

#### 10.4 Bausteine in die CPU315-2DP laden

- 1. Markieren Sie im SIMATIC Manager den Ordner Bausteine
- 2. Laden Sie diese in die CPU.

| SIMATIC Manager - Kübelaufzug                                                                                              |                         |                                                                                        |                   |                |      |  |  |  |
|----------------------------------------------------------------------------------------------------|-------------------------|----------------------------------------------------------------------------------------|-------------------|----------------|------|--|--|--|
| <u>D</u> atei <u>B</u> earbeiten <u>E</u> infügen Zielsystem <u>A</u> nsicht E <u>x</u> tras <u>F</u> enster <u>H</u> ilfe |                         |                                                                                        |                   |                |      |  |  |  |
|                                                                                                    |                         | b-<br>a-<br>b-<br>b-<br>b-<br>b-<br>b-<br>b-<br>b-<br>b-<br>b-<br>b-<br>b-<br>b-<br>b- | - Kein Filter >   | • <u>•</u> •   | 3® N |  |  |  |
| 🖶 Kübelaufzug C:\Siemens\S7proj\K_belauf 📃 🗖 🗙                                                                             |                         |                                                                                        |                   |                |      |  |  |  |
| E-A Kübelaufzug<br>È-M SIMATIC 300(1)<br>È-M CPU 315-2 DP<br>È-G S7-Programm(1)<br>⊡-B Quellen<br>Bausteine                | Systemdaten<br>tan DB20 | ⊕ 0B1<br>⊕ 0B21                                                                        | ⊕ FC10<br>⊕ SFC14 | ➡ FC11 ➡ SFC15 |      |  |  |  |

### 10.5 Variablentabelle erstellen

Erstellen Sie folgende Variablentabelle mit dem Namen "VAT1"

| 🕍 VAT1 Kübelaufzug420_Teil2\SIMATIC 300(1)\CP 🖃 🗖 |                                    |                                                                                                    |                                                                                                    |                                                                                                    |                                                                                                    |                                                                                                    |
|---------------------------------------------------|------------------------------------|----------------------------------------------------------------------------------------------------|----------------------------------------------------------------------------------------------------|----------------------------------------------------------------------------------------------------|----------------------------------------------------------------------------------------------------|----------------------------------------------------------------------------------------------------|
| ٨                                                 | Oper                               | rand                                                                                                    | Symbol                                                                                                    | Anzeigeformat                                                                                                    | Statuswert                                                                                                    | Steuerwert                                                                                                    |
|                                                   | // Par                             | ramet                                                                                                    | ter Auftrag und Wert e                                                                                                    | ingeben                                                                                                    |                                                                                                    |                                                                                                    |
|                                                   | MW                                 | 20                                                                                                    | "Parameter_Eingabe"                                                                                                    | DEZ                                                                                                    |                                                                                                    |                                                                                                    |
|                                                   | MB                                 | 22                                                                                                    | "Auftrag_Eingabe"                                                                                                    | DEZ                                                                                                    |                                                                                                    |                                                                                                    |
|                                                   | MD                                 | 34                                                                                                    | "Parameterwert_ab"                                                                                                    | DEZ                                                                                                    |                                                                                                    |                                                                                                    |
|                                                   | MD 34 "Parameterwert_ab"           |                                                                                                    | GLEITPUNKT                                                                                                    |                                                                                                    |                                                                                                    |                                                                                                    |
|                                                   | // Anzeige der Parameter und Werte |                                                                                                    |                                                                                                    |                                                                                                    |                                                                                                    |                                                                                                    |
|                                                   | MW                                 | 30                                                                                                    | "AK_PNU_ab"                                                                                                    | HEX                                                                                                    |                                                                                                    |                                                                                                    |
|                                                   | MW                                 | 30                                                                                                    | "AK_PNU_ab"                                                                                                    | BIN                                                                                                    |                                                                                                    |                                                                                                    |
|                                                   | MD                                 | 34                                                                                                    | "Parameterwert_ab"                                                                                                    | HEX                                                                                                    |                                                                                                    |                                                                                                    |
|                                                   | MD                                 | 34                                                                                                    | "Parameterwert_ab"                                                                                                    | BIN                                                                                                    |                                                                                                    |                                                                                                    |
|                                                   | MD                                 | 34                                                                                                    | "Parameterwert_ab"                                                                                                    | DEZ                                                                                                    |                                                                                                    |                                                                                                    |
|                                                   | MD                                 | 34                                                                                                    | "Parameterwert_ab"                                                                                                    | GLEITPUNKT                                                                                                    |                                                                                                    |                                                                                                    |
|                                                   | MD                                 | 54                                                                                                    | "Parameterwert_in"                                                                                                    | HEX                                                                                                    |                                                                                                    |                                                                                                    |
|                                                   | MD                                 | 54                                                                                                    | "Parameterwert_in"                                                                                                    | BIN                                                                                                    |                                                                                                    |                                                                                                    |
|                                                   | MD                                 | 54                                                                                                    | "Parameterwert_in"                                                                                                    | DEZ                                                                                                    |                                                                                                    |                                                                                                    |
|                                                   | MD                                 | 54                                                                                                    | "Parameterwert_in"                                                                                                    | GLEITPUNKT                                                                                                    |                                                                                                    |                                                                                                    |
|                                                   |                                    | VAT1 -<br>Oper<br>// Par<br>MVV<br>MB<br>MD<br>MD<br>// An<br>MD<br>MD<br>MD<br>MD<br>MD<br>MD<br>MD<br>MD<br>MD | VAT1 Kü<br>Operand<br>// Paramet<br>MVV 20<br>MB 22<br>MD 34<br>MD 34<br>// Anzeige<br>MVV 30<br>MVV 30<br>MVV 30<br>MVV 30<br>MD 34<br>MD 34<br>MD 34<br>MD 34<br>MD 34<br>MD 54<br>MD 54<br>MD 54 | VAT1 Kübelaufzug420_Te         Operand       Symbol         // Parameter Auftrag und Wert e         MV/ 20       "Parameter_Eingabe"         MB 22       "Auftrag_Eingabe"         MD 34       "Parameterwert_ab"         MD 34       "Parameterwert_ab"         MD 34       "Parameterwert_ab"         MV 30       "AK_PNU_ab"         MV 30       "AK_PNU_ab"         MD 34       "Parameterwert_ab"         MV 30       "AK_PNU_ab"         MD 34       "Parameterwert_ab"         MD 34       "Parameterwert_ab"         MD 34       "Parameterwert_ab"         MD 34       "Parameterwert_ab"         MD 34       "Parameterwert_ab"         MD 34       "Parameterwert_ab"         MD 34       "Parameterwert_ab"         MD 34       "Parameterwert_ab"         MD 34       "Parameterwert_ab"         MD 54       "Parameterwert_in"         MD 54       "Parameterwert_in"         MD 54       "Parameterwert_in" | VAT1 Kübelaufzug420_Teil2\SIMATIC 3         Operand       Symbol       Anzeigeformat         // Parameter Auftrag und Wert eigeben       MVV 20       "Parameter_Eingabe"       DEZ         MB       22       "Auftrag_Eingabe"       DEZ         MD       34       "Parameterwert_ab"       DEZ         MD       34       "Parameterwert_ab"       DEZ         MD       34       "Parameterwert_ab"       GLEITPUNKT         // Anzeige der Parameter und Wert       HEX         MVV       30       "AK_PNU_ab"       HEX         MVV       30       "AK_PNU_ab"       BIN         MD       34       "Parameterwert_ab"       DEZ         MV       30       "AK_PNU_ab"       HEX         MV       30       "AK_PNU_ab"       BIN         MD       34       "Parameterwert_ab"       DEZ         MD       34       "Parameterwert_ab"       BIN         MD       34       "Parameterwert_ab"       BIN         MD       34       "Parameterwert_ab"       DEZ         MD       34       "Parameterwert_ab"       DEZ         MD       34       "Parameterwert_ab"       DEZ         MD | VAT1 Kiibelaufzug420_Teil2\SIMATIC 300(1)\CP.         Operand       Symbol       Anzeigeformat       Statuswert         // Parameter       Auftrag und Wert eingeben       MVV 20       "Parameter_Eingabe"       DEZ         MW       20       "Parameter_Eingabe"       DEZ       DEZ         MD       34       "Parameterwert_ab"       DEZ         MD       34       "Parameterwert_ab"       GLEITPUNKT         // Anzeige der Parameter und Werte       MVV 30       "AK_PNU_ab"       HEX         MVV       30       "AK_PNU_ab"       BIN         MD       34       "Parameterwert_ab"       DEZ         MV       30       "AK_PNU_ab"       HEX         MVV       30       "AK_PNU_ab"       BIN         MD       34       "Parameterwert_ab"       DEZ         MD       34       "Parameterwert_ab"       BIN         MD       34       "Parameterwert_ab"       BIN         MD       34       "Parameterwert_ab"       DEZ         MD       34       "Parameterwert_ab"       DEZ         MD       34       "Parameterwert_ab"       DEZ         MD       34       "Parameterwert_ab"       DEZ |

## SIEMENS

#### 10.6 Parameteränderung mit der Variablentabelle durchführen

Diese Eingaben können Sie im Dezimal-Format durchführen.

z.B. Parameter P41 soll auf den Wert 30 geändert werden (Beispiel auf Seite 67).

- 1. Geben Sie in die zweite Zeile die Parameternummer 41 ein
- 2. Geben Sie in die dritte Zeile die Auftragskennung 2 ein.
- 3. Geben Sie in die vierte Zeile den neuen Parameterwert **L#30** ein.

|    | 🕍 VAT1 Kübelaufzug420_Teil2\SIMATIC 300(1)\CP 🗔 🗖 |                                |      |                        |               |            |            |  |
|----|---------------------------------------------------|--------------------------------|------|------------------------|---------------|------------|------------|--|
|    | <b>^</b>                                          | Ope                            | rand | Symbol                 | Anzeigeformat | Statuswert | Steuerwert |  |
| 1  |                                                   | // Par                         | amet | ter Auftrag und Wert e | ingeben       |            |            |  |
| 2  |                                                   | MVV                            | 20   | "Parameter_Eingabe"    | DEZ           |            | 41         |  |
| 3  |                                                   | MB                             | 22   | "Auftrag_Eingabe"      | DEZ           |            | 2          |  |
| 4  |                                                   | MD                             | 34   | "Parameterwert_ab"     | DEZ           |            | L#30       |  |
| 5  |                                                   | MD                             | 34   | "Parameterwert_ab"     | GLEITPUNKT    |            |            |  |
| 6  |                                                   | // Anzeige der Parameter und W |      | erte                   |               |            |            |  |
| 7  |                                                   | MVV                            | 30   | "AK_PNU_ab"            | HEX           |            |            |  |
| 8  |                                                   | MVV                            | 30   | "AK_PNU_ab"            | BIN           |            |            |  |
| 9  |                                                   | MD                             | 34   | "Parameterwert_ab"     | HEX           |            |            |  |
| 10 |                                                   | MD                             | 34   | "Parameterwert_ab"     | BIN           |            |            |  |
| 11 |                                                   | MD                             | 34   | "Parameterwert_ab"     | DEZ           |            |            |  |
| 12 |                                                   | MD                             | 34   | "Parameterwert_ab"     | GLEITPUNKT    |            |            |  |
| 13 |                                                   | MD                             | 54   | "Parameterwert_in"     | HEX           |            |            |  |
| 14 |                                                   | MD                             | 54   | "Parameterwert_in"     | BIN           |            |            |  |
| 15 |                                                   | MD                             | 54   | "Parameterwert_in"     | DEZ           |            |            |  |
| 16 |                                                   | MD                             | 54   | "Parameterwert_in"     | GLEITPUNKT    |            |            |  |

#### Hinweis

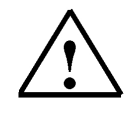

Über die Variablentabelle werden die Eingaben automatisch in die anderen Formate umgewandelt. Sollen z.B. Parameterwerte als Wert ohne Kommastelle (INT bzw. DINT) verändert werden so ist als Auftragskennung 2 und der Parameterwert als Ganzzahl (z.B. L#30) in der vierten Zeile einzugeben. 4. Klicken Sie auf Variable beobachten und danach auf Steuerwerte aktivieren.

| KA New MATA                                                                                                    |                                                    |       |                        |               |                                           |            |
|----------------------------------------------------------------------------------------------------|----------------------------------------------------|-------|------------------------|---------------|-------------------------------------------|------------|
| Mar - VAI1                                                                                                    |                                                    |       |                        |               |                                           |            |
| Tabel                                                                                                    | le Bea                                             | rbeit | en Einfügen Zielsys    | tem Variable  | Ansicht Extras Fenster Hilfe              |            |
| -¤                                                                                                    |                                                    | -     |                        |               |                                           |            |
| 9/                                                                                                    | 66° 🗤                                              | • 6   |                        |               |                                           |            |
|                                                                                                    | VAT1                                               | @     | Kübe Steuerwerte akl   |               | C 300(1)\CPU 315-2 DP\\$7-Programm(       | _ 🗆 🗙      |
| , in the second second s | 📥 Ope                                              | rand  | Symbol                 | Anzeigeformat | Statuswert                                | Steuerwert |
| 1                                                                                                    | // Par                                             | ramet | ter Auftrag und Wert e | ingeben       |                                           |            |
| 2                                                                                                    | MW                                                 | 20    | "Parameter_Eingabe"    | DEZ           | 41                                        | 41         |
| 3                                                                                                    | MB                                                 | 22    | "Auftrag_Eingabe"      | DEZ           | 2                                         | 2          |
| 4                                                                                                    | MD                                                 | 34    | "Parameterwert_ab"     | DEZ           | L#30                                      | L#30       |
| 5                                                                                                    | MD 34 "Parameterwert_ab" GLEITPUNKT DW#16#0000001E |       |                        |               |                                           |            |
| 6 // Anzeige der Parameter und Werte                                                                                                    |                                                    |       |                        |               |                                           |            |
| 7                                                                                                    | MW                                                 | 30    | "AK_PNU_ab"            | HEX           | VV#16#2029                                |            |
| 8                                                                                                    | MW                                                 | 30    | "AK_PNU_ab"            | BIN           | 2#0010_0000_0010_1001                     |            |
| 9                                                                                                    | MD                                                 | 34    | "Parameterwert_ab"     | HEX           | DVV#16#0000001E                           |            |
| 10                                                                                                    | MD                                                 | 34    | "Parameterwert_ab"     | BIN           | 2#0000_0000_0000_0000_0000_0000_0001_1110 |            |
| 11                                                                                                    | MD                                                 | 34    | "Parameterwert_ab"     | DEZ           | L#30                                      |            |
| 12                                                                                                    | MD                                                 | 34    | "Parameterwert_ab"     | GLEITPUNKT    | DVV#16#0000001E                           |            |
| 13                                                                                                    | MD                                                 | 54    | "Parameterwert_in"     | HEX           | DVV#16#0000000                            |            |
| 14                                                                                                    | MD                                                 | 54    | "Parameterwert_in"     | BIN           | 2#0000_0000_0000_0000_0000_0000_0000      |            |
| 15                                                                                                    | MD                                                 | 54    | "Parameterwert_in"     | DEZ           | L#0                                       |            |
| 16                                                                                                    | MD                                                 | 54    | "Parameterwert_in"     | GLEITPUNKT    | 0.0                                       |            |
| 17                                                                                                    |                                                    |       |                        |               |                                           |            |
| 18                                                                                                    |                                                    |       |                        |               |                                           |            |

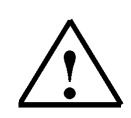

#### Hinweis

Über die Variablentabelle werden die Eingaben automatisch in die anderen Formate umgewandelt. Sollen z.B. Parameterwerte als Wert mit Kommastelle (REAL) verändert werden so ist als Auftragskennung 3 und der Parameterwert als Gleitpunktzahl (z.B. 3,4) in der fünften Zeile einzugeben. P1120 Hochlaufzeit wird auf 3,4s gesetzt.

|    | Ope                             | erand Symbol |                       | Anzeigeformat | Statuswert                                | Steuerwert |
|----|---------------------------------|--------------|-----------------------|---------------|-------------------------------------------|------------|
| 1  | // Parameter Auftrag und Wert e |              | ingeben               |               |                                           |            |
| 2  | MW                              | 20           | "Parameter_Eingabe"   | DEZ           | 1120                                      | 1120       |
| 3  | MB                              | 22           | "Auftrag_Eingabe"     | DEZ           | 3                                         | 3          |
| 4  | MD                              | 34           | "Parameterwert_ab"    | DEZ           | L#1079613850                              |            |
| 5  | MD                              | 34           | "Parameterwert_ab"    | GLEITPUNKT    | 3.4                                       | 3.4        |
| 6  | // An                           | zeige        | e der Parameter und W | /erte         |                                           |            |
| 7  | MW                              | 30           | "AK_PNU_ab"           | HEX           | Vv#16#3460                                |            |
| 8  | MW                              | 30           | "AK_PNU_ab"           | BIN           | 2#0011_0100_0110_0000                     |            |
| 9  | MD                              | 34           | "Parameterwert_ab"    | HEX           | DV/#16#4059999A                           |            |
| 10 | MD                              | 34           | "Parameterwert_ab"    | BIN           | 2#0100_0000_0101_1001_1001_1001_1001_1010 |            |
| 11 | MD                              | 34           | "Parameterwert_ab"    | DEZ           | L#1079613850                              |            |
| 12 | MD                              | 34           | "Parameterwert_ab"    | GLEITPUNKT    | 3.4                                       |            |
| 13 | MD                              | 54           | "Parameterwert_in"    | HEX           | DV/#16#0000000                            |            |
| 14 | MD                              | 54           | "Parameterwert_in"    | BIN           | 2#0000_0000_0000_0000_0000_0000_0000      |            |
| 15 | MD                              | 54           | "Parameterwert_in"    | DEZ           | L#0                                       |            |
| 16 | MD                              | 54           | "Parameterwert_in"    | GLEITPUNKT    | 0.0                                       |            |

# SIEMENS

ANHANG

11.

### Lösungen zu den Übungsaufgaben

| Aufgabe 1 auf Seite 32 | P0003 = 2<br>P1040 = 25<br>P1120 = 15<br>P1121 = 9<br>P1130 = 3<br>P1131 = 3<br>P1132 = 3<br>P1133 = 3                                                                                  |
|------------------------|----------------------------------------------------------------------------------------------------|
| Aufgabe 2 auf Seite 32 | P0003 = 2 $P1000 = 3$ $P1001 = 25$ $P1002 = 15$ $P1003 = 10$ $P0701 = 16$ $P0702 = 16$ $P0703 = 16$ $P1120 = 6.1$ $P1121 = 4.2$ $P1130 = 3.6$ $P1131 = 3.6$ $P1132 = 3.6$ $P1133 = 3.6$ |
| Aufgabe 3 auf Seite 32 | P0003 = 2<br>P1000 = 2<br>P1120 = 11.3<br>P1121 = 6.5<br>P1130 = 0<br>P1131 = 0<br>P1132 = 0<br>P1133 = 0                                                                               |
| Aufgabe auf Seite 36   | P0003 = 2<br>P0701 = 12<br>P0702 = 15<br>P0703 = 15<br>P1000 = 31<br>P1002 = 25<br>P1003 = 45<br>P1040 = 5<br>P1120 = 7<br>P1121 = 12<br>P1130 - P1133 = 3                              |

Zusätzlich für die Erweiterung für das Profibus-Modul MICROMASTER 4 auf Seite 43

Mit Parameteränderung auf Seite 64

Alle anderen Parameter werden von den Grundeinstellungen übernommen.